**EPSON** 

# Priročnik za uporabnika

# Multimedia Projector EMP-1715/1710 EMP-1705/1700

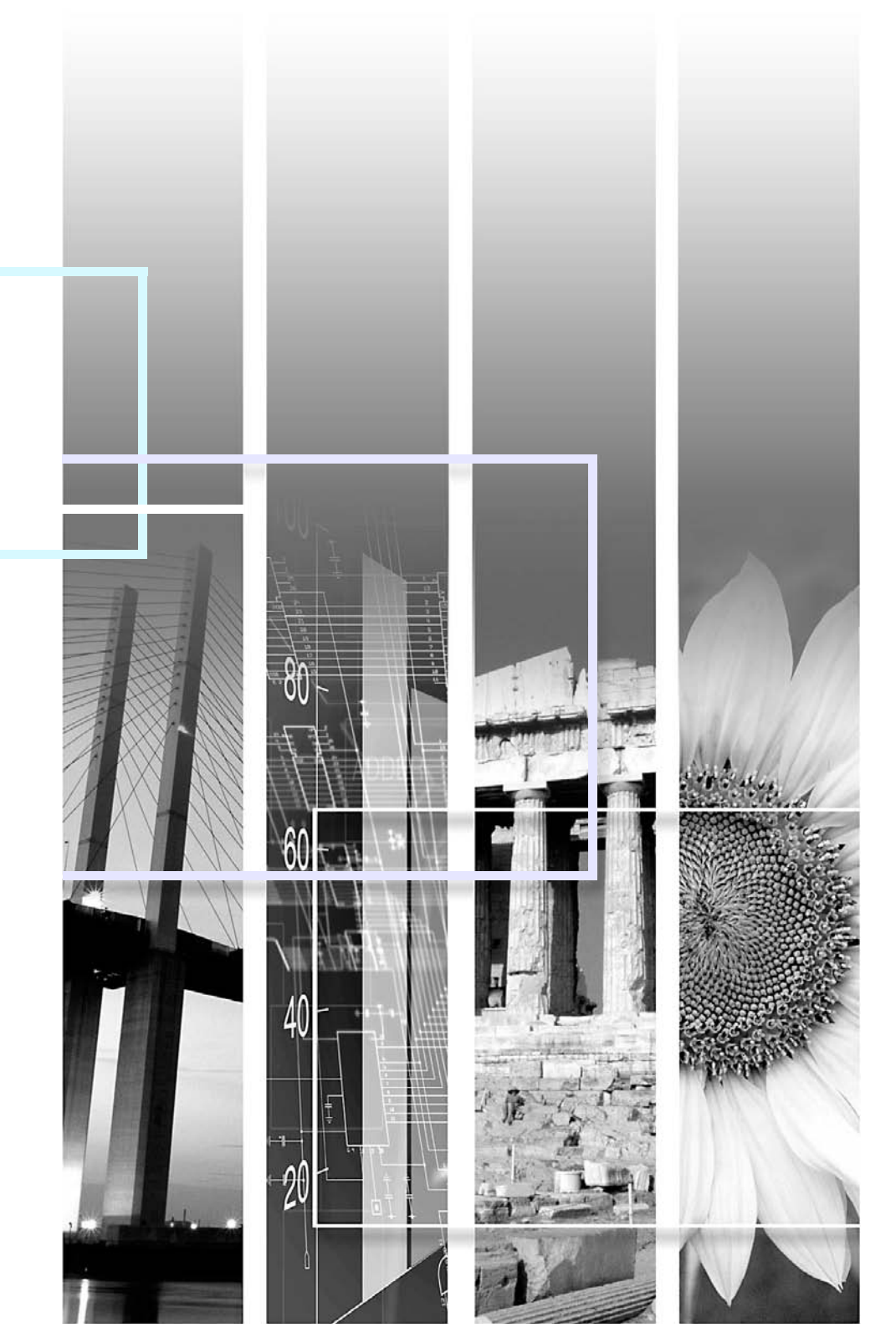

### Oznake, ki so uporabljene v teh navodilih

| Pozor                      | Označuje postopke, ki lahko povzročijo škodo ali poškodbo, če niste dovolj previdni.                                                                                       |  |
|----------------------------|----------------------------------------------------------------------------------------------------|--|
| W.                         | Označuje dodatne podatke in vsebine, ki so lahko koristne za določeno temo.                                                                                                |  |
|                            | Označuje stran, kjer lahko najdete podrobne podatke o določeni temi.                                                                                                    |  |
| **                         | Označuje, da se razlaga za podčrtano besedo ali besede pred tem simbolom nahaja v slovarju izrazov. Glejte poglavje "Glossary (Slovar)" v "Appendices (Priloge)". 🖝 str.65 |  |
| Postopek                   | Označuje načine uporabe in vrstni red postopkov.<br>Označeni postopek se mora izvesti v vrstnem redu, kot so oštevilčeni posamezni koraki.                                 |  |
| [ (Ime) ]                  | Označuje imena gumbov na daljinskem upravljalniku ali nadzorni plošči.<br>Primer: [Esc] gumb                                                                               |  |
| "(Menu Name) (Ime menija)" | Označuje elemente v meniju Konfiguracija.<br>Primer: "Image (Slika)" - "Brightness (Svetlost)"                                                                             |  |

#### 2

II TOP

| Lastnosti projektoria   |    |
|-------------------------|----|
| Samo EMP-1715/1705      |    |
| Imena in funkcije delov | 6  |
| Spredai/Zgorai          | 6  |
| Nadzorna plošča         | 7  |
| Zadaj                   | 8  |
| Podnožje                | 9  |
| Daljinski upravljalnik  | 10 |
|                         |    |

#### Uporabne funkcije

| Zamenjava projicirane slike                                                | 13  |
|----------------------------------------------------------------------------|-----|
| (Iskanie virov)                                                            | 13  |
| Neposredna zamenjava z daljinskim upravljalnikom                           | .14 |
| Funkcije za izbolišavo projekcije                                          | 15  |
| Izbiranie kakovosti projekcije (Izbiranie barvnega načina)                 | 15  |
| Začasen izklop slike in zvoka (izklop slike in zvoka)                      | 16  |
| Zamrzovanje slike (Zamrzni)                                                | 17  |
| Spreminjanje razmerja stranic (Spremeni velikost)                          | .17 |
| Funkcija kazalca (Kazalec)                                                 | .18 |
| Povečanje dela slike (E-zoom)                                              | 19  |
| Uporabite Daljinski upravljalnik za vodenje kazalca miške(Brezžična miška) | 20  |
| Spreminjanje barve za več projektorjev (Večzaslonsko nastavljanje          |     |
| barv)                                                                      | 23  |
| Povzetek postopka nastavljanja                                             | 23  |
| Nastavljanje identitete zaslona                                            | .23 |
| Način popravljanja slike                                                   | .24 |
| Varnostne funkcije                                                         | 26  |
| Nadzorovanje uporabnikov (Zaščita z geslom)                                | 26  |
| Omejevanje delovanja (Zaklep)                                              | 29  |

#### Configuration Menu (Meni Konfiguracija)

| Uporaba menija Konfiguracija      |  |
|-----------------------------------|--|
| Seznam funkcji                    |  |
| Meni Slika                        |  |
| Meni Signal                       |  |
| Meni Nastavitve                   |  |
| Meni Razširjeno                   |  |
| Meni Omrežie (samo EMP-1715/1705) |  |
| Meni Informacije (samo prikaz)    |  |
| Meni Ponastavitev                 |  |
|                                   |  |

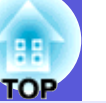

#### Iskanje in odpravljanje težav

| Z uporabo menija Pomoč      | 41 |
|-----------------------------|----|
| Reševanie težav             |    |
| Razlaga indikatoriev        |    |
| Ko indikatorji niso v pomoč | 45 |

#### Priloge

| Načini namestitve                                   |    |
|-----------------------------------------------------|----|
| Čiščenie                                            |    |
| Čiščenje površine projektorja                       |    |
| Čiščenje objektiva                                  |    |
| Čiščenje zračnega filtra in odprtine za dovod zraka |    |
| Zamenjava potrošnih materialov                      |    |
| Menjava baterij za daljinski upravljalnik           | 55 |
| Menjava žarnice                                     |    |
| Menjava zračnega filtra                             | 59 |
| Shranjevanje uporabnikovega loga                    | 60 |
| Velikost in oddaljenost zaslona                     | 62 |
| Povezava na zunanio opremo                          | 63 |
| Povezava na zunanje zvočnike                        |    |
| Neobvezni dodatki in potrošni materiali             | 64 |
| Slovar                                              | 65 |
| Seznam ukazov za ESC/VP21                           |    |
| Seznam ukazov                                       |    |
| Postavitev kablov                                   |    |
| Nastavitev povezave USB                             | 68 |
| PJLink (Samo EMP-1715/1705)                         | 69 |
| Seznam podprtih prikazov monitorja                  | 70 |
| Specifikacije                                       | 71 |
| Annearance                                          | 74 |
| Indake                                              | 75 |
|                                                     |    |

### Lastnosti projektorja

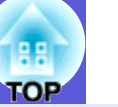

#### Majhen in lahek

Velikost B5 (19,3 cm globok, 27,3 cm širok in 6,8 cm visok) z lahkim in kompaktnih ohišjem (1,6 do 1,7 kg<sup>\*</sup>)

Zelo priročen je za prenašanje, saj ima poseben žep za shranjevanje kablov in ostale opreme v mehkem kovčku, ki je priložen

projektorju. 🖝 str.71

\* EMP-1715/1705: 1,7 kg, EMP-1710/1700: 1,6 kg

Brez čakanja na ohlajanje

Projektor lahko izklopite, ne da bi čakali, da se ohladi.

#### Enostavna uporaba

#### Vklop in izklop projektorja oznani pisk

Ob vklopu zapiska enkrat, po koncu ohlajanja pa dvakrat. Ko slišite, da zapiska dvakrat, lahko odklopite napajanje.

### Ker ima samo eno nogo, ga ni težko postaviti v pravilen položaj.

Višino zlahka nastavljate z eno roko. 🖝 Priročnik za hitri zagon

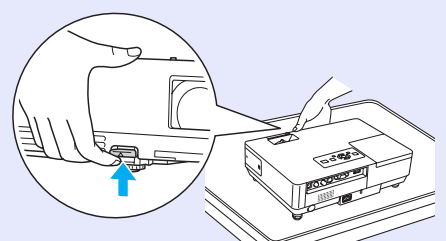

### Drsnik za izklop zvoka in slike olajša projekcijo in shranjevanje

Zlahka lahko ustavite ali nadaljujete projekcijo z odpiranjem in zapiranjem drsnika za izklop slike in zvoka, kar omogoča nemotene predstavitve.

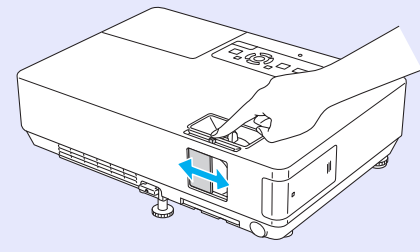

#### Nadzorna plošča je enostavna za uporabo

Za lažjo uporabo so gumbi razporejeni in urejeni glede na njihove funkcije pri projekciji in nastavljanju. 🖝 str.7

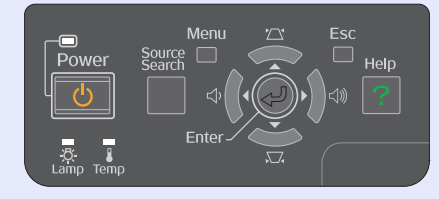

#### Varnostne funkcije

- Zaščita z geslom za omejevanje in nadzor uporabnikov
   Če nastavite geslo, lahko nadzorujete uporabnike projektorja.
   str.26
- Zaklep omeji uporabo gumbov na nadzorni plošči

Tako lahko preprečite, da bi kdorkoli brez dovoljenja spreminjal nastavitve projektorja na prireditvah, v šolah in tako naprej.

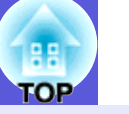

#### Samo EMP-1715/1705

#### Enostaven priklop na računalnik

#### Priključek za računalnik in brezžična povezava

Uporabite brezžično krajevno omrežje za preprosto povezavo z računalnikom. *Wireless LAN Quick Connection Guide* Lahko se povežete tudi na dostopno točko. *EasyMP Operation Guide* 

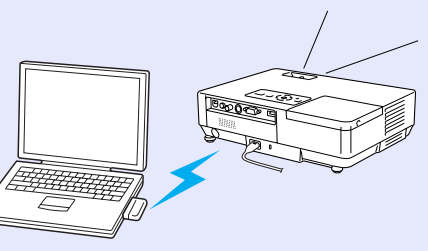

#### Povežite s kablom USB (prikaz USB)

Če povežete kabel na vaš računalnik, lahko preprosto projicirate slike z zaslona računalnika. • *EasyMP Operation Guide* 

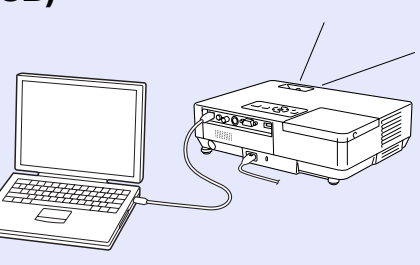

#### Odlična podpora za predstavitve

#### Predstavitve brez računalnika

Scenarije predstavitev lahko predhodno posnamete na nosilec podatkov in potem samo začnete predvajati. Predstavitve so možne brez računalnika. C *EasyMP Operation Guide* 

#### Samo projekcija diapozitivov (Način predstavitve)

Način predstavitve predvaja samo slike iz predstavitve PowerPoint. Pripravite lahko elegantne predstavitve, ne da bi gledalcem pokazali postopke delovanja ali druge pripravljalne materiale. *EasyMP Operation Guide* 

#### Poostrena varnost brezžičnega omrežja LAN

Varnost je boljša kot pri prejšnjih modelih. Varno ga lahko uporabljate kot del omrežja. 🖝 *EasyMP Operation Guide* 

#### Projekcija na drugi in tretji zaslon (Večzaslonski prikaz)

Vsak virtualni prikaz na računalniku lahko projicirate z uporabo dveh ali več projektorjev. Lahko jih uporabite, da urejate datoteke in jih premeščate na virtualne prikaze, medtem ko projicirate samo virtualne prikaze *EasyMP Operation Guide* 

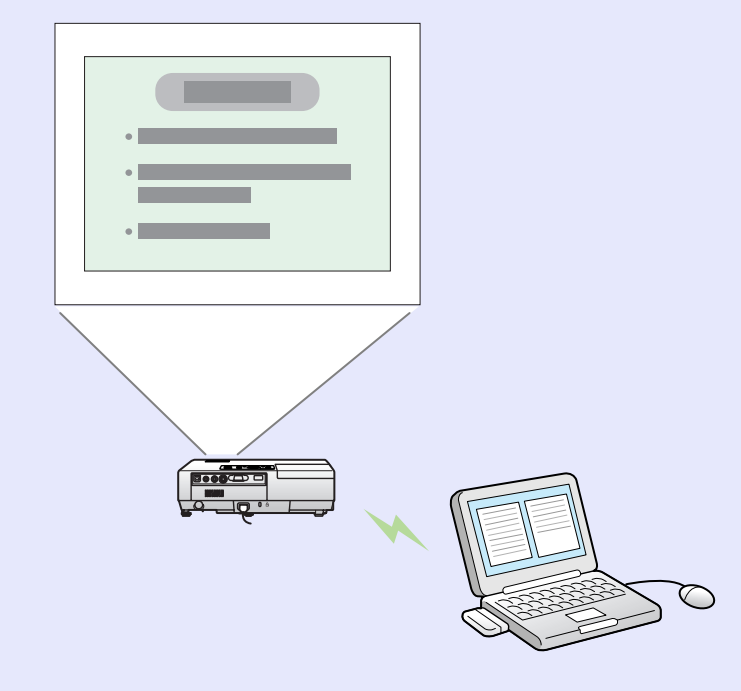

### Imena in funkcije delov

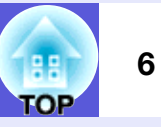

#### Spredaj/Zgoraj

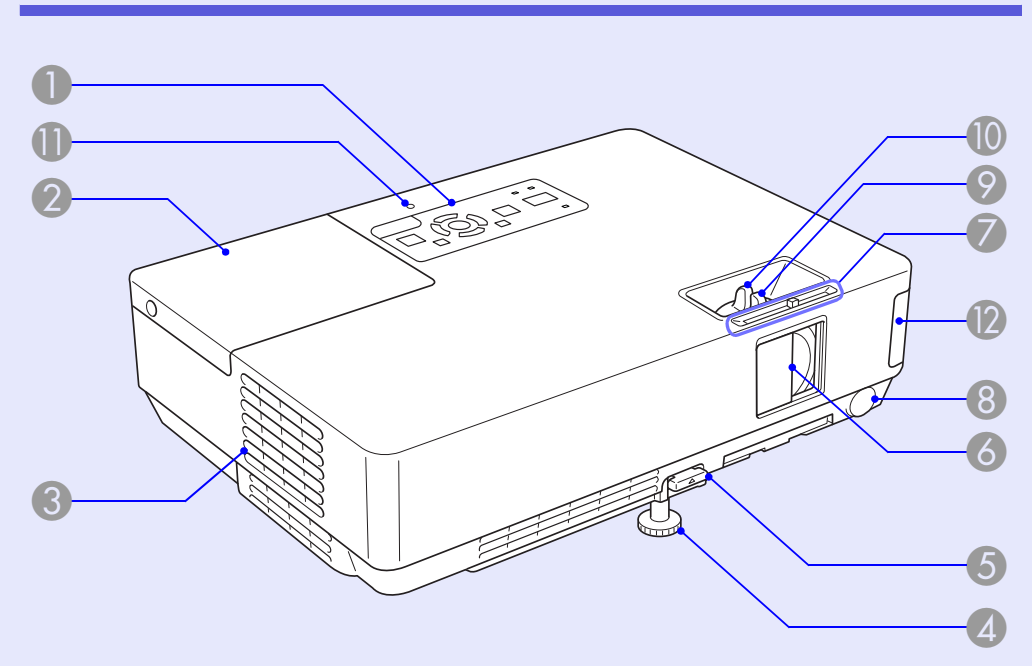

|   | Ime                        | Funkcija                                                                                                    |
|---|----------------------------|----------------------------------------------------------------------------------------------------|
| 0 | Nadzorna plošča            | ☞ str.7                                                                                                    |
| 2 | Pokrov žarnice             | Odprite ta pokrov, ko menjate žarnico projektorja.                                                                                                    |
| 3 | Odprtina za izpuh<br>zraka | <b>Pozor</b><br>Med projekcijo ne postavljajte predmetov, ki bi<br>jih lahko vročina stopila ali kako drugače<br>vplivala na njih, blizu odprtine za izpuh zraka,<br>oziroma ne približujte obraza ali rok k odprtini<br>za izpuh zraka. |

| Ime                                                                                               | Funkcija                                                                                                    |
|---------------------------------------------------------------------------------------------------|----------------------------------------------------------------------------------------------------|
| Sprednja<br>nastavljiva noga                                                                      | Podaljšajte in nastavite položaj projicirane<br>slike, ko projektor stoji na ravni površini, npr.<br>na mizi.                                                                                   |
| 6 Ročica za<br>nastavitev noge                                                                    | Izvlecite ročico za nogo za podaljšanje ali<br>skrajšanje sprednje noge.                                                                                                    |
| <b>Orsnik za izklop</b><br>slike in zvoka                                                         | Zaprite, ko ne uporabljate projektorja, da<br>zaščitite lečo. Če zaprete med projekcijo,<br>lahko ugasnete sliko in zvok (Izklop slike in<br>zvoka).<br><b>Priročnik za hitri zagon, str.16</b> |
| Gumb drsnika za izklop slike in zvoka                                                             | Gumb uporabite za odpiranje in zapiranje drsnika za izklop slike in zvoka.                                                                                                    |
| 8 Daljinski<br>sprejemnik                                                                         | Sprejema signale daljinskega upravljalnika.<br>Friročnik za hitri zagon                                                                                                    |
| Obroč za ostrenje                                                                                 | <ul> <li>Nastavi ostrino slike.</li> <li>         Priročnik za hitri zagon     </li> </ul>                                                                                                    |
| 0 Obroč za zoom                                                                                   | Nastavi velikost slike.<br>Friročnik za hitri zagon                                                                                                    |
| Indikator<br>povezave USB<br>(Samo EMP-1715<br>1705)                                              | Kadar je prižgan oz. utripa, s tem kaže na<br>status povezave USB tipa A.<br>/                                                                                                    |
| <ul> <li>Enota<br/>brezžičnega<br/>krajevnega<br/>omrežja<br/>(Samo EMP-1715<br/>1705)</li> </ul> | Namestite ga, preden uporabite projektor.<br>Prek brezžične povezave povezuje projektor z<br>računalnikom.<br>/ <i>Wireless LAN Quick Connection Guide</i><br><i>EasyMP Operation Guide</i>     |

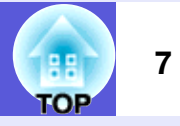

#### Nadzorna plošča

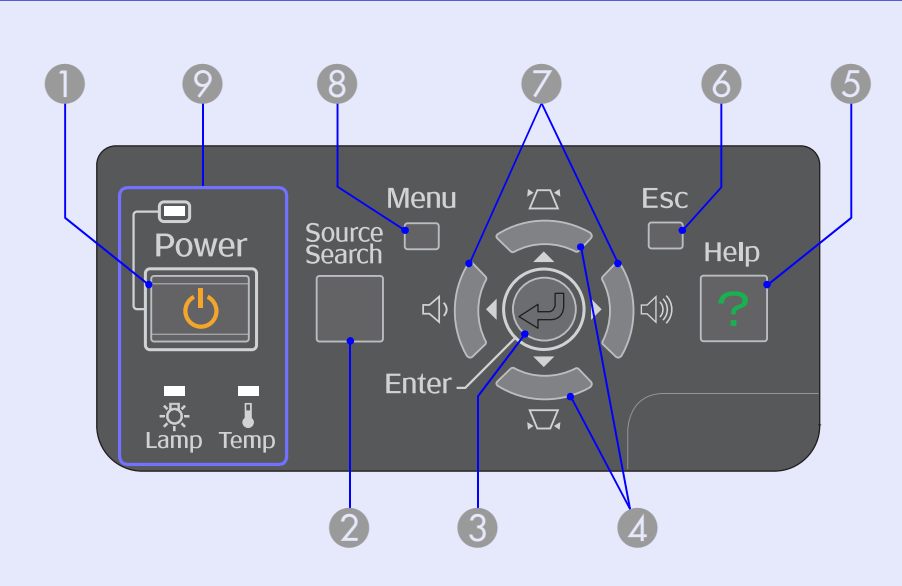

|   | Ime                     | Funkcija                                                                                                    |
|---|-------------------------|----------------------------------------------------------------------------------------------------|
| 0 | [Power] gumb            | Vklopi in izklopi napajanje projektorja.                                                                                                    |
| 2 | [Source Search]<br>gumb | Zamenja na naslednji vir, ki je povezan na<br>projektor in pošilja sliko.<br><b>© str.13</b>                                                                                                    |
| 3 | [Enter] gumb            | Če ga pritisnete med projekcijo<br>računalniškega signala, samodejno nastavi<br>tracking, synchronization, and position<br>(sledenje, sinhronizacijo in položaj) in s tem<br>poskrbi za optimalno sliko. Ko je prikazan<br>meni za konfiguracijo ali pa zaslon s pomočjo,<br>sprejme in naloži trenutno izbiro in se<br>premakne na naslednji nivo. |

| Ime                | Funkcija                                                                                                    |
|--------------------|----------------------------------------------------------------------------------------------------|
| [□□] [□□] gumbi    | Popravi distorzijo zaradi kota projekcije.<br>Če jih pritisnete v meniju za konfiguracijo ali<br>zaslonu s pomočjo, ti gumbi izbirajo med<br>elementi v meniju in vrednostmi nastavitev.<br><i>Priročnik za hitri zagon</i> , str.31 |
| [Help] gumb        | Prikaže in zapre zaslon s pomočjo, ki vam pokaže, kako odpraviti morebitne težave. 🖝 str.41                                                                                                    |
| 6 [Esc] gumb       | Ustavi trenutno funkcijo.<br>Če ga pritisnete v meniju za nastavitev, se<br>premakne na prejšnji nivo menija.<br>🖝 str.31                                                                                                    |
| 🕜 [섹] [섹》] gumbi   | Nastavi glasnost.<br>Če jih pritisnete v meniju za konfiguracijo ali<br>zaslonu s pomočjo, ti gumbi izbirajo med<br>elementi v meniju in vrednostmi nastavitev.<br><i>Priročnik za hitri zagon</i> , str.31                          |
| 8 [Menu] gumb      | Prikaže in zapre meni za konfiguracijo.                                                                                                    |
| Indikatorji stanja | Barva, utripanje oziroma delovanje indikatorjev<br>kažejo stanje projektorja.<br><b>str.42</b>                                                                                                    |

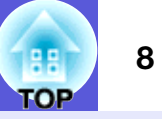

#### Zadaj

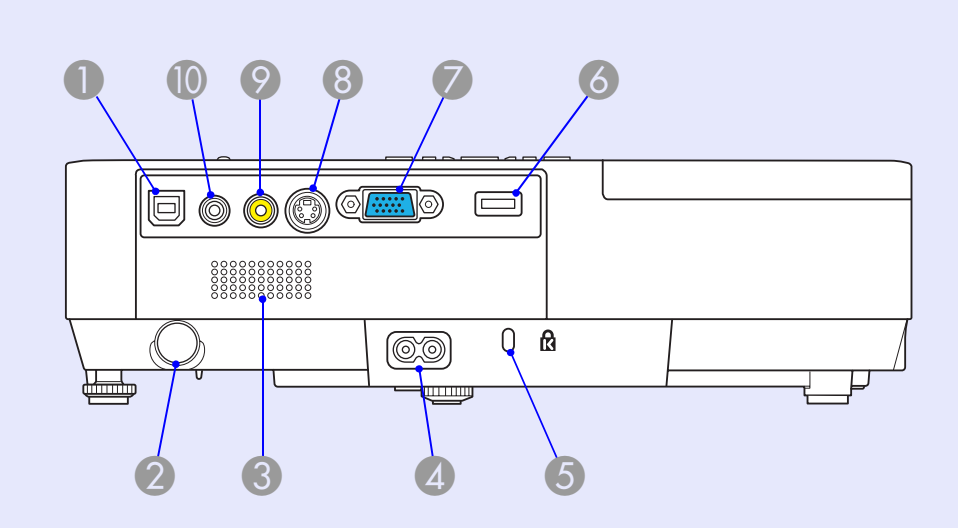

|   | Ime                             | Funkcija                                                                                                    |
|---|---------------------------------|----------------------------------------------------------------------------------------------------|
| 0 | vrata USB tipa B                | Poveže projektor z računalnikom preko kabla<br>USB in projicira sliko na računalniku (samo<br>EMP-1715/1705).<br>Ko uporabljate funkcijo brezžične miške, se<br>lahko povežete z računalnikom preko kabla<br>USB.<br><b>Priročnik za hitri zagon</b> |
| 2 | Daljinski<br>sprejemnik         | Sprejema signale daljinskega upravljalnika.<br>Friročnik za hitri zagon                                                                                                    |
| 3 | Zvočnik                         |                                                                                                    |
| 4 | Vtič za električno<br>napajanje | Poveže se s kablom za napajanje.<br>Friročnik za hitri zagon                                                                                                    |
| 5 | Varnostna reža<br>(ᡌ)           | ☞ str.66                                                                                                    |

|   | Ime                                           | Funkcija                                                                                                    |
|---|-----------------------------------------------|----------------------------------------------------------------------------------------------------|
| 6 | vrata USB tipa A<br>(samo EMP-1715/<br>1705)  | Za povezavo s spominskimi karticami<br>kompatibilnih digitalnih fotoaparatov in USB-<br>jev. Projicira slikovne in filmske datoteke in<br>scenarije narejene s funkcijo PC Free<br>programa EasyMP.                                                   |
| 7 | Računalniška<br>(komponentnih<br>video) vrat. | Za video signale iz računalnika in<br><u>komponentne video</u> <sup>to</sup> signale iz drugih video<br>virov.                                                                                                    |
| 8 | S-video vrata                                 | Za <u>S-video</u> signale iz video virov.                                                                                                    |
| 9 | Video vrata                                   | Za <u>sestavljene video</u> ⋫ signale video virov.                                                                                                    |
| 0 | Avdio vrata                                   | Za zvok v signalu povezane opreme.<br>Ko projicirate s funkcijo PC Free programa<br>EasyMP, lahko zvok pošljete na zunanje<br>zvočnike tako, da nastavite "EasyMP Audio<br>Out"/EasyMP avdio izhod v meniju za<br>konfiguracijo (samo EMP-1715/1705). |

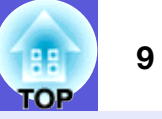

#### Podnožje

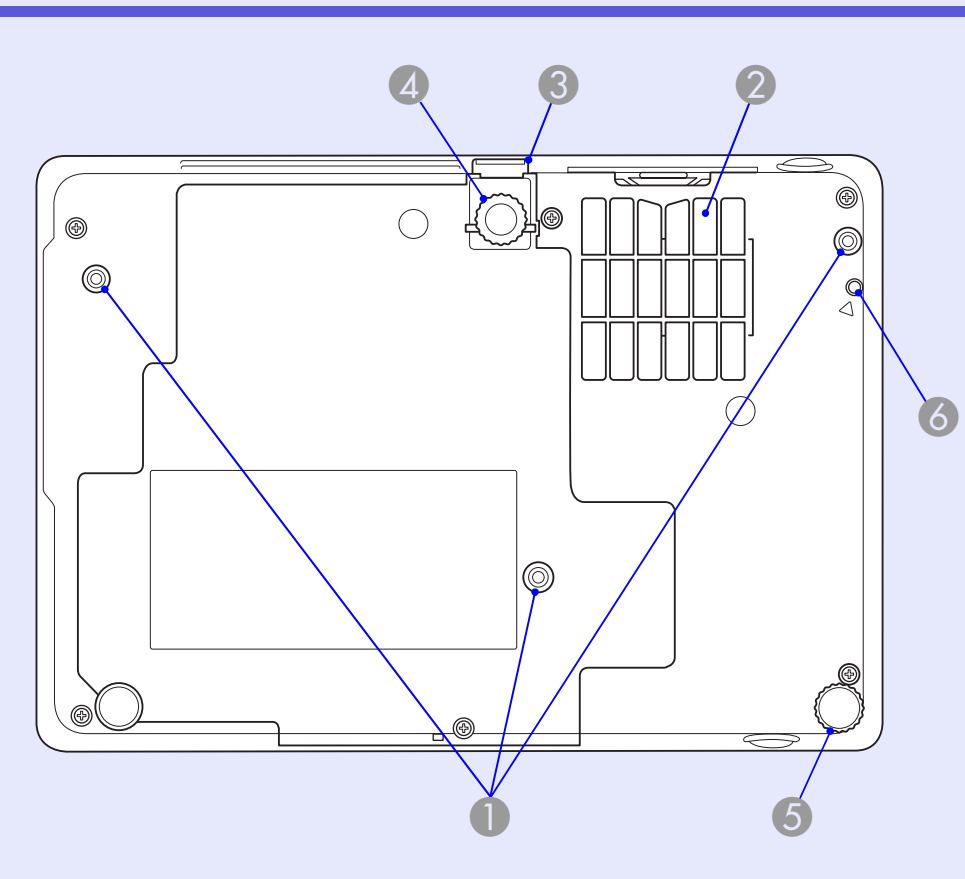

| Ime                 | Funkcija                                    |
|---------------------|---------------------------------------------|
| Točke za            | Sem pritrdite neobvezno stropno konzolo, če |
| pritrditev v visečo | želite projektor pritrditi na strop.        |
| košarico (3 točke)  | <b>str.53, 64</b>                           |

|   | Ime                                                                                        | Funkcija                                                                                                    |
|---|--------------------------------------------------------------------------------------------|----------------------------------------------------------------------------------------------------|
| 2 | Zračni filter<br>(Odprtina za<br>dovod zraka)                                              | Preprečuje, da bi prah oziroma tujki prišli v<br>projektor s pretokom zraka. Projektor prikaže<br>opozorilno sporočilo, ko je čas, da očistite ali<br>zamenjate zračni filter.<br>str.54, 59 |
| 3 | Ročica za<br>nastavitev noge                                                               | 🖝 Priročnik za hitri zagon                                                                                                    |
| 4 | Sprednja<br>nastavljiva noga                                                               | Podaljšajte in nastavite položaj projicirane<br>slike, ko projektor stoji na ravni površini, npr.<br>na mizi.                                                                                |
| 5 | Zadnja noga                                                                                | Obrnite, da podaljšate ali skrajšate, in s tem<br>nastavite vodoravni nagib.<br><i>Priročnik za hitri zagon</i>                                                                              |
| 6 | Odprtina vijaka za<br>pritrditev enote<br>za brezžično<br>krajevno ali<br>kabelsko omrežje | Ta odprtina je za vijak, s katerim pritrdite<br>enoto za brezžično krajevno ali kabelsko<br>omrežje na ustrezno mesto.<br><i>Wireless LAN Quick Connection Guide</i>                         |

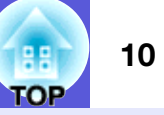

#### Daljinski upravljalnik

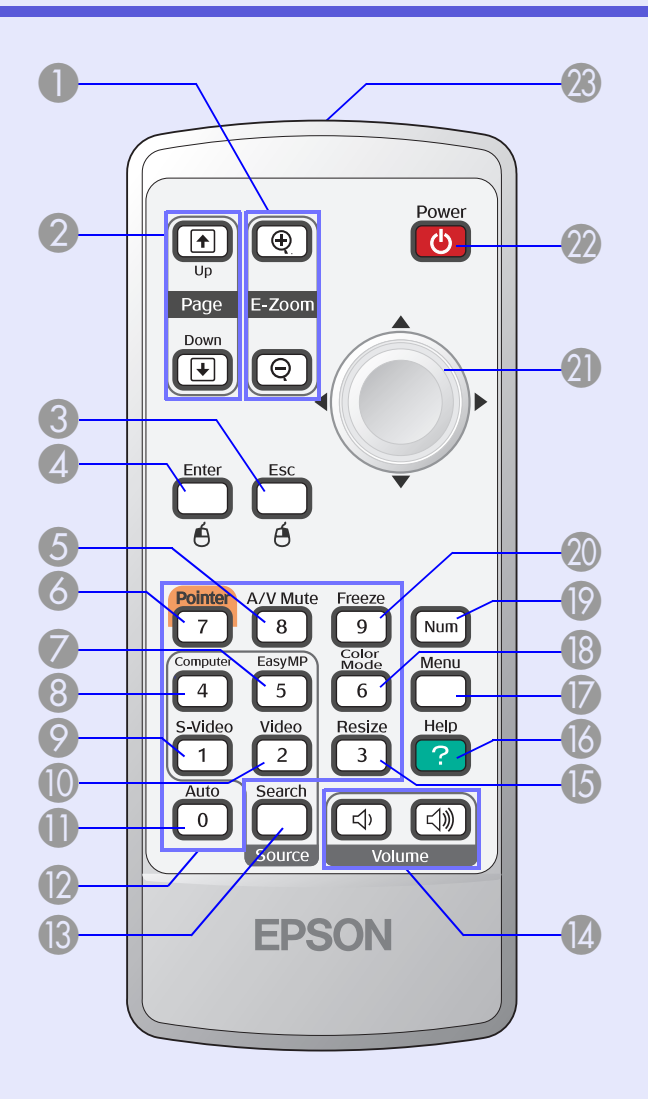

| Ime                                                                 | Funkcija                                                                                                    |
|---------------------------------------------------------------------|----------------------------------------------------------------------------------------------------|
| ❶ [E-Zoom] gumb<br>(⊕) (⊝)                                          | <ul> <li>(⊕) Poveča sliko, ne da bi spremenil velikost<br/>projekcije.</li> <li>(⊖) Zmanjša dele slik, ki ste jih povečali z<br/>uporabo gumba [⊕].</li> <li>(➡) str.19</li> </ul>                             |
| [Page Up] [Page<br>Down] gumbi<br>( <sup>↑</sup> ) ( <sup>↓</sup> ) | Ko uporabite funkciji brezžične miške in<br>predstavitve v omrežju (samo EMP-1715/<br>1705), lahko spremenite stran datoteke<br>PowerPoint tako, da pritisnete gumba page<br>up/page down (stran gor/dol).     |
| [Esc] gumb                                                          | Ustavi trenutno funkcijo. Če ga pritisnete v<br>meniju za konfiguracijo, premakne sliko na<br>prejšnji nivo menija. Deluje kot desni gumb<br>miške pri uporabi funkcije brezžične miške.<br>r str.31           |
| [Enter] gumb                                                        | Ko je prikazan meni za konfiguracijo ali pa<br>zaslon s pomočjo, sprejme in naloži trenutno<br>izbiro in se premakne na naslednji nivo.<br>Deluje kot levi gumb miške pri uporabi funkcije<br>brezžične miške. |
| 6 [A/V Mute] gumb                                                   | Vklopi ali izklopi sliko in zvok.<br><b>str.16</b>                                                                                                    |
| [Pointer] gumb                                                      | Pritisnite, da vklopite kazalec na zaslonu.  🖝 str.18                                                                                                    |
| [EasyMP] gumb                                                       | Preklopi na sliko EasyMP. Ta funkcija ni<br>združljiva z EMP-1710/1700 (samo EMP-1715/<br>1705).                                                                                                    |

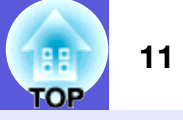

| Ime             | Funkcija                                                                                                    |
|-----------------|----------------------------------------------------------------------------------------------------|
| [Computer] gumb | Prikaže slike iz računalniških (komponentnih video) vrat.                                                                                                    |
| [S-Video] gumb  | Prikaže slike iz S-video vrat.                                                                                                    |
| [Video] gumb    | Prikaže slike iz Video vrat.                                                                                                    |
| [Auto] gumb     | Če ga pritisnete med projekcijo<br>računalniškega signala, samodejno nastavi<br>tracking, synchronization, and position<br>(sledenje, sinhronizacijo in položaj) in s tem<br>poskrbi za optimalno sliko. |
| Številčnica     | Te gumbe uporabite za vnos gesla ali<br>identifikacijo zaslona.<br>str.28                                                                                                    |
| [Search] gumb   | Zamenja na naslednji vir, ki je povezan na<br>projektor in pošilja sliko.<br><b>str.13</b>                                                                                                    |
| [Volume] gumbi  | (ᡧ) Zmanjša glasnost.<br>(ᡧ) Poveča glasnost.<br>☞ Priročnik za hitri zagon                                                                                                    |
| [Resize] gumb   | Razmerje stranic <sup></sup> se spremeni vsakič, ko<br>pritisnete gumb.<br>☞ str.17                                                                                                    |
| [Help] gumb     | Prikaže in zapre zaslon s pomočjo, ki vam pokaže, kako odpraviti morebitne težave.                                                                                                    |

|    | Ime                                                              | Funkcija                                                                                                    |
|----|------------------------------------------------------------------|----------------------------------------------------------------------------------------------------|
| 17 | [Menu] gumb                                                      | Prikaže in zapre meni za konfiguracijo.<br><b>str.31</b>                                                                                                    |
| 18 | [Color Mode]<br>gumb                                             | Vsakič, ko pritisnete gumb, se spremeni<br>barvni način.<br>str.15                                                                                                    |
| 19 | [Num] gumb                                                       | Ta gumb uporabite za vnos gesla ali<br>identifikacijo zaslona.<br><b>str.28</b>                                                                                                    |
| 20 | [Freeze] gumb                                                    | Predstavitev se ustavi ali nadaljuje.                                                                                                    |
| 2  | [©] gumb                                                         | Ko je prikazan meni za konfiguracijo ali zaslon<br>s pomočjo, gumb izbira med elementi v meniju<br>in vrednostmi nastavitev. Ko je vklopljena<br>funkcija brezžične miške, nagibanje tega<br>gumba premika kazalec v smeri nagiba. |
| 22 | [Power] gumb                                                     | Vklopi in izklopi napajanje projektorja.<br>Priročnik za hitri zagon                                                                                                    |
| 23 | Območje<br>oddajanja<br>svetlobe<br>daljinskega<br>upravljalnika | Oddaja signale daljinskega upravljalnika.<br><i>Priročnik za hitri zagon</i>                                                                                                    |

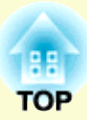

# Uporabne funkcije

To poglavje razloži uporabne funkcije za predstavitve in podobno, ter tudi varnostne funkcije.

| Zamenjava projicirane slike13                                                                                               |
|----------------------------------------------------------------------------------------------------|
| <ul> <li>Samodejno zaznavanje vhodnih signalov in zamenjava<br/>projicirane slike (Iskanje virov)13</li> </ul>              |
| • Neposredna zamenjava z daljinskim upravljalnikom14                                                                        |
| Funkcije za izboljšavo projekcije15                                                                                         |
| <ul> <li>Izbiranje kakovosti projekcije<br/>(Izbiranje barvnega načina)15</li> <li>Začasen izklon slike in zvoka</li> </ul> |
| (izklop slike in zvoka)16                                                                                                   |
| • Zamrzovanje slike (Zamrzni)17                                                                                             |
| • Spreminjanje razmerja stranic (Spremeni velikost)17                                                                       |
| • Funkcija kazalca (Kazalec)18                                                                                              |
| Povečanje dela slike (E-zoom)19                                                                                             |
| <ul> <li>Uporabite Daljinski upravljalnik za vodenje kazalca<br/>miške(Brezžična miška)20</li> </ul>                        |

| Spreminjanje barve za več projektorjev<br>(Večzaslonsko nastavlianie barv) | 23 |
|----------------------------------------------------------------------------|----|
| Povzetek postopka nastavljanja                                             |    |
| • Nastavljanje identitete zaslona                                          |    |
| Način popravljanja slike                                                   |    |
| Varnostne funkcije                                                         | 26 |
| • Nadzorovanje uporabnikov (Zaščita z geslom)                              |    |
| Vrsta Zaščite z geslom                                                     |    |
| Nastavljanje Zaščite z geslom                                              |    |
| Vnesite geslo.                                                             |    |
| • Omejevanje delovanja (Zaklep)                                            | 29 |

### Zamenjava projicirane slike

Projicirano sliko lahko spremenite na naslednja načina.

Zameniava z uporabo Iskanie virov

Projektor samodejno zazna signale, ki jih pošilja povezana oprema, in projicira sliko, ki jo ta oprema pošilja.

Neposredno spreminjanje

Za preklop na cilina vhodna vrata lahko uporabite gumbe na daliinskem upravlialniku.

#### Samodejno zaznavanje vhodnih signalov in zamenjava projicirane slike (Iskanje virov)

Želeno sliko lahko projicirate hitro, saj so vrata, skozi katera ne prihaja slikovni signal, prezrta, ko za zamenjavo uporabite [Source Search] gumb.

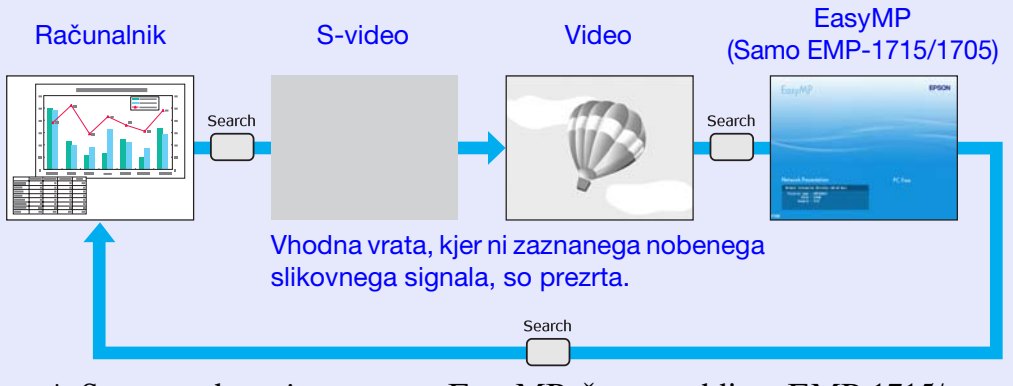

\* Spremembe pri programu EasyMP, če uporabljate EMP-1715/ 1705.

Namestite priloženo enoto za brezžično krajevno omrežje (samo EMP-1715/1705).

#### Postopek

Ko je vaša video oprema povezana, začnite predvajati pred začetkom tega postopka.

#### Z daljinskim upravljalnikom 2 3 Auto 0 ⊲⊳ SON

#### Z nadzorno ploščo

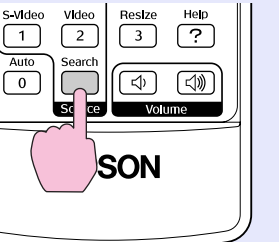

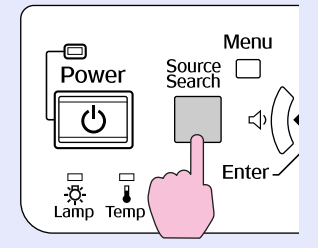

Ko sta povezani dve ali več naprav, pritiskajte gumb, [Source Search] dokler ni projicirana želena slika.

Naslednji zaslon, ki kaže status slikovnih signalov, se pokaže samo, kadar je na voljo slika, ki jo projektor trenutno projicira, ali kadar ni nobenega slikovnega signala. Izberete lahko vhodna vrata, kjer projicira priključena naprava, ki jo želite uporabiti. Če ne storite nič, se zaslon zapre po približno 10 sekundah.

|                                                   | Signal Statu | IS        |
|---------------------------------------------------|--------------|-----------|
| 🤇 💭 🗝 Computer                                    | Off          |           |
| 📧 📼 S-Video                                       | Off          |           |
| 💶 Video                                           | Off          |           |
| EasyMP                                            | Waiting      |           |
| ·Input an image signal.<br>·Press [�] to select t | he source.   |           |
| 1.0alaat [[star].[star                            |              | [[00].[x: |

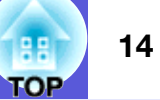

#### Neposredna zamenjava z daljinskim upravljalnikom

Neposredno na želeno sliko lahko preklopite z uporabo naslednjih gumbov na daljinskem upravljalniku.

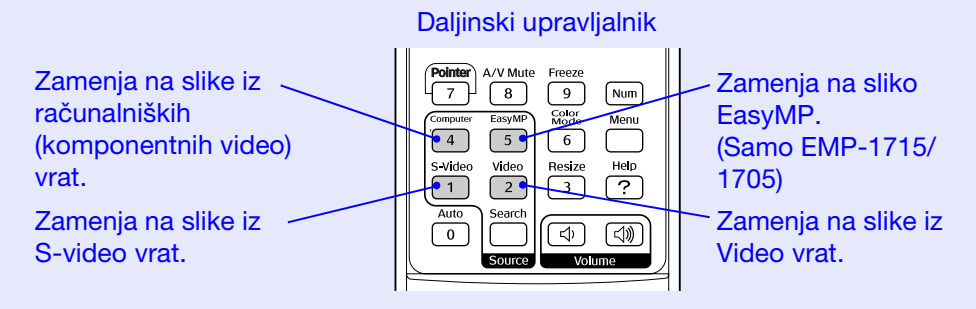

### Izbiranje kakovosti projekcije (Izbiranje barvnega načina)

Optimalno kakovost slike lahko preprosto dosežete tako, da izberete nastavitve, ki najbolj ustrezajo okolju, v katerem projicirate. Svetlost slike je odvisna od načina delovanja, ki ste ga izbrali.

| Način delovanja | Uporaba                                                                                                    |
|-----------------|----------------------------------------------------------------------------------------------------|
| Foto            | (Pri vnosu računalniških slik)<br>Najbolj primeren za projekcijo mirujočih slik, na<br>primer fotografij, v dobro osvetljeni sobi. Slike<br>so živih barv, kontrast je velik.          |
| Šport           | (Pri vnosu komponentnih video, S-video ali<br>sestavljenih video slik)<br>Najbolj primeren za gledanje TV programov v<br>dobro osvetljeni sobi. Slike so živih barv in<br>realistične. |
| Predstavitev    | Najbolj primeren za predstavitve v dobro osvetljeni sobi.                                                                                                    |
| Gledališče      | Najbolj primeren za ogled filmov v temačni sobi.<br>Slikam da naraven ton.                                                                                                    |
| Igra            | Najbolj primeren za igranje video iger v dobro<br>osvetljeni sobi. Odličen pri stopnjevanju temnih<br>odtenkov.                                                                        |
| <u>sRGB</u>     | Najbolj primeren za slike, ki odgovarjajo<br>barvnemu standardu sRGB.                                                                                                    |
| Tabla           | Tudi če projicirate na tablo (zeleno), ta<br>nastavitev vašim slikam da naraven ton, kot bi<br>projicirali na zaslon.                                                                  |
| Po meri         | Nastavite ga lahko na določeno barvo.                                                                                                    |

#### Postopek

Daljinski upravljalnik

| Source Volume |
|---------------|
|---------------|

Kadar pritisnete na gumb, se prikaže ime barvnega načina na zaslonu in barvni način se spremeni.

| l | Presentation |
|---|--------------|
|   |              |
|   |              |
|   |              |
|   |              |
|   |              |

Če pritisnete gumb, medtem ko je ime barvnega načina prikazano na zaslonu, nastavitev preklopi na naslednji barvni način.

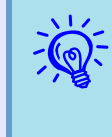

Nastavitev barvnega načina se lahko nastavi tudi z uporabo možnosti "Color Mode (Barvni način)" v meniju "Image (Slika)" v meniju Konfiguracija.

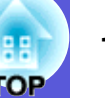

#### Začasen izklop slike in zvoka (izklop slike in zvoka)

To funkcijo uporabite, ko želite usmeriti pozornost občinstva na to, kar govorite, ali če ne želite prikazati takšnih podrobnosti, kot je preklapljanje med datotekami med predstavitvijo na računalniku.

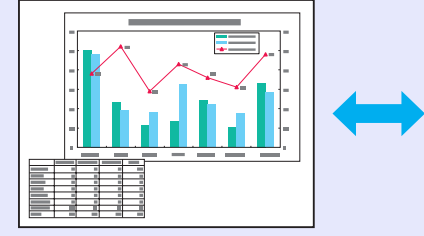

# →

#### Postopek

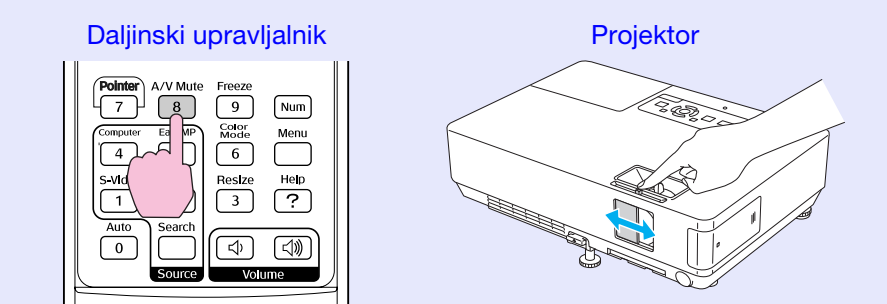

Kadar pritisnete na gumb, se odpre ali zapre drsnik za izklop slike in zvoka, A/V Mute (izklop slike in zvoka) se vklopi ali izklopi.

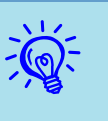

• Če uporabite to funkcijo, ko predvajate premikajoče slike, se slike in zvok še vedno predvajajo, zato se ne morete vrniti v trenutek, ko je bil aktiviran A/V Mute (Izklop slike in zvoka).

- Izberete lahko prikaz črn, moder ali logo za prikaz ob izklopu slike in zvoka, in sicer z uporabo nastavitve "Extended (Razširjeno)"-"Display (Prikaz)"-"A/V Mute (Izklop zvoka in slike)" v meniju za konfiguracijo. 🖝 str.35
- •Ko je drsnik za izklop slike in zvoka zaprt in se začne izklop slike in zvoka, lahko nastavite samodejen izklop napajanja po približno 30 minutah tako, da nastavite "Extended (Razširjeno)" - "Sleep Mode (Spanje)" v meniju Konfiguracija. ( str. 36

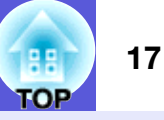

#### Zamrzovanje slike (Zamrzni)

Ko je premikajoča slika na zaslonu zamrznjena, se projekcija nadaljuje, tako da lahko premikajoče slike projicirate po posameznih sličicah, tako kot nepremično fotografijo. Med predstavitvijo iz računalnika lahko tudi preklapljate med datotekami, ne da bi projicirali sliko, če pred tem uporabite funkcijo Zamrzni.

#### Postopek

Č.

#### Daljinski upravljalnik

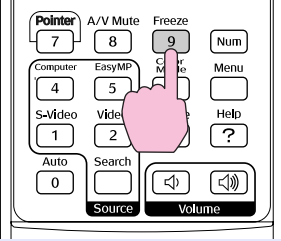

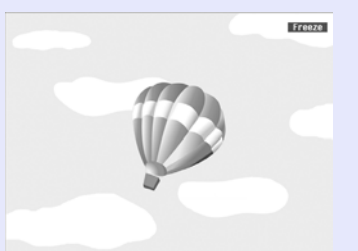

Ko pritisnete na gumb, se funkcija Zamrzni vklopi oziroma izklopi.

#### • Zvok se ne ustavi.

- Vir nadaljuje s predvajanjem premikajočih slik, tudi ko je zaslon zamrznjen, zato ni mogoče nadaljevati projekcije od tam, kjer je bila ustavljena.
- Če pritisnete gumb [Freeze], medtem ko je prikazan meni za konfiguracijo ali zaslon s pomočjo, se prikazana meni ali pomoč ugasneta.
- Funkcija Zamrzni deluje tudi ob uporabi E-zooma.

#### Spreminjanje razmerja stranic (Spremeni velikost)

Ko je video oprema povezana, se lahko slike, ki so bile posnete v digitalnem videu ali pa na DVD, predvajajo v 16:9 širokozaslonskem formatu. Razmerje stranic za slike v <u>stisnjenem načinu</u><sup>→</sup> lahko spreminjate na naslednji način.

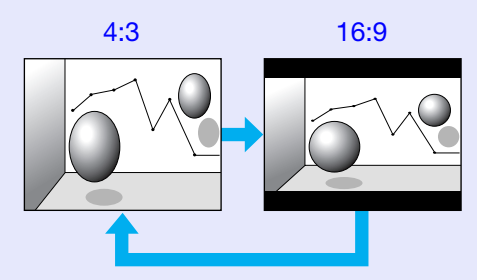

Za računalniške slike lahko zamenjate razmerje stranic na naslednji način.

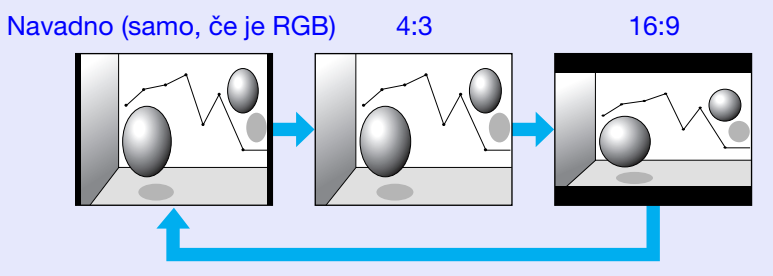

#### Postopek

#### Daljinski upravljalnik

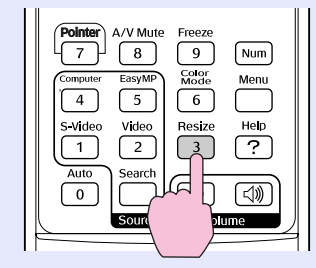

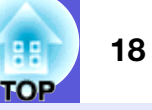

Kadar pritisnete na gumb, se na zaslonu prikaže ime razmerja in razmerje se spremeni.

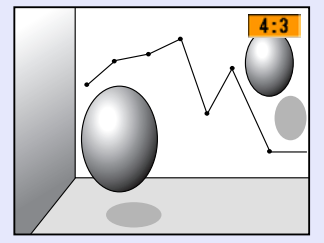

Če pritisnete gumb, medtem ko je ime razmerja na zaslonu, se spremeni v naslednje razmerje.

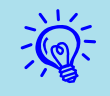

#### Funkcija kazalca (Kazalec)

Omogoča vam, da premaknete ikono kazalca na projicirani sliki, in vam pomaga pritegniti pozornost na območje, o katerem govorite.

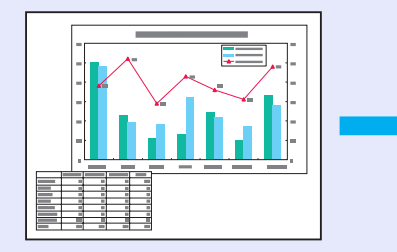

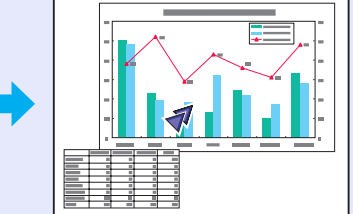

#### Postopek

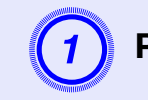

#### Prikaži kazalec.

Daljinski upravljalnik

| Auto<br>Search<br>Source<br>Volume |  |
|------------------------------------|--|

Kadar pritisnete na gumb, se kazalec prikaže oziroma izgine.

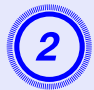

#### Premakne ikono kazalca.

#### Daljinski upravljalnik

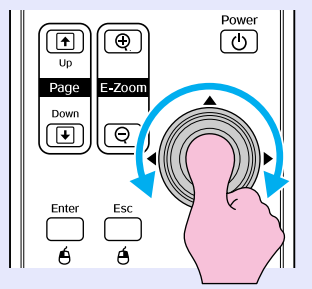

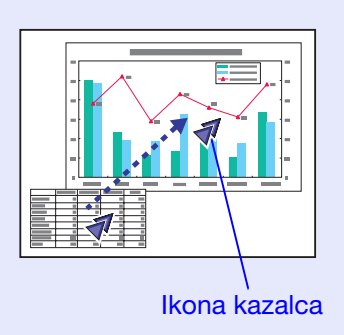

Izbirate lahko med tremi različnimi ikonami kazalca (∢ ♥ ▲) v "Nastavitve" - "Oblika kazalca" v meniju Konfiguracija. ☞ str.34

#### Povečanje dela slike (E-zoom)

Funkcija je uporabna za povečevanje slik, da si jih lahko ogledate bolj podrobno, na primer grafe ali tabele.

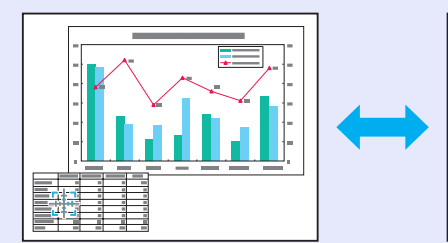

#### Postopek

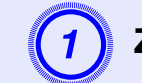

Zaženite funkcijo E-zoom.

Daljinski upravljalnik

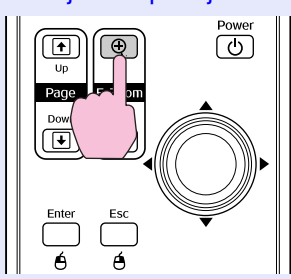

FOP

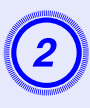

### Premaknite križec na območje slike, ki ga želite povečati.

Daljinski upravljalnik

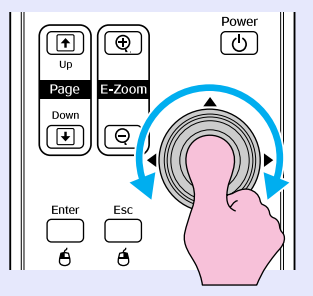

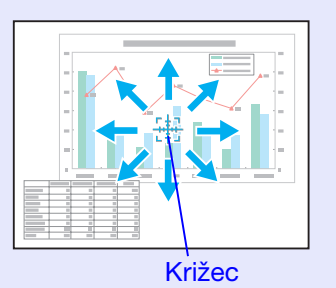

Povečaj.

Daljinski upravljalnik

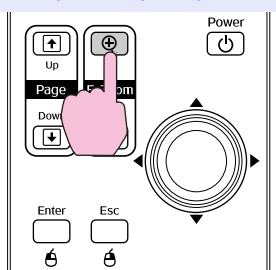

Ko pritisnete na gumb, se območje poveča. Hitreje lahko povečate, če držite gumb pritisnjen.

Povečano sliko lahko zmanjšate s pritiskom na gumb  $[\bigcirc]$ . Pritisnite gumb [Esc] za preklic.

- <del>ک</del>
- Merilo povečave se pokaže na zaslonu. Izbrano območje se lahko poveča od 1- do 4-krat v 25 postopnih korakih.
  - •Nagnite gumb [∅] za premikanje po sliki.

## Uporabite Daljinski upravljalnik za vodenje kazalca miške(Brezžična miška)

Če sta terminal USB na računalniku in terminal USB na zadnji strani projektorja povezana z običajnim kablom USB A-B, lahko uporabite daljinski upravljalnik kot brezžično miško za nadzor miškinega kazalca na računalniku.

#### Računalnik

Windows 98/2000/Me/XP Home Edition/XP Professional Macintosh (OS 8.6–9.2/10.1–10.4)

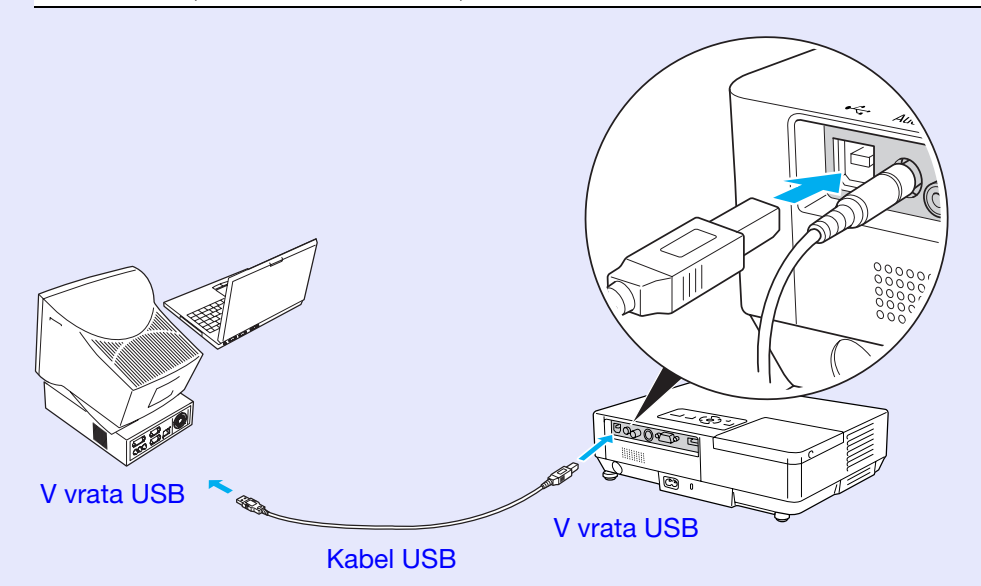

- Kabel USB se lahko poveže samo na računalnike s standardnim vmesnikom USB. Če uporabljate računalnik z nameščenim programom Windows, mora imeti računalnik nameščeno celotno verzijo Windows 98/2000/Me/XP Home/XP Professional. Če ima računalnik nameščeno verzijo Windows 98/2000/Me/ XP Home/XP Professional, ki je nadgradnja prejšnje verzije Windows, ne moremo zagotoviti pravilnega delovanja.
- Mogoče ne bo možna uporaba funkcije miške v nekaterih verzijah operacijskih sistemov Windows in Macintosh.
- Mogoče bo potrebno spremeniti nekatere nastavitve računalnika, da boste lahko uporabili funkcijo miške. Preverite dokumentacijo računalnika za več podrobnosti.

Po vzpostavitvi povezave lahko miškin kazalec uporabljate tako.

#### Premikanje miškinega kazalca Kliki miške

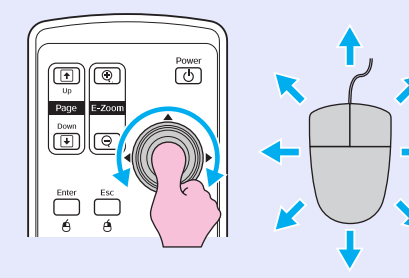

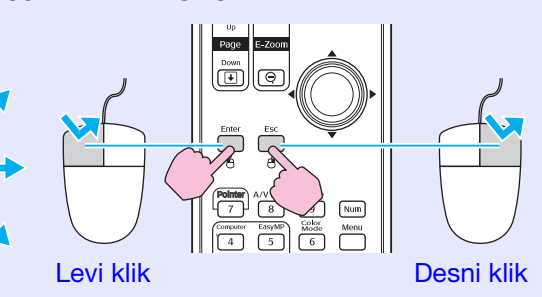

Dvoklik: Dvakrat hitro pritisnite.

#### Primi in spusti

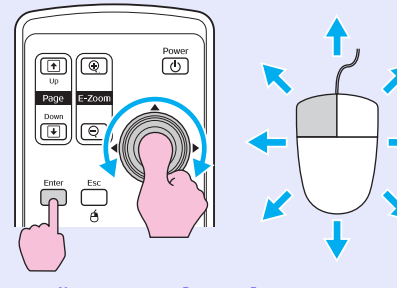

 Držite gumb [Enter] in nagnite in vlecite gumb [◊].
 Spustite gumb [Enter], da odložite na izbranem mestu. To je uporabno za prikazovanje prejšnjega ali naslednjega posnetka v predstavitvi s programom PowerPoint.

Na prejšnjo sliko

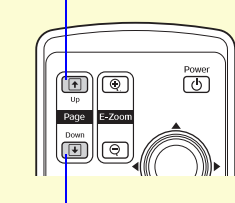

Na naslednjo sliko

TOP

•Če so v računalniku miškini gumbi nastavljeni obratno, bodo gumbi na daljinskem upravljalniku prav tako obrnjeni.

• Funkcija brezžične miške ni mogoča med uporabo naslednjih funkcij.

- Ko je prikazan meni za konfiguracijo
  Ko je prikazan zaslon s pomočjo
  Med uporabo funkcije E-zoom
  Med zajemanjem loga uporabnika

- Funkcija kazalca
  Med nastavljanjem glasnosti

### Spreminjanje barve za več projektorjev (Večzaslonsko nastavljanje barv)

Ko imate več projektorjev, ki projicirajo slike, lahko spremenite svetlost in barvni ton slike vsakega projektoria z večzaslonskim

nastavljanjem barv, tako da so barve slik posameznih projektorjev med seboj skoraj enake.

V nekaterih primerih se svetlost in barvni ton ne ujemata popolnoma tudi po nastavljanju.

#### Povzetek postopka nastavljanja

Spremembe naredite po naslednjem postopku.

1. Nastavljanje identitete zaslona

Pred nastavitvijo projektorjev, vsakemu določite eno identiteto zaslona.

Ko nastavljate dva ali več projektorjev s pomočjo daljinskega upravljalnika, jih lahko upravljate posamezno z nastavitvijo posamične identitete zaslona za vsak projektor.

2. Popravljanje slike

Ko ste nastavili projektorje, lahko za vsakega posebej nastavite sliko.

Z uporabo popravljanja slike lahko prestavljate s črne na belo v petih korakih, imenovanih nivoji 1 do 5, in v vsakem nivoju od 1 do 5 lahko nastavite naslednji lastnosti.

• Nastavljanje svetlosti

Vsaki sliki nastavite nivo od 1 do 5, tako da so vse enako nastavljene.

• Nastavljanje barve

Vsaki sliki nastavite nivo od 1 do 5, tako da se barve ujemajo z uporabo "Popravljanje barv. (G/R)" in "Popravljanje barv. (B/Y)".

#### Nastavljanje identitete zaslona

Na primer, če nastavite enemu projektorju identiteto zaslona3, lahko pritisnete gumb [3], medtem ko držite gumb [Num], upravljate samo s tistim, ki ima identiteto zaslona3, čeprav imate nastavljenih več projektorjev.

#### Postopek

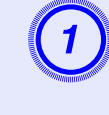

Pritisnite gumb [Menu] in izberite možnost "Extended (Razširjeno)" - "Multi-screen (Večzaslonsko)" - "Identiteta zaslona" v meniju za konfiguracijo. 🖝 str.31

#### Z daljinskim upravljalnikom

Z nadzorno ploščo

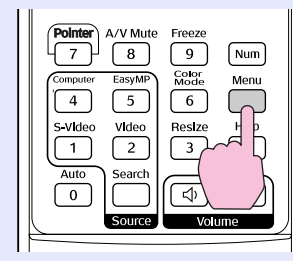

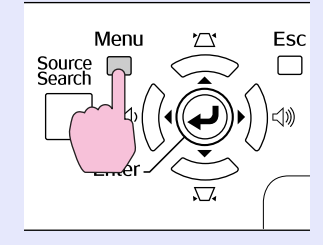

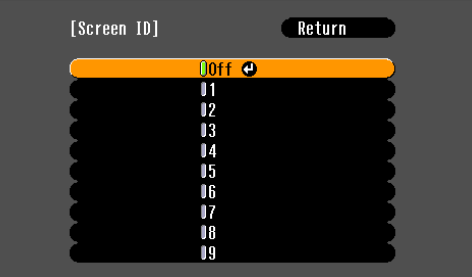

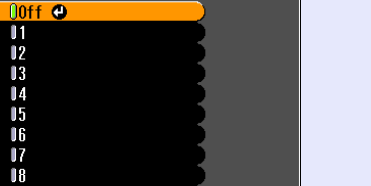

[Esc]:Return [�]:Select [Enter]:Set

Poglejte si gumbe, ki jih lahko uporabite, in njihove funkcije v navodilih pod menijem.

[Menu]:Exit

FOF

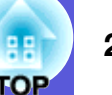

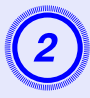

Izberite ID, ki ga želite nastaviti, in pritisnite na gumb [Enter].

### Pritisnite na gumb [Menu], da zaprete meni za konfiguracijo.

- Usmerite daljinski upravljalnik v daljinski sprejemnik na projektorju, s katerim želite upravljati, pritisnite na številčni gumb, ki ustreza ID zaslona, medtem ko držite gumb[Num], nato upravljajte samo s projektorjem, ki ima to ID številko.
- Lahko upravljate z vsemi projektorji, ne glede na identiteto zaslona, tako da usmerite daljinski upravljalnik v daljinski sprejemnik na projektorju in pritisnete na gumb [0], medtem ko držite gumb [Num].

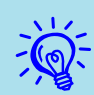

• Identitete zaslona, nastavljene tu, delujejo samo med "Image Correction (Popravljanjem slike)" za "Multiscreen (Več zaslonov)".

• Če se projektor, ki ga niste nameravali upravljati, odzove na daljinsko upravljanje, usmerite daljinski upravljalnik v daljinski sprejemnik na tem projektorju in pritisnite številko, ki je nastavljena kot identiteta zaslona tega projektorja, medtem ko držite gumb[Num].

#### Način popravljanja slike

Po nastavitvi projektorjev nastavite svetlost in ton za vsako sliko.

#### Postopek

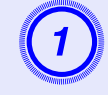

Pritisnite na gumb [Menu] in izberite možnost "Extended (Razširjeno)" - "Multi-screen (Večzaslonsko) " - "Image Correction (Popravljanje slike)" v meniju za konfiguracijo. 🖝 str.31

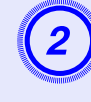

### Izberite nivo spremembe v "Adjustment Level (Nivo spremembe)".

- Kadar izberete nivo, se prikaže vzorec izbranega nivoja.
- Nastavitve lahko začnete na kateremkoli nivoju, ponavadi lahko sliko potemnite ali osvetlite z nastavljanjem od 1 do 5 ali od 5 do 1.

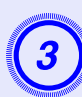

#### Nastavite svetlost z "Brightness Correct (Popravljanje svetlosti)."

- Ko izberete nivo 5, se slika spremeni v najtemnejšo izmed več projektorjev.
- Ko izberete nivo 1, se slika spremeni v najsvetlejšo izmed več projektorjev.
- Ko izberete nivo 2 do 4, se slika spremeni v srednje svetlo sliko izmed več projektorjev.
- Kadar pritisnete gumb [Enter], se prikazana slika zamenja med prikazom vzorca in prikazom dejanske slike, in na ta način lahko preverite rezultate nastavljanja in na sami sliki naredite popravke.

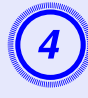

Nastavljanje "Color Correct (Popravljanja barv). (G/R)" in "Color Correct (Popravljanje barv). (B/Y)".

Kadar pritisnete na gumb [Enter], se prikazana slika zamenja med prikazom vzorca in prikazom dejanske slike, in tako lahko preverite rezultate nastavljanja in na sami sliki naredite popravke.

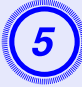

Ponovite postopke od 2 do 4, dokler ne zaključite z nastavljanjem.

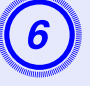

Ko ste zaključili z nastavljanjem, pritisnite na gumb [Menu], da zaprete meni za konfiguracijo.

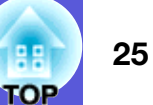

### Varnostne funkcije

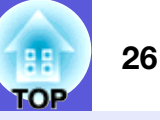

Projektor ima naslednje varnostne funkcije.

- Zaščita z geslom
- Določite lahko, kdo sme uporabljati projektor.
- Zaklep

Preprečite lahko, da bi kdorkoli brez dovoljenja spreminjal nastavitve na projektorju.

#### Nadzorovanje uporabnikov (Zaščita z geslom)

Ko je Zaščita z geslom vključena, osebe, ki ne poznajo gesla, ne morejo uporabljati projektorja za projekcijo slik, čeprav je projektor vključen. Prav tako ne morejo spremeniti uporabniškega loga, ki se prikaže, ko prižgete projektor. To je zaščita proti kraji, saj se projektorja ne da uporabljati, če je ukraden. Ob nakupu, Zaščita z geslom ni vklopljena.

#### Vrsta Zaščite z geslom

Naslednje štiri vrste nastavitevzaščite z geslom lahko izberete, glede na to, kako uporabljate projektor.

#### 1. "Power On Protect (Zaščita ob vklopu)"

Ko je "Power On Protect (Zaščita ob vklopu)" "On (Vklop)", je treba vnesti geslo vsakič, ko se projektor vklopi, potem ko ste ga izklopili iz napajanja, v katerega je bil vklopljen zadnjikrat, ko je bilo vneseno geslo.

Če ne vnesete pravilnega gesla, se projekcija ne zažene.

#### 2. "Password Timer (Merilnik časa za geslo)"

Ko je "Password Timer (Merilnik časa za geslo)" na "On" (Vklop) in je nastavljena časovna omejitev, projektor zahteva geslo po preteku te omejitve. 3. "User's Logo Protect (Zaščita loga uporabnika)"

Ko je "User's Logo Protect (Zaščita loga uporabnika)" nastavljena na "On (Vklop)", se ne da spremeniti uporabnikovega loga in naslednje nastavitve za uporabnikov logo so izklopljene.

- Zajemanje uporabnikovega loga
- Nastavitve za "Display Background (Ozadje prikaza)", "Startup Screen (Zagonski zaslon)" in "A/V Mute (izklop slike in zvoka)" v "Display (Prikaz)" v meniju za konfiguracijo.
- **4. "Network Protect (Omrežna zaščita)" (Samo EMP-1715/1705)** Ko je "Network Protect (omrežna zaščita)" "On (Vklop)", so nastavitve v "Network (Omrežje)" v meniju za konfiguracijo izključene.

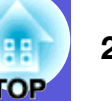

#### Nastavljanje Zaščite z geslom

Z naslednjim postopkom lahko nastavite Zaščito z geslom.

#### Postopek

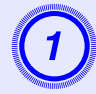

#### Držite gumb [Freeze] približno pet sekund.

Pokaže se nastavitveni meni za zaščito z geslom.

#### Daljinski upravljalnik

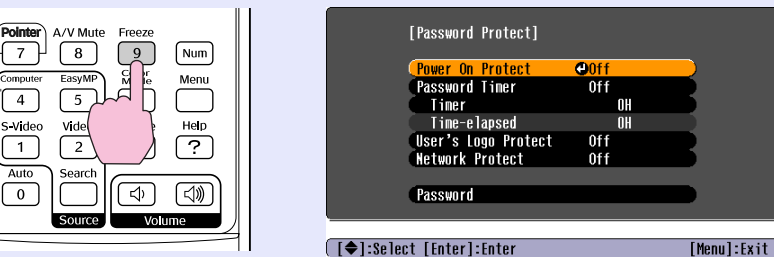

•Če je Zaščita z geslom že vklopljena, boste morali vnesti geslo.

Če geslo vnesete pravilno, se vam pokaže nastavitveni meni za zaščito z geslom. 🖝 "Vnesite geslo." str.28

•Ko nastavite geslo, nalepite nalepko zaščiten z geslom na vidno mesto na projektorju, kot dodatno zaščito proti kraji.

#### Vklopite "Power On Protect (Zaščito ob vklopu)".

- (1) Izberite "Power On Protect (Zaščito ob vklopu)" in nato pritisnite na gumb [Enter].
- (2) Izberite "On (Vklop)", nato pritisnite na gumb [Enter].
- (3) Pritisnite na gumb [Esc].

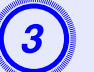

#### Vklopite "Password Timer (Merilnik časa za geslo)".

Če te nastavitve ne potrebujete, pojdite na korak 4.

- (1) Izberite "Password Timer (Merilnik časa za geslo)", nato pritisnite na gumb [Enter].
- (2) Izberite "On (Vklop)", nato pritisnite na gumb [Enter].
- (3) Pritisnite na gumb [Esc].
- (4) Izberite "Timer (Merilnik časa)", nato pritisnite na gumb [Enter].
- (5) Držite gumb [Num] in uporabite številčnico za vnos časa med 1 in 9.999 urami, nato pritisnite na gumb [Enter]. Če se pri vnašanju časa zmotite, pritisnite na gumb [Esc] in ponovno vnesite čas. Odštevanje se začne, ko zaprete nastavitveni meni zaščita z geslom. Čas se odšteva samo, ko je žarnica prižgana, in ne, ko je ugasnjena. Že odšteti čas je prikazan v "Time-elapsed (Pretečen

Že odšteti čas je prikazan v "Time-elapsed (Pretečen čas)".

4 Vk

### Vklopi "User's Logo Protect (Zaščita loga uporabnika)".

- (1) Izberite "User's Logo Protect (Zaščita loga uporabnika)", nato pritisnite na gumb [Enter].
- (2) Izberite "On (Vklop)", nato pritisnite na gumb [Enter].
- (3) Pritisnite na gumb [Esc].

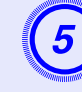

### Vklopite "Network Protect (Omrežna zaščita)"(Samo EMP-1715/1705).

- (1) Izberite "Network Protect (Omrežna zaščita)", nato pritisnite na gumb [Enter].
- (2) Izberite "On (Vklop)", nato pritisnite na gumb [Enter].
- (3) Pritisnite na gumb [Esc].

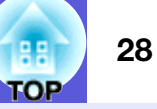

#### Nastavite geslo.

- (1) Izberite "Password (Geslo)", nato pritisnite na gumb [Enter].
- (2) Sporočilo "Change the password? (Spremenim geslo?)" se prikaže, izberite "Yes (Da)" in pritisnite na gumb [Enter]. Osnovna nastavitev za geslo je "0000". Nastavite svoje poljubno geslo. Če izberete "No (Ne)", se vrnete na zaslon v koraku 1.
- (3) Medtem ko držite gumb [Num], s številčnico vnesite štirimestno številko. Vnesena številka je prikazana kot "\* \* \* \*". Ko vnesete četrto števko, se pojavi zaslon za potrditev.

#### Daljinski upravljalnik

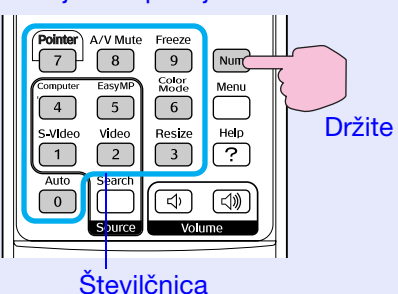

(4) Ponovno vnesite geslo.

Sporočilo "Password accepted (Geslo sprejeto)." se prikaže.

Če je vneseno geslo napačno, se pojavi sporočilo, ki vam pove, da ponovno vnesite geslo.

#### Vnesite geslo.

Ko je prikazan zaslon za vnos gesla, vnesite geslo z uporabo številčnice na daljinskem upravljalniku.

#### Postopek

#### Medtem ko držite gumb [Num], vnesite geslo s številčnico.

Ko vnesete pravilno geslo, se začne projekcija.

#### Pozor

- Če trikrat zaporedoma vnesete nepravilno geslo, se pojavi sporočilo "The projector's operation will be locked (Delovanje projektorja bo zaklenjeno).", ki je prikazano približno pet minut, nato se projektor vrne v stanje pripravljenosti. Če se to zgodi, izklopite projektor iz napajanja in ga potem znova vklopite. Projektor znova prikaže okno za vnos gesla, kamor lahko vnesete pravilno geslo.
- Če ste pozabili geslo, si zapišite "Kodo zahtevka: xxxxx", številko, ki se pojavi na zaslonu, in se obrnite na najbližji naslov iz seznama na listu World-Wide Warranty Terms (Mednarodni garancijski pogoji). Toizvedovanje
- Če zgoraj opisani postopek ponavljate in tridesetkrat zaporedoma vnesete napačno geslo, se bo pokazalo naslednje sporočilo in projektor ne bo več sprejemal vnosov gesla. "Delovanje projektorja bo zaklenjeno. Stopite v stik z Epsonom, tako kot piše v vaših navodilih."
- Poizvedovanje

#### Omejevanje delovanja (Zaklep)

Za zaklep gumbov na nadzorni plošči izvedite enega od spodnjih postopkov.

• Polni zaklep

Vsi gumbi na nadzorni plošči so zaklenjeni. Z nadzorno ploščo ne morete izvajati postopkov, niti vklopa in izklopa.

• Delni zaklep

Vsi gumbi na nadzorni plošči so zaklenjeni, razen gumba [Power].

Ta funkcija je uporabna na prireditvah ali nastopih, kjer hočete izklopiti vse gumbe in samo projicirati, ali pa v šolah, kjer hočete omejiti uporabnost gumbov. Projektor še vedno lahko upravljate z daljinskim upravljalnikom.

#### Postopek

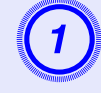

Pritisnite na gumb [Menu] in izberite "Settings (Nastavitve)" - "Operation Lock (Zaklep)". Tuporaba menija Konfiguracija" str.31

#### Z daljinskim upravljalnikom

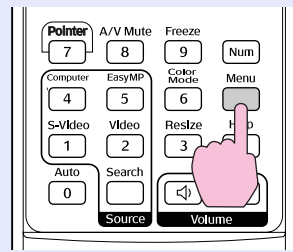

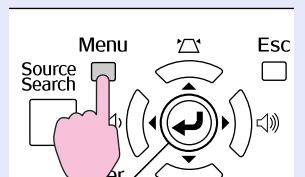

Z nadzorno ploščo

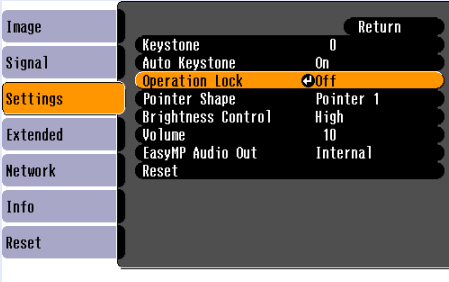

([Esc]:Return [✦]:Select [Enter]:Enter [Menu]:Exit

Poglejte si gumbe, ki jih lahko uporabite, in njihove funkcije v navodilih pod menijem.

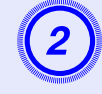

### Izberite ali "Full Lock (Polni zaklep)" ali "Partial Lock (Delni zaklep)".

| [Operation Lock] Return                             | D           |
|-----------------------------------------------------|-------------|
| Ú <mark>Full Lock</mark> ⊕<br>IPartial Lock<br>LOff | B           |
| ([Esc]:Return [�]:Select [Enter]:Set                | [Menu]:Exit |

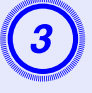

### Izberite "Yes (Da)", ko se prikaže sporočilo za potrditev.

Gumbi nadzorne plošče so zaklenjeni glede na nastavitev, ki ste jo izbrali.

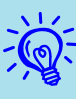

Nadzorno ploščo lahko odklenete na enega od spodnjih načinov.

- Z daljinskim upravljalnikom izberite "Off (Izklop)" v "Settings (Nastavitve) " - "Operation Lock (Zaklep)" v meniju za konfiguracijo.
- Pritisnite in držite gumb [Enter] na nadzorni plošči približno sedem sekund, nato se pokaže sporočilo in zaklep je preklican.

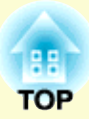

# **Configuration Menu (Meni Konfiguracija)**

To poglavje razloži uporabo menija za konfiguracijo in njegovih funkcij.

| Uporaba menija Konfiguracija        |  |
|-------------------------------------|--|
| Seznam funkcij                      |  |
| Meni Slika                          |  |
| Meni Signal                         |  |
| Meni Nastavitve                     |  |
| Meni Razširjeno                     |  |
| • Meni Omrežje (samo EMP-1715/1705) |  |
| Meni Informacije (samo prikaz)      |  |
| Meni Ponastavitev                   |  |

### Uporaba menija Konfiguracija

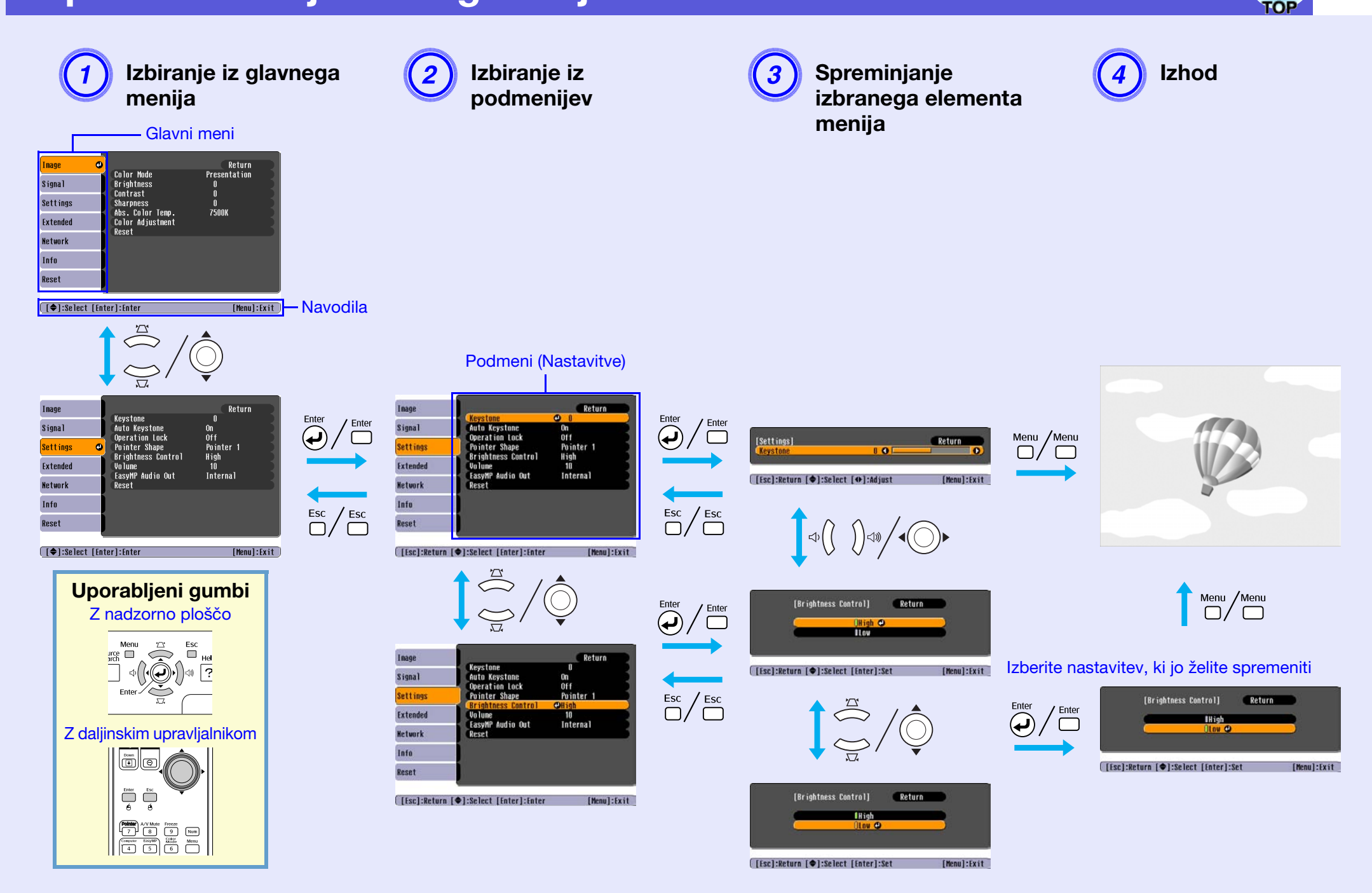

### Seznam funkcij

#### Meni Slika

Nastavljivi elementi menija so odvisni od slikovnega signala, ki je trenutno projiciran, kar lahko vidite na naslednjih slikah zaslona. Nastavitve se shranijo za vsak slikovni signal posebej.

#### Računalniška slika

| Image                 | 0                           | Return            |
|-----------------------|-----------------------------|-------------------|
| Signal                | Color Mode<br>Brightness    | Presentation<br>0 |
| Settings              | Sharpness<br>Abs Color Temp | U<br>0<br>7500V   |
| Extended              | Color Adjustment<br>Reset   | 13000             |
| Network               | nosot                       |                   |
| Info                  |                             |                   |
| Reset                 |                             |                   |
|                       | ·                           |                   |
| [ <b>[ ♦</b> ]:Select | [Enter]:Enter               | [Menul:Exit       |

#### Komponentni video<sup>\*</sup>/Sestavljeni video<sup>\*</sup>/S-video<sup>\*</sup>

| Image              | 0                        | Return      |
|--------------------|--------------------------|-------------|
| Signal             | Color Mode<br>Brightness | Sports<br>0 |
| Settings           | Color Saturation         |             |
| Extended           | Sharpness                |             |
| Network            | Color Adjustment         | 7300K       |
| Info               | <b>Keset</b>             |             |
| Reset              |                          |             |
| [ <b>_</b> ]-90]00 | t [Enter]·Enter          | [Monu]·Evit |

| [€]:Select [Enter]:Enter

| Podmeni                   | Funkcija                                                                                                    |
|---------------------------|----------------------------------------------------------------------------------------------------|
| Color Mode (Barvni način) | Kakovost slike lahko izberete, da ustreza okolju. 🖝 str.15                                                                                                    |
| Brightness (Svetlost)     | Nastavite lahko svetlost slike.                                                                                                    |
| Contrast (Kontrast)       | Na slikah lahko nastavite razliko med svetlobo in senco.                                                                                                    |
| Color Saturation          | Nastavite lahko barvno nasičenost slik.                                                                                                    |
| (Barvna nasičenost)       |                                                                                                    |
| Tint (Ton)                | (Nastavitev je možna samo, če vhodni signali NTSC prihajajo preko video ali S-video povezave.)                                                                                    |
|                           | Nastavite lahko ton slike.                                                                                                    |
| Sharpness (Ostrina)       | Nastavite lahko ostrino slike.                                                                                                    |
| Abs. Color Temp.          | Nastavite lahko splošen ton slike. Tone lahko nastavljate v 10 korakih od 5.000 K do 10.000 K. Ko je izbrana visoka vrednost, dobi slika                                          |
| (Abs. barvna temp.)       | moder ton, ko je izbrana nizka vrednost, slika dobi rdeč ton.                                                                                                    |
|                           | (Ta element menija ni na voljo če je " <u>sRGB</u> <sup></sup> " izbran kot "Color Mode (Barvni način)" v meniju "Image (Slika)".)                                                |
| Color Adjustment          | Barve lahko nastavite z izbiro:                                                                                                    |
| (Nastavljanje barv)       | Red, Green, Blue (Rdeče, Zelene, Modre): Nastavite lahko zasičenost vsake barve posebej.                                                                                          |
|                           | (Ta element menija ni možno izbrati, če sta izbrani možnosti " <u>sRGB</u> <sup>▶</sup> " ali "Customized" (Prikrojeno) v "Image (Slika)" - "Color Mode                           |
|                           | (Barvni način)".)                                                                                                    |
|                           | <b>R</b> , <b>G</b> , <b>B</b> , <b>C</b> , <b>M</b> , <b>Y</b> : Nastavite lahko moč vsake barve (R (rdeča), G (zelena), B (modra), C (cian), M (škrlatna), Y (rumena)) posebej. |
|                           | (Ta element menija lahko izberete le, če je izbran element "Customized (Prikrojeno)" v "Image (Slika)" - "Color Mode (Barvni način)".)                                            |
| Reset                     | Ponastavite lahko vse nastavljive vrednosti za meni "Image (Slika)". Za ponastavitev vseh elementov menija na privzete nastavitve glejte                                          |
| (Ponastavitev)            | ✓ str.39                                                                                                    |

### COP 3

#### Meni Signal

Nastavljivi elementi menija so odvisni od slikovnega signala, ki je trenutno projiciran, kar lahko vidite na naslednjih slikah zaslona. Nastavitve se shranijo za vsak slikovni signal posebej.

#### Računalniška slika

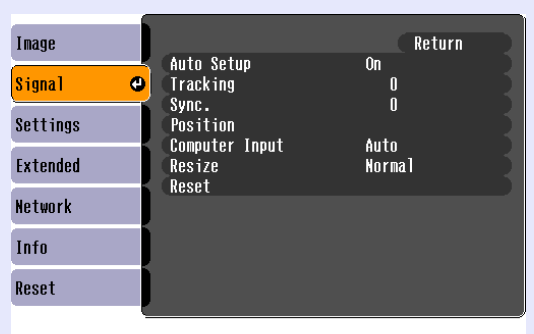

#### Komponentni video\*

| Image              |        |                          |             | Return      |
|--------------------|--------|--------------------------|-------------|-------------|
| Signal             | 0      | Position<br>Progressive  | Off         |             |
| Settings           |        | Computer Input<br>Resize | Auto<br>4:3 |             |
| Extended           |        | Keset                    |             |             |
| Network            |        |                          |             |             |
| Info               |        |                          |             |             |
| Reset              |        |                          |             |             |
| [ <b>1</b> -Select | t [Ent | arl·Enter                |             | [Monul-Evit |

#### Sestavljeni video<sup>₩</sup>/S-video<sup>₩</sup>

| Image      | 1     |                                 | (           | Return      |
|------------|-------|---------------------------------|-------------|-------------|
| Signal     | e     | Position<br>Progressive         | Off         |             |
| Settings   |       | Video Signal<br>Resize<br>Pecet | Auto<br>4:3 |             |
| Extended   |       | NESEL                           |             |             |
| Network    |       |                                 |             |             |
| Info       |       |                                 |             |             |
| Reset      |       |                                 |             |             |
|            |       |                                 |             |             |
| [♦]:Select | [Ente | er]:Enter                       |             | [Menu]:Exit |

[♦]:Select [Enter]:Enter

[Menu]:Exit

| Podmeni                | Funkcija                                                                                                    |
|------------------------|----------------------------------------------------------------------------------------------------|
| Auto Setup             | Izberete lahko, ali naj se ob spremembi vhodnega signala slika samodejno avtomatično optimalno nastavi: (On (Vklop)) ali ne (Off       |
| (Samodejna             | (Izklop)). 🖝 str.48                                                                                                    |
| nastavitev)            |                                                                                                    |
| Tracking (Sledenje)    | Računalniške slike lahko prilagodite, kadar se na slikah pojavijo navpične črte. 🖝 str.48                                              |
| <u>Sync. (Sinh.)</u> ⋫ | Računalniške slike lahko prilagodite, če so ali se pojavijo utripanje ali motnje. 🖝 str.48                                             |
| Position (Položaj)     | Položaj prikaza lahko premaknete gor, dol, levo in desno, če manjka del slike, tako da je potem prikazana celotna slika.               |
| Progressive            | (Komponentni video lahko nastavljate samo ob vhodnih signalih 525i/625i)                                                               |
| <u>(Progresivno)</u> ₩ | Off (Izklop): Pretvorba IP se opravi za vsa polja zaslona. To je idealno za ogled slik, na katerih je veliko gibanja.                  |
|                        | On (Vklop): <u>prepleteni</u> (i) signali se spremenijo v <u>progresivne</u> (p) signale. To je idealno za ogled statičnih slik.       |
| Computer Input         | Lahko izberete vhodni signal iz računalniških (Komponentni video) vrat.                                                                |
| (Računalniški vnos)    | Če je nastavljen na "Auto (Samodejno)", se vhodni signal samodejno nastavi glede na povezano opremo.                                   |
|                        | Če se barve ne prikazujejo pravilno, ko so nastavljene na "Auto (Samodejno)", izberite ustrezen signal glede na povezano opremo.       |
| Video signal           | Če je nastavljen na "Auto (Samodejno)", se video signal prepozna samodejno. Če se v sliki pojavijo motnje, ali pa se pojavi kaka druga |
|                        | napaka, na primer, odsotnost projicirane slike, ko velja nastavitev "Auto (Samodejno)", potem izberite ustrezen signal glede na        |
|                        | povezano opremo.                                                                                                    |
| Resize (Sprememba      | Nastavite lahko <u>razmerje stranic</u> ) za projicirane slike. 🖝 str.17                                                               |
| velikosti)             |                                                                                                    |
| Reset                  | Ponastavite lahko vse nastavljive vrednosti v meniju "Signal (Signal)", razen "Computer Input (Računalniški vnos)".                    |
| (Ponastavitev)         | Za ponastavitev vseh elementov menija na privzete nastavitve glejte 🖝 str.39                                                           |

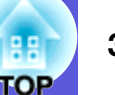

#### **Meni Nastavitve**

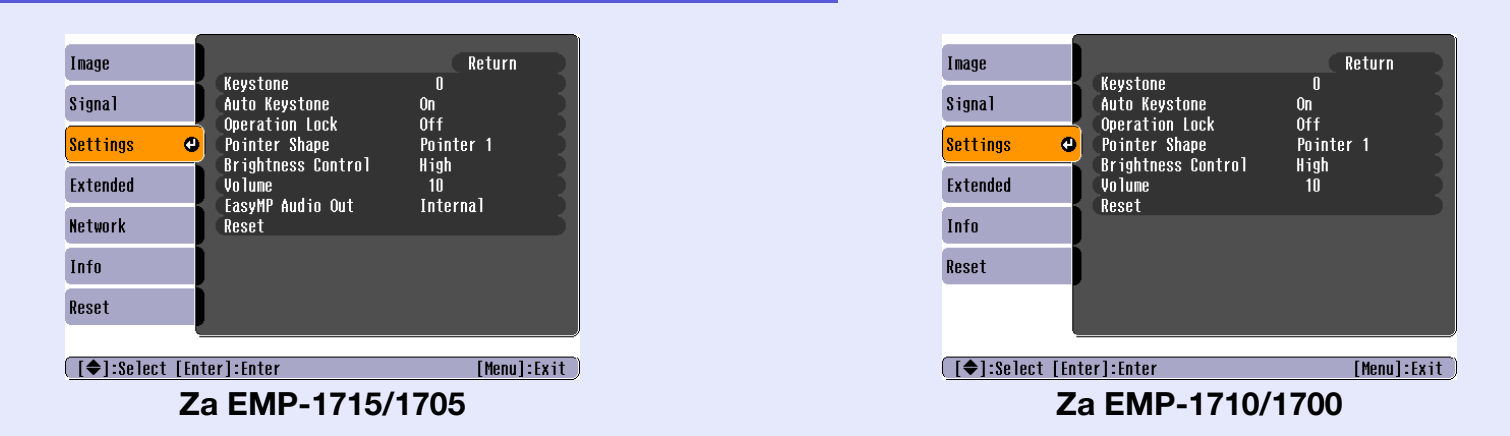

| Podmeni            | Funkcija                                                                                                    |
|--------------------|----------------------------------------------------------------------------------------------------|
| Keystone           | Na slikah lahko popravljate vertikalna popačenja Keystone. 🖝 Navodila za hitri zagon                                                                                                    |
| Auto Keystone      | Popačenje Keystone se lahko samodejno popravi.                                                                                                    |
| (Samodejno         | (la element menija lanko izberete samo, ce je izbran element "Front (Spredaj)" v "Extended (Razsirjeno)" - "Projection (Projekcija)".)                                                                                                    |
| Keystone)          |                                                                                                    |
| Operation Lock     | S tem lahko omejite uporabo nadzorne plošče projektorja. 🖝 str.29                                                                                                    |
| (Zaklep delovanja) |                                                                                                    |
| Pointer Shape      | Izberete lahko obliko kazalca. 🖝 str.18                                                                                                    |
| (Oblika kazalca)   | Pointer 1 (Kazalec 1): 🛹 Pointer 2 (Kazalec 2): 🐹 Pointer 3 (Kazalec 3): 📥                                                                                                    |
| Brightness Control | Svetlost žarnice lahko nastavite na eno od dveh vrednosti.                                                                                                    |
| (Upravljanje       | Izberite "Low (Nizka)", če so projicirane slike presvetle, na primer, če projicirate v temni sobi ali na majhen zaslon. Ko je izbrana nastavitev                                                                                                    |
| svetlosti)         | "Low (Nizka) " se spremeni količina porabljene elektrike in življenjska doba žarnice, kot je navedeno v nadaljevanju, zmanjša pa se tudi<br>glasnost ventilatorja med projekcijo. Električna poraba: zmanjšana za približno 46 W, življenjska doba žarnice: približno 1,5-krat daljša |
| Volume (Glasnost)  | Nastavite lahko glasnost. 🖝 Navodila za hitri zagon                                                                                                    |
| EasyMP Audio Out   | Lahko nastavite avdio izhod za EasyMP. Ta nastavitev je smiselna samo, kadar projicirate slike z EasyMP.                                                                                                    |
| (Avdio izhod       | Avdio lahko pošiljate v zunanje zvočnike ojačevalca, tako da nastavite na "External (Zunanji)". Avdio lahko pošiljate v notranje                                                                                                    |
| EasyMP)            | zvočnike projektorja, tako da nastavite na "Internal (Notranji)".                                                                                                    |
| (Samo EMP-1715/    |                                                                                                    |
| 1705)              |                                                                                                    |
| Reset              | Vse nastavljive vrednosti v meniju "Settings (Nastavitve)" lahko nastavite na njihove privzete vrednosti.                                                                                                    |
| (Ponastavitev)     | Za ponastavitev vseh elementov menija na privzete nastavitve glejte 🖝 str.39                                                                                                    |

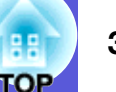

#### Meni Razširjeno

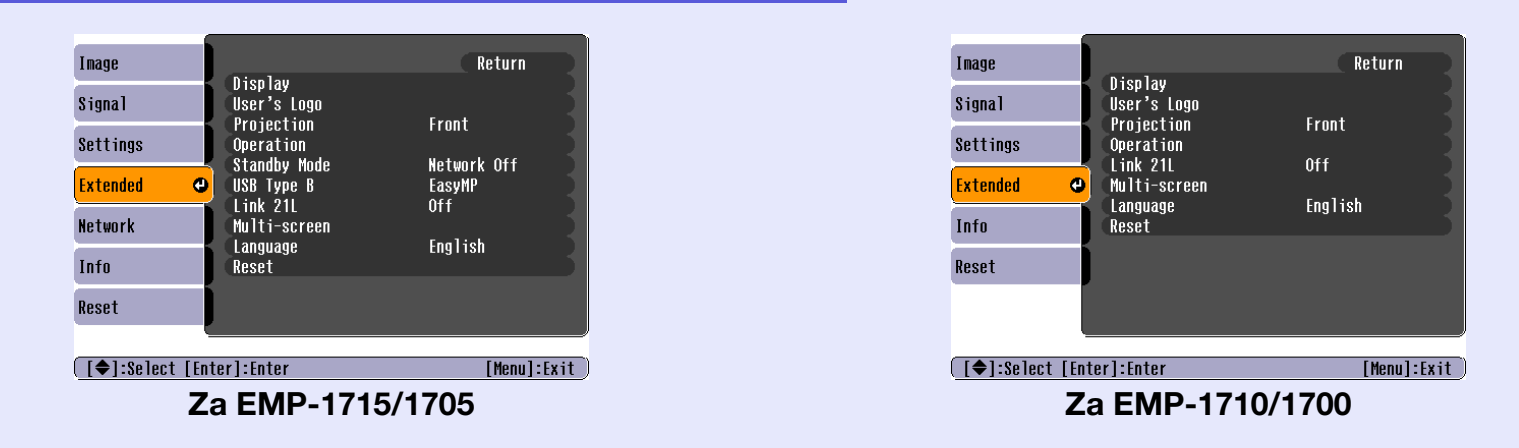

| Podmeni          | Funkcija                                                                                                    |
|------------------|----------------------------------------------------------------------------------------------------|
| Display (Prikaz) | Tu lahko spreminjate nastavitve, povezane s prikazom projektorja.                                                                                              |
|                  | Messages (Sporočila): Lahko nastavite, naj projektor prikaže (On (Vklop)) ali ne (Off (Izklop)) ime vira, ko zamenjate vir, ime barvnega                       |
|                  | načina, ko zamenjate barvni način, sporočilo, ko ni prisotnega signala in tako naprej.                                                                         |
|                  | <b>Display Background (Ozadje prikaza)</b> <sup>*</sup> : Lahko nastavite status prikaza, kadar ni na voljo slikovnega signala, možnosti so "Black (Črna)",    |
|                  | "Blue (Modra)", ali "Logo (Logo)".                                                                                                    |
|                  | Startup screen (Zagonski zaslon) <sup>*</sup> : Lahko nastavite, ali naj se zagonski zaslon (slika, ki jo projektor projicira, ko ga prižgete) prikaže ali ne. |
|                  | A/V Mute (Izklop slike in zvoka) <sup>*</sup> : Nastavite lahko zaslon, ki se pokaže med izklopom slike in zvoka, možnosti so "Black (Crna)", "Blue            |
|                  | (Modra)", ali "Logo (Logo)".                                                                                                    |
| User's Logo      | Lahko spremenite uporabnikov logo, ki se prikaže kot ozadje ali med izklopom slike in zvoka. 🖝 str.60                                                          |
| (Uporabnikov     |                                                                                                    |
| logo)*           |                                                                                                    |
| Projection       | Nastavite lahko naslednje, odvisno od tega, kako ste nastavili projektor. 🖝 str.53                                                                             |
| (Projekcija)     | "Front (Spredaj)" "Front/Ceiling (Spredaj/strop)" "Rear (Zadaj)" "Rear/Ceiling (Zadaj/strop)"                                                                  |
|                  | Nastavitev lahko zamenjate tako, da približno pet sekund pritiskate na gumb [A/V Mute] na daljinskem upravljalniku.                                            |
|                  | "Front (Spredaj)" ↔ "Front/Ceiling (Spredaj/strop)"                                                                                                    |
|                  | "Rear (Zadaj)" ↔ "Rear/Ceiling (Zadaj/strop)"                                                                                                    |
|                  | Kadar nastavite na "Front/Ceiling (Spredaj/Strop)" ali "Rear/Ceiling (Zadaj/Strop)", projektorja ne smete takoj izklopiti iz omrežja, saj                      |
|                  | se ob izklopu začne izvajati ohlajanje.                                                                                                    |
| * Ko je nastavi  | tev "User's Logo Protect (Zaščita loga uporabnika)" "On (Vklop)" v "Password Protect (Zaščiti z geslom)", niso mogoče nastavitve,                              |

povezane z logom. Spreminjate lahko, če nastavite "User's Logo Protect (Zaščita loga uporabnika)" na "Off (Izklop)". 🖝 str.27

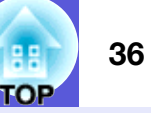

| Podmeni                                     | Funkcija                                                                                                    |
|---------------------------------------------|----------------------------------------------------------------------------------------------------|
| Operation<br>(Delovanje)                    | <b>Direct Power On (Neposredni vklop)</b> : Lahko nastavite, če je "Direct Power On (Neposredni vklop)" vključen (On (Vklop)) ali izključen (Off (Izklop)).                                                                                                    |
|                                             | Če ga nastavite na "On (Vklop)" in je projektor povezan v omrežno vtičnico, lahko nenaden vzpon napetosti, ko se v omrežje po<br>izpadu vrne napetost, povzroči samodejen vklop projektorja.                                                                                 |
|                                             | <ul> <li>Sleep Mode (Spanje):</li> <li>Nastavite lahko, ali naj se projekcija ustavi samodejnoOn (Vklop)) ali ne (Off (Izklop)), če približno 30 minut ne delate s projektorjem,</li> </ul>                                                                                  |
|                                             | <ul> <li>Nastavite lahko, ali naj se projektor ugasne samodejno (On (Vklop)) ali ne (Off (Izklop)), približno 30 minut po tem, ko ste zaprli dverih se izklan alilas in svelas.</li> </ul>                                                                                   |
|                                             | dršnik za izklop slike in zvoka.<br>Spanje je ob nakupu nastavljeno na (Off (Izklop), tako da po projekciji ne pozabite izklopiti napajanja.<br><b>High Altitude Mode (Način za velike višine):</b> Nastavite na "On (Vklop)", ko projektor uporabljate na višini nad 1500 m |
| Stanje                                      | Funkcije monitoringa in nadzora omrežja lahko uporabljate, medtem ko je projektor v stanju pripravljenosti, če je ta možnost nastavljena                                                                                                    |
| pripravljenosti<br>(Samo EMP-1715/<br>1705) | na "Network On (Vklop omrežja)".<br>Uporabite lahko <u>SNMP</u> za monitoring in nadzor statusa projektorja preko omrežja, ali pa uporabite program "EMP Monitor (EMP<br>Monitor)" ki ja priložen projzvodu                                                                  |
| USB vrste B                                 | Nastavite na "EasyMP (EasyMP)", ko sta projektor in računalnik povezana s kablom USB in projicirajte računalniške slike. 🖝 Navodila                                                                                                    |
| (Samo EMP-1715/<br>1705)                    | za hitro povezavo na brezžično krajevno omrežje                                                                                                    |
| Link 21L                                    | Nastavite lahko, ali želite uporabljati program <u>EMP Link21L</u> )<br>(Izberite, potem ko nastavite "USB Type B (USB tip B)" na "Link 21L (Link 21L)".)                                                                                                    |
| Multi-screen                                | Kadar projicirate z več projektorji, lahko nastavite barvo in svetlost posameznih projiciranih slik. str.23                                                                                                    |
|                                             | daljinskim upravljalnikom za več projektorjev, lahko izberete, kateri projektor želite uporabiti, potem ko nastavite posamezne identitete.<br>Identitete nastavljene tu, delujejo samo med "Image Correction (Popravljanjem slike)" za "Multi-screen (Več zaslonov)".        |
|                                             | Image Correction (Popravljanje slike): Izvedete lahko naslednje spremembe.                                                                                                    |
|                                             | • Adjustment Level (Nastavitveni nivo): Nastavljate lahko od bele do črne v 5 korakih, imenovanih nivoji od 1 do 5, in v vsakem nivoju od 1 do 5 lahko nastavite "Brightness Correct (Popravljanje svetlosti)." in "Color Correct (Popravljanje barv)".                      |
|                                             | • Brightness Correct (Popravljanje svetlosti).: Popravi razliko v svetlosti med posameznimi projektorji.                                                                                                    |
|                                             | <ul> <li>Color Correct (Popravljanje barv). (G/R) / Color Correct (Popravljanje barv). (B/Y): Popravite lahko razliko v barvah med<br/>posameznimi projektorji.</li> </ul>                                                                                                   |
| Language (Jezik)                            | Nastavite lahko jezik za prikazana sporočila.                                                                                                    |
| Reset                                       | Ponastavite lahko menije "Display (Prikaz) <sup>*1</sup> " in "Operation (Delovanje) <sup>*2</sup> ", v meniju "Extended (Razširjeno)".                                                                                                    |
| (Ponastavitev)                              | Za ponastavitev vseh elementov menija na privzete nastavitve glejte 🖝 str.39                                                                                                    |
| *1 Ko je nastavite                          | ev "User's Logo Protect (Zaščita loga uporabnika)" "On (Vklop)" v "Password Protect (Zaščiti z geslom)", niso mogoče nastavitve,                                                                                                    |
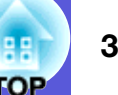

# Meni Omrežje (samo EMP-1715/1705)

Ko je nastavitev "Network Protect (Omrežna zaščita)" "On (Vklop)" v "Password Protect (Zaščiti z geslom)", nastavitev ne morete spreminjati. Spreminjate lahko, če nastavite "Network Protect (Omrežna zaščita)" na "Off (Izklop)". 🖝 str.27

| Image         |                          | Return      |
|---------------|--------------------------|-------------|
| Signal        | To Network Configuration |             |
| Settings      |                          |             |
| Extended      |                          |             |
| Network G     | )                        |             |
| Info          |                          |             |
| Reset         |                          |             |
| [€]:Select [E | nter]:Enter              | [Menu]:Exit |

| Podmeni                                                   | Funkcija                                                                                    |
|-----------------------------------------------------------|---------------------------------------------------------------------------------------------|
| To Network<br>Configuration<br>(Konfiguracija<br>omrežja) | Prikaže zaslon nastavitev omrežja. Cesto Section Guide, Wireless LAN Quick Connection Guide |

[�]:Select

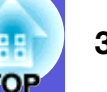

# Meni Informacije (samo prikaz)

Omogoča vam preverjanje statusa projiciranih slikovnih signalov in statusa projektorja. Prikazani elementi so odvisni od slikovnega signala, ki je trenutno projiciran, kar lahko vidite na naslednjih slikah zaslona.

#### Računalniška slika/Komponentni video<sup>₩</sup>

| Lamp Hours (High<br>(Low B | rightness) OH                                           |
|----------------------------|---------------------------------------------------------|
| Sourco                     |                                                         |
| Input Signal               | Computer<br>Auto                                        |
| Resolution<br>Refresh Rate | UX 0<br>0.00Hz                                          |
| Sync Info                  | SGNNOUOOO                                               |
| <u> </u>                   |                                                         |
|                            |                                                         |
|                            | Input Signal<br>Resolution<br>Refresh Rate<br>Sync Info |

#### <u>Sestavljeni video</u><sup>₩</sup>/<u>S-video</u><sup>₩</sup>

| Image    |                                                                        |
|----------|------------------------------------------------------------------------|
| Signal   | Lamp Hours (High Brightness) UH<br>(Low Brightness) OH<br>Source Hideo |
| Settings | Video Signal Auto ()                                                   |
| Extended |                                                                        |
| Network  | J                                                                      |
| Info     |                                                                        |
| Reset    |                                                                        |
|          |                                                                        |

#### **EasyMP**

| Image                    |        | (lligh Drightnood) | 011         |
|--------------------------|--------|--------------------|-------------|
| Signal                   |        | (Low Brightness)   | OH          |
| Settings                 | Jource | Easynr             |             |
| Extended                 |        |                    |             |
| Network                  |        |                    |             |
| Info                     |        |                    |             |
| Reset                    |        |                    |             |
| [ <b>≜</b> ]-Select      |        |                    | [Monul:Evit |
| Retwork<br>Info<br>Reset |        |                    | [Menu]:Exit |

[Menu]:Exit )

| Podmeni                    | Funkcija                                                                                                    |  |  |
|----------------------------|----------------------------------------------------------------------------------------------------|--|--|
| Lamp Hours                 | Tu lahko prikažete kumulativni obratovalni čas žarnice <sup>*</sup> .                                          |  |  |
| (Trajanje žarnice)         | Ko doseže opozorilni čas žarnice, so črke prikazane v rumeni barvi.                                            |  |  |
| Source (Vir)               | Prikažete lahko ime vhodnih vrat za povezano opremo, ki trenutno projicira.                                    |  |  |
| Input Signal               | Prikažete lahko vsebino nastavitve "Computer (Računalnik)" v meniju "Signal (Signal)" glede na "Source (Vir)". |  |  |
| (Vhodni signal)            |                                                                                                    |  |  |
| Resolution                 | Prikažete lahko ločljivost vhodnih informacij.                                                                 |  |  |
| (Ločljivost)               |                                                                                                    |  |  |
| Video signal               | Prikažete lahko vsebino "Video Signal (Video signala)" v meniju "Signal (Signal)".                             |  |  |
| Refresh Rate               | Prikažete lahko hitrost osveževanja.                                                                           |  |  |
| <u>(Hitrost</u>            |                                                                                                    |  |  |
| osveževanja)               |                                                                                                    |  |  |
| <u>Sync (Sinh.)</u> ⋫ Info | Prikažete lahko informacije o signalu.                                                                         |  |  |
| (Informacije)              | Te informacije so potrebne v primeru okvar.                                                                    |  |  |
| * Churner Soc une          | analasia multarran last "OII" a murile 10 anale                                                                |  |  |

<sup>\*</sup> Skupni čas uporabe je prikazan kot "0H" v prvih 10 urah.

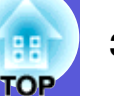

# Meni Ponastavitev

| Image            |                               | Return      |
|------------------|-------------------------------|-------------|
| Signal           | Reset All<br>Reset Lamp Hours |             |
| Settings         |                               |             |
| Extended         |                               |             |
| Network          |                               |             |
| Info             |                               |             |
| Reset 🛛 🕹        |                               |             |
| [€]:Select [Ente | er]:Enter                     | [Menu]:Exit |

| Podmeni           | Funkcija                                                                                                    |
|-------------------|----------------------------------------------------------------------------------------------------|
| Reset All         | Vse elemente vseh menijev lahko ponastavite na privzete nastavitve.                                                                  |
| (Ponastavi vse)   | Naslednji elementi niso ponastavjeni na privzete nastavitve: "Computer Input (Računalniški vnos)", "User's Logo (Uporabnikov logo)", |
|                   | "Multi-screen (Večzaslonsko)", vsi elementi v menijih "Network (Omrežje)", "Lamp Hours (Trajanje žarnice)" in "Language (Jezik)"     |
| Reset Lamp Hours  | Izbrišete lahko skupni čas uporabe žarnice in ga nastavite nazaj na "0H". Ponastavite, ko zamenjate žarnico.                         |
| (Ponastavitev     |                                                                                                    |
| trajanja žarnice) |                                                                                                    |

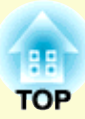

# Iskanje in odpravljanje težav

V tem poglavju so navodila, kako prepoznati težave in kako ustrezno ukrepati.

| Z uporabo menija Pomoč                |    |
|---------------------------------------|----|
| Reševanje težav                       |    |
| • Razlaga indikatorjev                | 42 |
| Indikator napajanja U sveti rdeče     |    |
| 登・ Indikator sveti ali utripa oranžno |    |
| • Ko indikatorji niso v pomoč         | 45 |
| Težave povezane s sliko               |    |
| Težave ob začetku projekcije          | 49 |
| Druge težave                          |    |

# Z uporabo menija Pomoč

Če pride do težave na projektorju, nudi meni Pomoč z zaslonskimi prikazi pomoč pri reševanju težav.

#### Postopek

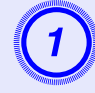

#### **Pritisnite [Help] gumb.** Osvetli se zaslon pomoči.

Z daljinskim upravljalnikom

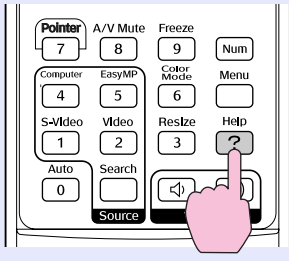

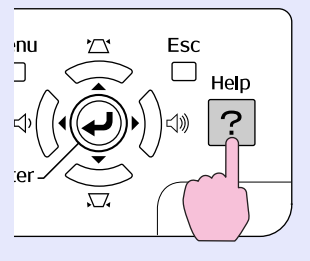

Z nadzorno ploščo

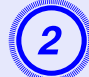

### Izberite element v meniju.

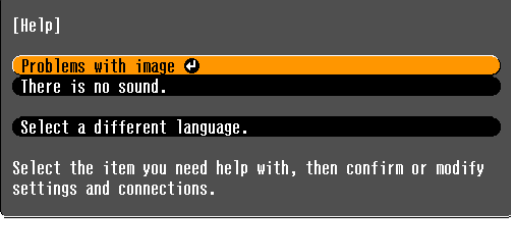

#### [♦]:Select [Enter]:Enter

#### Z daljinskim upravljalnikom

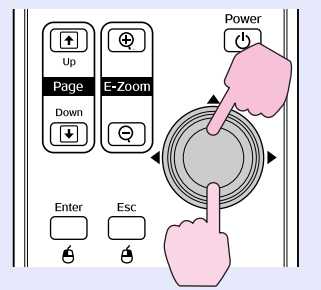

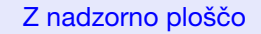

[Help]:Exit

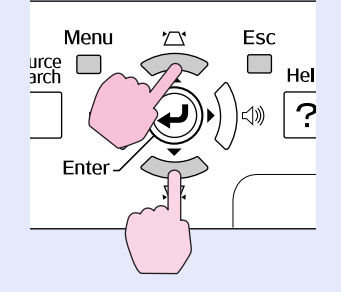

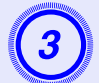

# Potrdite izbiro.

Z daljinskim upravljalnikom

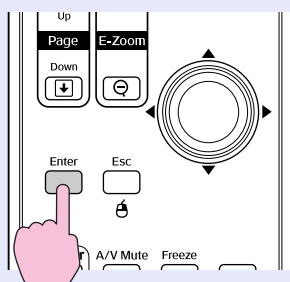

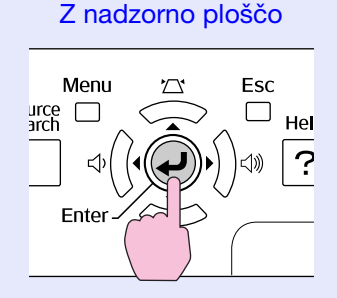

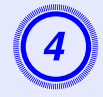

# Z ukrepi 2. in 3. postopka nadaljujte skozi meni do bolj podrobnih elementov.

Pritisnite gumb [Help] za izhod iz menija Pomoč.

| [He]p]                                                          | Return |
|-----------------------------------------------------------------|--------|
| No image appears on the screen. ④<br>The image is not in focus. |        |
| The image is unsteady.<br>The image colors don't look right.    |        |
| The image is too dark.<br>The image is distorted.               |        |
|                                                                 |        |

[Esc]:Return [�]:Select [Enter]:Enter [Help]:Exit

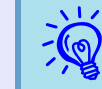

Če meni Pomoč ne ponudi prave rešitve, se obrnite na "Reševanje težav" (🖝 str.42).

# Reševanje težav

42

Če imate težave s projektorjem, najprej preverite indikatorje projektorja in preberite na poglavje "Razlaga indikatorjev". Če indikatorji ne pokažejo jasno, kaj bi lahko bilo narobe, preberite poglavje "Ko indikatorji niso v pomoč" 🖝 str.45

# Razlaga indikatorjev

Projekt je opremljen s tremi indikatorjem, ki označijo delovni status projektorja.

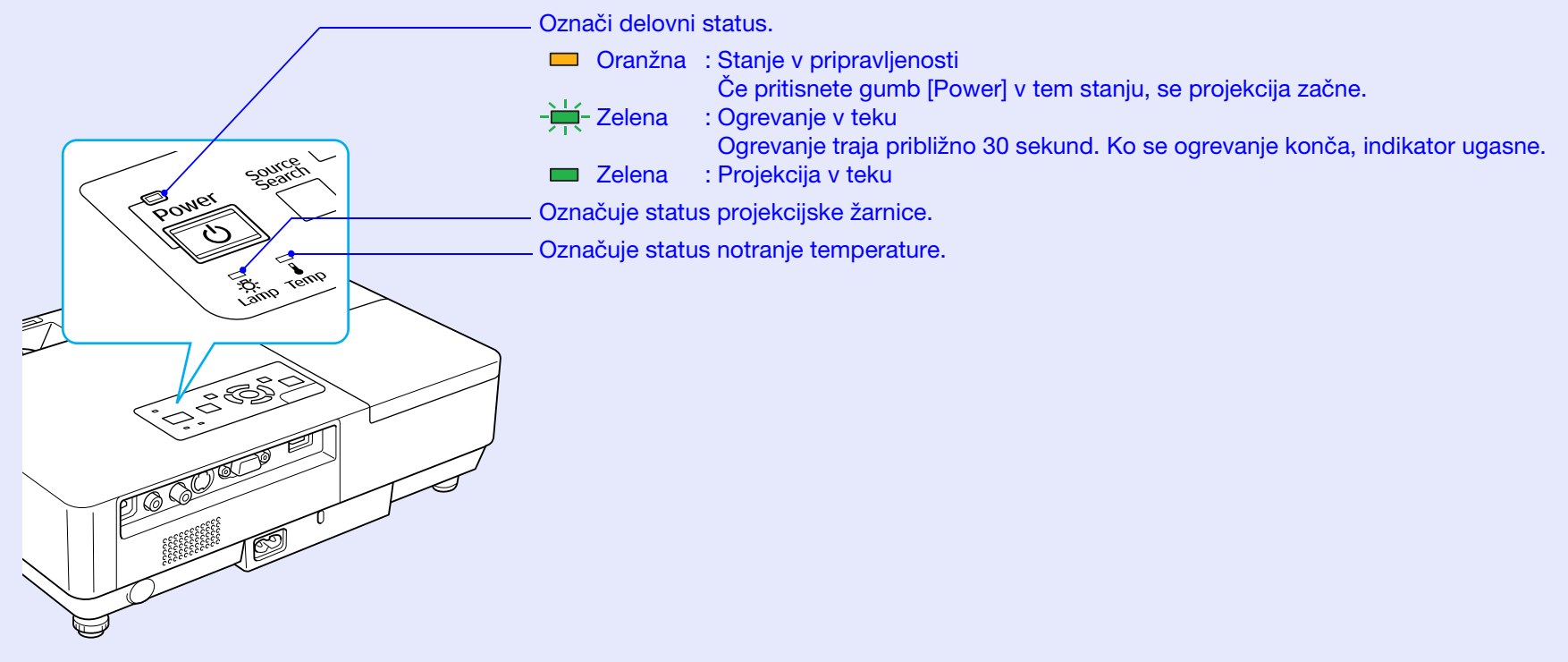

Za razlago indikatorjev glejte naslednjo tabelo, kjer so opisani tudi ukrepi za reševanje posamezne težave. Če ne gori noben indikator, se prepričajte, da je omrežni kabel pravilno povezan in se enota normalno napaja. Ko iztaknete omrežni kabel, lahko indikator U še nekaj časa sveti; to ni napaka.

# TOP

# Indikator napajanja U sveti rdeče Nenormal

■: Sveti - : Utripa: □: Izklop

| Status                                                     | Vzrok                                                      | Rešitev ali status                                                                                                    |
|------------------------------------------------------------|------------------------------------------------------------|----------------------------------------------------------------------------------------------------|
| Rdeča Rdeča Rdeča<br>→ → → → → → → → → → → → → → → → → → → | Notranja napaka                                            | Ugasnite projektor, izključite napajanje in se obrnite na lokalnega prodajalca ali najbližji naslov s seznama na listu<br>World-Wide Warranty Terms (Mednarodni garancijski pogoji). To Poizvedovanje                                                                                                    |
| Rdeča Rdeča<br>■ □ -┿-<br>↓ -☆-                            | Napaka v<br>ventilatorju<br>Napaka v senzorju              | Ugasnite projektor, izključite napajanje in se obrnite na lokalnega prodajalca ali najbližji naslov s seznama na listu<br>World-Wide Warranty Terms (Mednarodni garancijski pogoji). To Poizvedovanje                                                                                                    |
| Rdeča Rdeča                                                | Previsoka<br>temperatura<br>(pregrevanje)                  | <ul> <li>Žarnica samodejno ugasne in projekcija se ustavi. Počakajte približno pet minut. Po petih minutah se projektor preklopi v stanje pripravljenosti; preverite:</li> <li>Preverite, če sta zračni filter in odprtina za izpuh zraka čista, in da projektor ni postavljen ob steno.</li> <li>Če je zračni filter zamašen, ga očistite ali zamenjajte.  str.54, 59</li> <li>Če napake s temi ukrepi ne odpravite, ugasnite projektor, izključite napajanje in se obrnite na lokalnega prodajalca ali najbližji naslov s seznama na listu <i>World-Wide Warranty Terms (Mednarodni garancijski pogoji).</i></li> <li>▼ Poizvedovanje</li> </ul> |
|                                                            |                                                            | višine)" na "On (Vklop)". 🖝 str.36                                                                                                    |
| Rdeča Rdeča                                                | Napaka v žarnici<br>Žarnica ne deluje<br>Pokrov žarnice je | <ul> <li>Preverite:</li> <li>Žarnico vzemite ven in preverite, če je počena. ☞ str.56</li> <li>Očistite zračni filter. ☞ str.54</li> </ul>                                                                                                    |
| Ů <u>'</u> Ÿ-∎                                             | odprt                                                      | <ul> <li>Če ni počena → žarnico ponovno namestite in vključite napajanje.</li> <li>Če s tem napake ne odpravite → zamenjajte žarnico z novo in vključite napajanje.</li> <li>Če napake ne odpravite → ugasnite projektor, izključite napajanje in se obrnite na lokalnega prodajalca ali najbližji naslov s seznama na listu World-Wide Warranty Terms (Mednarodni garancijski pogoji).</li></ul>                                                                                                    |
|                                                            |                                                            | Če je počena → zamenjajte z novo žarnico ali se za nasvet obrnite na lokalnega prodajalca. Če menjate žarnico sami, se izogibajte razbitemu steklu (ne morete nadaljevati s projekcijo, dokler ne zamenjate žarnice).                                                                                                    |
|                                                            |                                                            | Preverite, če sta pokrov žarnice in žarnica varno pritrjeni. 🖝 str.56<br>Če pokrov in žarnica nista varno pritrjena, žarnica ne zasveti.                                                                                                    |
|                                                            |                                                            | Ko projektor uporabljate na nadmorski višini 1.500 m ali več, nastavite "High Altitude Mode (Način za velike višine)" na "On (Vklop)". 🖝 str.36                                                                                                    |

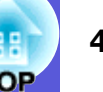

#### A vienna sveti ali utripa oranžno

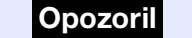

■: Sveti - H-: Utripa □: Izklop □: Odvisno od statusa projektorja

| Status                                                   | Vzrok                                    | Rešitev ali status                                                                                                    |
|----------------------------------------------------------|------------------------------------------|----------------------------------------------------------------------------------------------------|
| Rdeča Oranžna<br>■ □ +++++++++++++++++++++++++++++++++++ | Opozorilo za<br>preveliko<br>temperaturo | <ul> <li>(To ni nenormalno. Vseeno pa se projekcija samodejno zaustavi, če se temperatura ponovno preveč poviša.)</li> <li>Preverite, če sta zračni filter in odprtina za izpuh zraka čista, in da projektor ni postavljen ob steno.</li> <li>Če je zračni filter zamašen, ga očistite ali zamenjajte.  str.54, 59</li> </ul> |
| Oranžna<br>□ - ┿ □<br>↓ - ☆ ↓                            | Zamenjajte žarnico                       | Zamenjajte jo z novo žarnico. 🖝 str.56<br>Če žarnico uporabljate še po izteku roka trajanja, je možnost, da bo žarnico razneslo, večja. Zamenjajte jo z novo<br>žarnico, takoj ko je to mogoče.                                                                                                    |

• Če projektor ne deluje pravilno, kljub temu da indikatorji označujejo normalno stanje, glejte "Ko indikatorji niso v pomoč" (*str.45*).

• Če indikator označi status, ki ni opisan v tabelah, se obrnite na lokalnega prodajalca ali najbližji naslov s seznama na listu World-Wide Warranty Terms (Mednarodni garancijski pogoji). *Poizvedovanje* 

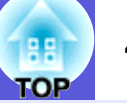

### Ko indikatorji niso v pomoč

Če se pojavi katera od naslednjih težav in indikatorji niso v pomoč, glejte strani posameznih napak.

#### Težave povezane s sliko

Ni slike 🖝 str.46

Projekcija se ne začne, slika je popolnoma črna, slika je popolnoma modra in tako naprej.

■ Ni prikaza premikajočih slik ( str.46 Premikajoče slike, projicirane iz računalnika, so črne in ni

projekcije.

- Projekcija se samodejno zaustavi 🖝 str.46
- Izpiše se sporočilo "Not supported (Ni podprto)." ( str.47
- Izpiše se sporočilo "No Signal (Ni signala)." 🖝 str.47
- Slike niso jasne oziroma ostre 🖝 str.47

#### ■ Motnje ali popačenje na slikah ( str.48 Pojavijo se težave, kot so motnje, popačenje ali črnobeli šahovski

vzorci.

Slika je odrezana (prevelika) ali premajhna, ali pa razmerje stranic ni pravilno 🖝 str.48

Samo del slike je prikazan, ali pa je napačno razmerje med višino in širino slike in tako naprej.

Barve slike niso pravilne 🖝 str.49

Celotna slika deluje rožnato ali zelenkasto, slike so črnobele, barve se zdijo motne in tako naprej.

(Računalniški ekrani in zasloni LC nimajo enake barvne reprodukcije, zato ni nujno, da se projicirane barve ujemajo s tistimi na zaslonu; to še ni znak težave.)

Slike so temne 🖝 str.49

Težave ob začetku projekcije

Projektor se ne vključi 🖝 str.49

#### Druge težave

- Ni zvoka ali pa zvok ni razločen str.50
- Daljinski upravljalnik ne deluje str.50
- Ni sprejema pošte, tudi če je težava v projektorju (\* str.51)

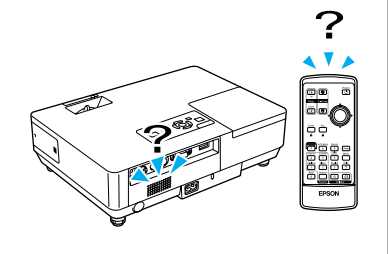

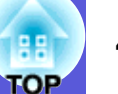

# Težave povezane s sliko

#### Ni slik

| Preverite                                        | Rešitev                                                                                              |
|--------------------------------------------------|----------------------------------------------------------------------------------------------------|
| Ste pritisnili gumb [Power]?                     | Za vklop pritisnite gumb [Power].                                                                    |
| So indikatorji ugasnjeni?                        | Napajanje ni pravilno priključeno, ali pa ni normalne oskrbe z elektriko.                            |
|                                                  | Pravilno povežite priključno vrvico projektorja. 🖝 Navodila za hitri zagon                           |
|                                                  | Preverite, če vtičnica za elektriko ali električni vir pravilno delujeta.                            |
| Je vključen Izklop slike in zvoka?               | Pritisnite gumb [A/V Mute] na daljinskem upravljalniku in izključite Izklop slike in zvoka. 🖝 str.16 |
| Je drsnik za izklop slike in zvoka zaprt?        | Odprite drsnik za izklop slike in zvoka.                                                             |
| Ali so nastavitve menija Konfiguracija pravilne? | Ponastavite vse nastavitve. 🖝 "Reset (Ponastavi)"- "Reset All (Ponastavi vse)" str.39                |
| Ali je projicirana slika čisto črna?             | Nekatere vnesene slike, kot so ohranjevalniki zaslona, so popolnoma črni.                            |
| Samo, ko se projicirajo računalniške slike       |                                                                                                    |
| Ali je format signala slika pravilno nastavljen? | Spremenite nastavitev glede na signal povezane opreme. 🖝 "Signal (Signal) "-"Video Signal (Video     |
| Samo, ko se projicirajo slike z video vira       | signal)" str.33                                                                                      |

#### Ni prikaza premikajočih slik

| Preverite                                                                                    | Rešitev                                                                                |
|----------------------------------------------------------------------------------------------|----------------------------------------------------------------------------------------|
| Ali se signal računalniške slike prenaša na zaslon LC ali monitor?                           | Signal slike prestavite na zunanji izhod. 🖝 Preverite navodila za uporabo računalnika. |
| Samo pri projekciji slik s prenosnega računalnika<br>ali računalnika z vgrajenim zaslonom LC |                                                                                        |

#### Projekcija se samodejno zaustavi

| Preverite                                     | Rešitev                                                                                                    |
|-----------------------------------------------|----------------------------------------------------------------------------------------------------|
| Ali je "Sleep Mode (Spanje)" na "On (Vklop)"? | Za vklop pritisnite gumb [Power]. Če ne želite uporabljati "Sleep Mode (Spanja)", spremenite nastavitev na "Off (Izklop)". 🖝 "Extended (Razširjeno)"-"Operation (Delovanje)"-"Sleep Mode (Spanje)" str.36 |

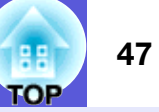

#### Izpiše se sporočilo "Not supported (Ni podprto)."

| Preverite                                              | Rešitev                                                                                            |
|--------------------------------------------------------|----------------------------------------------------------------------------------------------------|
| Ali je format signala slika pravilno nastavljen?       | Spremenite nastavitev glede na signal povezane opreme. 🖝 "Signal (Signal) "-"Video Signal (Video   |
| Samo, ko se projicirajo slike z video vira             | signal)" str.33                                                                                    |
| Ali se ločljivost signala slike in hitrost osveževanja | V navodilih za računalnik si poglejte, kako zamenjati ločljivost in hitrost osveževanja slikovnega |
| ujemata z načinom?                                     | signala. 🖝 "Seznam podprtih prikazov monitorja" str.70                                             |
| Samo, ko se projicirajo računalniške slike             |                                                                                                    |

#### Izpiše se sporočilo "No Signal (Ni signala)".

| Preverite                                                 | Rešitev                                                                                               |
|-----------------------------------------------------------|----------------------------------------------------------------------------------------------------|
| Ali so kabli pravilno povezani?                           | Preverite, če so vsi kabli, ki jih potrebujete za projekcijo, pravilno povezani. 🖝 Navodila za hitri  |
|                                                           | zagon                                                                                                 |
| Ali so izbrana pravilna vhodna vrata?                     | Zamenjajte sliko s pritiskom na gumb [Source Search] na daljinskem upravljalniku ali nadzorni         |
|                                                           | plošči. 🖝 str.13                                                                                      |
| Ali je napajanje za računalniški ali video vir vključeno? | Vključite vašo opremo.                                                                                |
| Ali se signali slike posredujejo v projektor?             | Če se signali slike predvajajo le na zaslon LC oziroma dodatni monitor, prestavite izhod na zunanji   |
| Samo pri projekciji slik s prenosnega računalnika         | cilj in računalniški zaslon. Pri nekaterih modelih računalnikov se zunanji signali slik ne predvajajo |
| ali računalnika z vgrajenim zaslonom LC                   | na zaslon LC oziroma dodatnem monitor. 🖝 Navodila za uporabo računalnika, poglavje "Zunanji           |
|                                                           | izhod" ali "Povezava na zunanji monitor".                                                             |
|                                                           | Ce se povezava vzpostavi, medtem ko sta projektor ali računalnik že vključena, funkcijska tipka       |
|                                                           | [Fn], ki zamenja računalniški slikovni signal na zunanji izhod, mogoče ne bo delovala. Izključite in  |
|                                                           | potem znova vključite računalnik in projektor.                                                        |

#### ■ Slike niso jasne oziroma ostre.

| Preverite                                      | Rešitev                                                                                                    |
|------------------------------------------------|----------------------------------------------------------------------------------------------------|
| Ali so je ostrina pravilno nastavljena?        | Nastavite z obročem za ostrenje.                                                                                                    |
| Ali je projektor dovolj oddaljen?              | Priporočena razdalja projekcije je od 99 do 1.211 cm.<br>Projektor nastavite v tem območju. 🖝 str.62                                                                                                    |
| Ali je vrednost nastavitve Keystone prevelika? | Za manjši popravek vrednosti Keystone zmanjšajte kot projekcije.                                                                                                    |
| Ali je na objektivu kondenzacija?              | Če projektor nahitro prenesete iz mrzlega v toplo okolje, ali če se nenadoma spremeni temperatura<br>okolja, se lahko na površini objektiva nabere kondenzacija, ki povzroči nejasno sliko. Projektor<br>nastavite v prostoru eno uro pred uporabo. Če se na objektivu nabere kondenzacija, ugasnite<br>projektor in počakajte, da se le-ta razprši. |

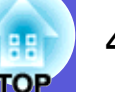

#### Motnja ali popačenje na sliki

| Preverite                                                        | Rešitev                                                                                                 |
|------------------------------------------------------------------|----------------------------------------------------------------------------------------------------|
| Ali je format signala slika pravilno nastavljen?                 | Spremenite nastavitev glede na signal povezane opreme. 🖝 "Signal (Signal) "- "Video Signal (Video       |
| Samo, ko se projicirajo slike z video vira                       | signal)" str.33                                                                                         |
| Ali so kabli pravilno povezani?                                  | Preverite, če so vsi kabli, ki jih potrebujete za projekcijo, pravilno povezani. 🖝 Navodila za hitri    |
|                                                                  | zagon                                                                                                   |
| Ali uporabljate podaljšek?                                       | Če uporabljate podaljšek, mogoče električne motnje vplivajo na signale. Uporabite kable, ki ste jih     |
|                                                                  | dobili s projektorjem, da vidite če kabli, ki jih uporabljate, povzročajo težavo.                       |
| Ali je izbrana ustrezna ločljivost?                              | Računalnik nastavite tako, da so izhodni signali združljivi s projektorjem.                             |
| Samo, ko se projicirajo računalniške slike                       | Seznam podprtih prikazov monitorja" str.70 Navodila za uporabo računalnika                              |
| Ali sta nastavitvi " <u>Sync. (Sinh.)</u> " in " <u>Tracking</u> | Za samodejno nastavitev pritisnite gumb [Auto] na daljinskem upravljalniku ali gumb [Enter] na          |
| <u>(Sledenje)</u> <sup>™</sup> " pravilno nastavljeni?           | nadzorni plošči. Če se slike po samodejni nastavitvi ne nastavijo pravilno, lahko opravite nastavitve s |
| Samo, ko se projicirajo računalniške slike                       | "Sync. (Sinh.)" in "Tracking (Sledenje) v meniju za konfiguracijo. 🖝 "Signal (Signal)"-"Tracking        |
|                                                                  | (Siedenje), Sync. (Sinn.) Str.55                                                                        |

#### Slika je odrezana (prevelika) ali premajhna, ali pa razmerje stranic ni pravilno

| Preverite                                            | Rešitev                                                                                                    |
|------------------------------------------------------|----------------------------------------------------------------------------------------------------|
| Ali se širokozaslonska računalniška slika projicira? | Za spremembo načina razmerja stranic pritisnite gumb [Resize] na daljinskem upravljalniku, in sicer                                                                                                    |
| Samo, ko se projicirajo računalniške slike           | v vrstnem redu: "Normal (Normalno)", "4:3", in "16:9". Spremenite način razmerja stranic glede na ločljivost.                                                                                                    |
| Ali se slika še vedno veča z E-zoomom?               | Za preklic E-zooma pritisnite gumb [Esc] na daljinskem upravljalniku. 🖝 str.19                                                                                                    |
| Ali je "Position (Položaj)" pravilno nastavljen?     | Za samodejno nastavitev projicirane računalniške slike pritisnite gumb [Auto] na daljinskem<br>upravljalniku ali gumb [Enter] na nadzorni plošči. Če se slike po samodejni nastavitvi ne nastavijo<br>pravilno, lahko opravite nastavitve s "Position (Položaj)" v meniju za konfiguracijo.<br>Med projiciranjem lahko nastavite računalniške signale slik in druge signale z nastavljanjem v<br>meniju za konfiguracijo s "Position (Položaj)". 🖝 "Signal (Signal)"-"Position (Položaj)" str.33 |
| Ali je računalnik nastavljen za dvojni prikaz?       | Če je dvojni prikaz vključen v "Display Properties (Lastnosti prikaza)" na nadzorni plošči                                                                                                    |
| Samo, ko se projicirajo računalniške slike           | računalnika, se na računalniški zaslon projicira le približno polovica slike. Za prikaz celotne slike na računalniškem zaslonu, izključite nastavitev za dvojni prikaz. Tavodila za uporabo video gonilnika v računalniku                                                                                                    |
| Ali je izbrana ustrezna ločljivost?                  | Računalnik nastavite tako, da so izhodni signali združljivi s projektorjem.                                                                                                    |
| Samo, ko se projicirajo računalniške slike           | 🖝 "Seznam podprtih prikazov monitorja" str.70 🖝 Navodila za uporabo računalnika                                                                                                    |

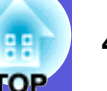

#### Barve slike niso pravilne

| Preverite                                                    | Rešitev                                                                                                    |
|--------------------------------------------------------------|----------------------------------------------------------------------------------------------------|
| Ali nastavitve vhodnega signala ustrezajo signalom s         | Spremenite nastavitve glede na signal povezane opreme.                                                     |
| povezane naprave?                                            | Ko projicirate slike iz opreme povezane na računalnik (Komponentni video) 🖝 "Signal (Signal)"-             |
|                                                              | "Computer Input (Racunalniski vnos)" str.33                                                                |
|                                                              | Ko projicirate slike iz opreme povezane na video ali S-Video 🖝 "Signal (Signal)"- "Video Signal            |
|                                                              | System (Video signalni sistem)" str.33                                                                     |
| Ali je svetlost slike pravilno nastavljena?                  | Spremenite nastavitev "Brightness (Svetlost)" v meniju za konfiguracijo. 🖝 "Image (Slika)"-                |
|                                                              | "Brightness (Svetlost)" str.32                                                                             |
| Ali so kabli pravilno povezani?                              | Preverite, če so vsi kabli, ki jih potrebujete za projekcijo, pravilno povezani. 🖝 Navodila za hitri zagon |
| Ali je " <u>kontrast</u> <sup>™</sup> " pravilno nastavljen? | Spremenite nastavitev "Contrast (Kontrast)" v meniju za konfiguracijo. 🖝 "Image (Slika)"-                  |
|                                                              | "Contrast (Kontrast)" str.32                                                                               |
| Ali je barvna nastavitev pravilna?                           | Spremenite nastavitev "Color Adjustment (Nastavljanje barv)" v meniju za konfiguracijo.                    |
|                                                              | "Image (Slika)"-"Color Adjustment (Nastavljanje barv)" str.32                                              |
| Ali sta barvna nasičenost in ton pravilno nastavljena?       | Nastavite "Color Saturation (Barvna nasičenost)" in "Tint (Ton)" v meniju za konfiguracijo.                |
| Samo, ko se projicirajo slike z video vira                   | "Image (slika)"-"Color Saturation (Barvna saturacija)", "Tint (Ton)" str.32                                |

#### Slike so temne

| Preverite                                                    | Rešitev                                                                                                    |
|--------------------------------------------------------------|----------------------------------------------------------------------------------------------------|
| Ali sta svetloba in osvetljenost slike pravilno nastavljena? | Nastavite "Brightness (Svetlost)" in "Brightness Control (Upravljanje svetlosti)" v meniju za konfiguracijo.<br>☞ "Image (Slika)"-"Brightness (Svetlost)" str.32 ☞ "Settings (Nastavitve)"-"Brightness Control<br>(Upravljanje svetlosti)" str.34 |
| Ali je " <u>kontrast</u> " pravilno nastavljen?              | Nastavite "Contrast (Kontrast)" v meniju za konfiguracijo.<br>☞ "Image (Slika)"-"Contrast (Kontrast)" str.32                                                                                                    |
| Ali je čas, da zamenjate žarnico?                            | Ko je žarnica že pri koncu roka trajanja, slika postane temnejša in kakovost barv slabša. Ko se to zgodi, zamenjajte staro žarnico z novo. 🖝 str.56                                                                                               |

# Težave ob začetku projekcije

#### Projektor se ne vključi

| Preverite                    | Rešitev                                                                    |
|------------------------------|----------------------------------------------------------------------------|
| Ste pritisnili gumb [Power]? | Za vklop pritisnite gumb [Power].                                          |
| So indikatorji ugasnjeni?    | Napajanje ni pravilno priključeno, ali pa ni normalne oskrbe z elektriko.  |
|                              | Pravilno povežite priključno vrvico projektorja. 🖝 Navodila za hitri zagon |
|                              | Preverite, če vtičnica za elektriko ali električni vir pravilno delujeta.  |

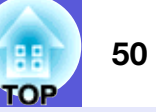

| Preverite                                                                 | Rešitev                                                                                                    |
|---------------------------------------------------------------------------|----------------------------------------------------------------------------------------------------|
| Ali indikatorji zasvetijo in ugasnejo, ko se dotaknete priključne vrvice? | Verjetno gre za slab stik v kablu ali za okvaro kabla. Priključno vrvico ponovno vtaknite. Če s tem težave ne odpravite, ugasnite projektor, izključite napajanje in se obrnite na lokalnega prodajalca ali najbližji naslov s seznama na listu <i>World-Wide Warranty Terms (Mednarodni garancijski pogoji)</i> .<br>Poizvedovanje |
| Ali je blokada delovanja nastavljena na "Full Lock (Polni zaklep)"?       | Pritisnite in približno sedem sekund držite gumb [Enter] na nadzorni plošči; izpiše se sporočilo in zaklep se izključi. 🖝 str.29                                                                                                    |

# Druge težave

### Ni zvoka ali pa zvok ni razločen

| Preverite                                      | Rešitev                                                                                              |  |
|------------------------------------------------|----------------------------------------------------------------------------------------------------|--|
| Ali so avdio vir pravilno povezan?             | Preverite, če je kabel povezan na avdio vrata.                                                       |  |
| Ali je nastavljen izhod "Zunanji"?             | Ko uporabljate EMP-1715/1705, in je "EasyMP avdio izhod", nastavljen na "Zunanji" v meniju za        |  |
| Samo EMP-1715/1705                             | konfiguracijo, vgrajeni zvočniki projektorja ne predvajajo zvoka. Spremenite nastavitev na           |  |
|                                                | "Notranji". 🖝 "Settings (Nastavitve)"- "EasyMP Audio Out (Avdio izhod EasyMP)" str.34                |  |
| Ali je glasnost nastavljena na minimum?        | Povečajte glasnost, tako da se zvok sliši. Tavodila za hitri zagon                                   |  |
| Je vključen Izklop slike in zvoka?             | Pritisnite gumb [A/V Mute] na daljinskem upravljalniku in izključite Izklop slike in zvoka. 🖝 str.16 |  |
| Ali je specifikacija avdio kabla "Brez upora"? | Ko uporabljate navaden avdio kabel, se prepričajte, da je označen z "Brez upora".                    |  |

#### Daljinski upravljalnik ne deluje

| Preverite                                                 | Rešitev                                                                                                 |  |
|-----------------------------------------------------------|----------------------------------------------------------------------------------------------------|--|
| Ali je vir svetlobe daljinskega upravljalnika usmerjen v  | Usmerite daljinski upravljalnik v daljinski sprejemnik.                                                 |  |
| daljinski sprejemnik na projektorju?                      | Kot uporabe za daljinski upravljalnik je približno 30° vodoravno in približno 15° navpično.             |  |
|                                                           | 🖝 Navodila za hitri zagon                                                                               |  |
| Ali je daljinski upravljalnik preveč oddaljen od          | Doseg daljinskega upravljalnika je približno 6 m.                                                       |  |
| projektorja?                                              |                                                                                                    |  |
| Ali sije na daljinski sprejemnik sončna svetloba ali      | Nastavite projektor v položaj, kjer daljinskega sprejemnika ne obseva močna svetloba.                   |  |
| močna svetloba iz fluorescentnih luči?                    |                                                                                                    |  |
| Ali so baterije prazne oz. so bile vstavljene pravilno?   | Prepričajte se, da so baterije pravilno vstavljene, ali pa jih po potrebi zamenjajte z novimi. 🖝 str.55 |  |
| Ali ste gumb daljinskega upravljalnika pritiskali več kot | Če je katerikoli gumb na daljinskem upravljalniku pritisnjen več kot 30 sekund, daljinski               |  |
| 30 sekund?                                                | upravljalnik neha pošiljati signale (način Spanje daljinskega upravljalnika) S to funkcijo preprečite   |  |
|                                                           | trošenje baterij v primeru naključnega pritiska gumbov, na primer, ko je enota shranjena v vrečki ali   |  |
|                                                           | je na njo odložen kakšen predmet. Ko gumb spustite, daljinski upravljalnik začne normalno delovati.     |  |

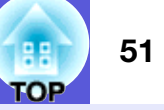

### ■ Ni sprejema pošte, tudi če je težava v projektorju (samo EMP-1715/1705)

| Preverite                                                            | Rešitev                                                                                                    |  |
|----------------------------------------------------------------------|----------------------------------------------------------------------------------------------------|--|
| Ali je "Standby Mode (Stanje v pripravljenosti)" na<br>"On (Vklop)"? | Za uporabo funkcije obveščanja po pošti, ko je projektor v stanju pripravljenosti, nastavite<br>"Network On (Vklop omrežja)" na "Standby Mode (Način stanja v pripravljenosti)" v meniju za<br>konfiguracijo. 🖝 "Extended (Razširjeno)"-"Standby Mode (Stanje v pripravljenosti)" str.36 |  |
| Ali je prišlo do velike napake in se je projektor                    | Ko se projektor kar naenkrat ustavi, se pošta ne more poslati.                                                                                                    |  |
| nenadoma zaustavil?                                                  | Če se nenormalno stanje nadaljuje, se obrnite na lokalnega prodajalca ali na najbližji naslov iz                                                                                                    |  |
|                                                                      | seznama na listu World-Wide Warranty Terms (Mednarodni garancijski pogoji). 🖝 Poizvedovanje                                                                                                    |  |
| Ali se projektor napaja?                                             | Preverite, če vtičnica za elektriko ali električni vir pravilno delujeta.                                                                                                    |  |

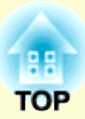

# Priloge

V tem poglavju so podatki o postopkih vzdrževanja za najboljše rezultate in dolgo dobo delovanja projektorja.

| Načini namestitve                                                      | 53          |
|------------------------------------------------------------------------|-------------|
| Čiščenje                                                               | 54          |
| Čiščenje površine projektorja                                          | 54          |
| Čiščenje objektiva                                                     | 54          |
| <ul> <li>Čiščenje zračnega filtra in odprtine za dovod zral</li> </ul> | <b>xa54</b> |
| Zamenjava potrošnih materialov                                         | 55          |
| • Menjava baterij za daljinski upravljalnik                            | 55          |
| Menjava žarnice                                                        | 56          |
| Čas za menjavo žarnice                                                 | 56          |
| Kako zamenjati žarnico<br>Ponastavitev časa trajanja žarnice           | 56          |
| Menjava zračnega filtra                                                | 59          |
| Čas za zamenjavo zračnega filtra<br>Kako zamenjati zračni filter       | 59<br>59    |
| Shranjevanje uporabnikovega loga                                       | 60          |
| Velikost in oddaljenost zaslona                                        | 62          |
| Povezava na zunanjo opremo                                             | 63          |
| • Povezava na zunanje zvočnike                                         | 63          |

| Neobvezni dodatki in potrošni materiali64 |
|-------------------------------------------|
| Dodatna oprema                            |
| Slovar65                                  |
| Seznam ukazov za ESC/VP2167               |
| • Seznam ukazov                           |
| • Postavitev kablov                       |
| Povezava USB67                            |
| Nastavitev povezave USB68                 |
| PJLink (Samo EMP-1715/1705)69             |
| Seznam podprtih prikazov monitorja70      |
| Računalniška slika                        |
| Specifikacije71                           |
| Appearance74                              |
| Indeks75                                  |

# Načini namestitve

Projektor podpira naslednje štiri različne načine projekcije.

#### Pozor

- Poseben način namestitve za obešanje projektorja na strop (stropni nosilec). Projektor, ki ni pravilno nameščen, lahko pade in povzroči nesrečo ali poškodbo.
- Zaradi nanosa lepila na vijake, da se le-ti ne bi odvili, ali zaradi podmazovanja projektorja z mazivi oziroma olji, lahko okrov projektorja poči in pade z nosilca. To lahko povzroči resne poškodbe tistih, ki se zadržujejo pod stropnim nosilcem in seveda poškodbe projektorja. Pri nameščanju ali nastavljanju stropnega nosilca ne uporabljajte lepil za pritrjevanje vijakov, olj, maziv ipd.
- Projektorja med uporabo ne postavljajte na bok. Na ta način lahko projektor poškodujete.

• Slike projicirajte izpred zaslona. (Projekcija spredaj)

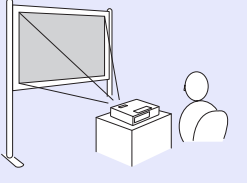

• Obesite projektor na strop in projicirajte slike izpred zaslona. (Projekcija Spredaj/strop) •Slike projicirajte izza prosojnega zaslona. (Projekcija zadaj)

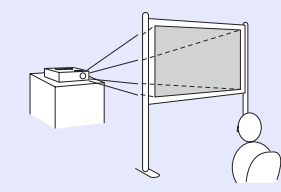

• Obesite projektor na strop in projicirajte slike izza prosojnega zaslona. (Projekcija Zadaj/strop)

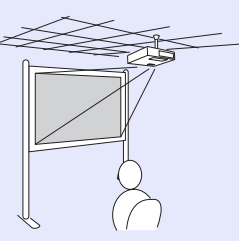

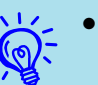

- Za obešanje projektorja na strop potrebujete stropni nosilec. ( str. 64
- Nastavitev lahko spremenite tako, da približno pet sekund držite pritisnjen gumb [A/V Mute] na daljinskem upravljalniku.
- Pri nastavitvi "Front/Ceiling (Spredaj/strop)" ali "Rear/Ceiling (Zadaj/strop)" se, ko projektor izključite, začne postopek ohlajevanja, zato ne izvlecite takoj omrežnega kabla. (\* str.35

# Čiščenje

54 OP

Projektor morate očistiti, če se umaže ali če se kakovost slike poslabša.

# Čiščenje površine projektorja

Površino projektorja brišite z mehko krpo. Če je projektor zelo umazan, krpo navlažite z vodo, v kateri je manjša količina nevtralnega čistila, in jo dobro ožemite.

#### Pozor

Za čiščenje ne uporabljajte snovi, kot so vosek, alkohol ali razredčilo. Kakovost ohišja se lahko spremeni ali razbarva.

# Čiščenje objektiva

Objektiv čistite s krpo za čiščenje očal.

#### Pozor

Objektiva ne drgnite z grobimi materiali in ga ne izpostavljajte tresljajem, saj se hitro poškoduje.

# Čiščenje zračnega filtra in odprtine za dovod zraka

Zračni filter in odprtino za dovod zraka očistite, ko se izpiše naslednje sporočilo.

"The projector is overheating. Make sure nothing is blocking the air vent, and clean or replace the air filter. (Projektor se pregreva, prepričajte se, da nič ne ovira odprtine za zrak in očistite ali zamenjajte zračni filter.)" 🖝 "Kako zamenjati zračni filter" str.59

#### Pozor

Zaradi prahu na zračnemu filtru lahko notranja temperatura projektorja naraste in s tem ustvari težave in skrajša dobo delovanja optičnega motorčka. Zračni filter očistite, takoj ko se izpiše sporočilo.

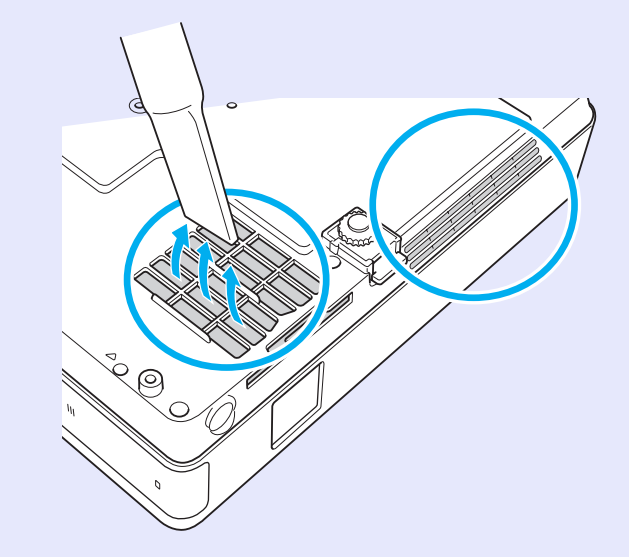

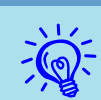

• Če se sporočilo še naprej izpisuje, tudi po čiščenju, zamenjajte zračni filter. Zamenjajte ga z novim zračnim filtrom. ( str. 59

• Priporočljivo je, da te dele očistite vsaj enkrat na tri mesece. Čistite jih bolj pogosto, če uporabljate projektor v zelo prašnem okolju.

# Zamenjava potrošnih materialov

V tem odstavku so opisana navodila za zamenjavo baterij daljinskega upravljalnika, žarnice in zračnega filtra.

# Menjava baterij za daljinski upravljalnik

Če se pojavlja zamik v odzivnosti daljinskega upravljalnika ali če leta ne deluje, potem ko ste ga nekaj časa uporabljali, so baterije verjetno že skoraj prazne. Ko se to zgodi, zamenjajte baterije z novimi. Imejte dve rezervni alkalni bateriji AAA-velikosti na voljo za vsak primer.

#### Pozor

Pred menjavo baterij preberite Varnostna navodila/World-Wide Warranty Terms (Mednarodni pogoji garancije). *Varnostna navodila* 

#### Postopek

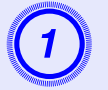

#### Odstranite pokrov baterij.

Medtem ko potiskate zatič pokrova baterij, dvignite pokrov.

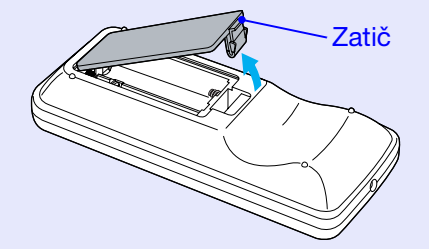

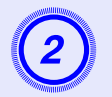

Zamenjajte stare baterije z novimi.

#### Pozor

Preverite položaj (+) in (-) oznak v nosilcu baterij in se prepričajte, da so baterije pravilno vstavljene.

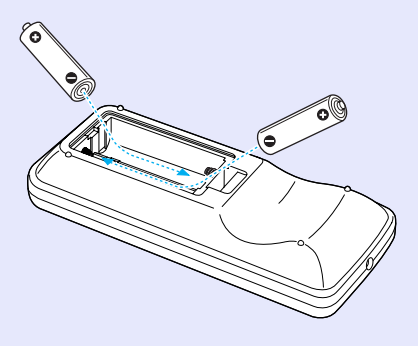

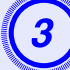

#### Zaprite pokrov baterij.

Pritiskajte pokrov baterij, dokler ne zatakne na mesto.

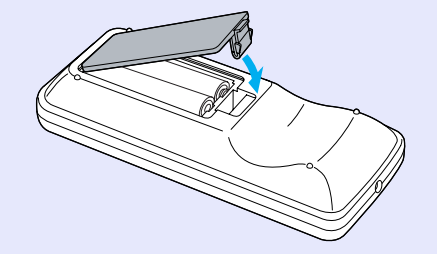

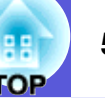

### Menjava žarnice

## Čas za menjavo žarnice

Žarnico zamenjajte:

• Ko se na začetku projekcije izpiše sporočilo "Replace the lamp (Zamenjajte žarnico).".

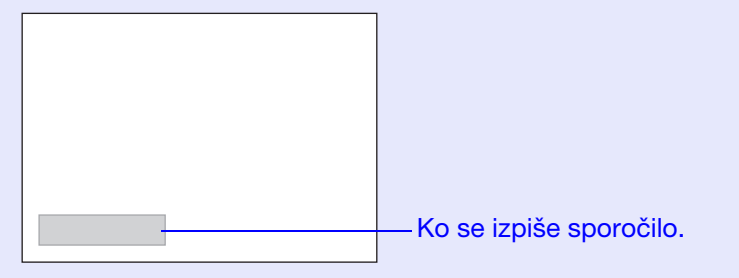

• Ko indikator za žarnico začne utripati oranžno.

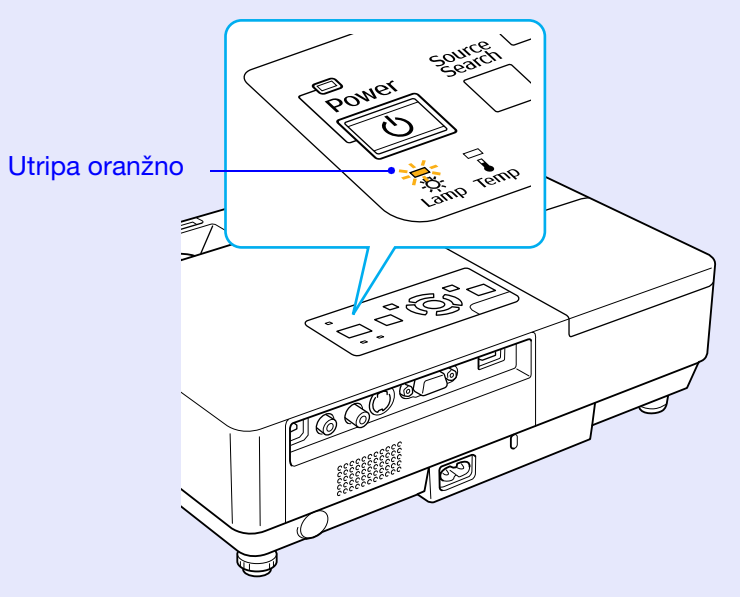

Ko projicirana slika potemni in kakovost slike poslabša.

#### Pozor

- Za vzdrževanje začetne svetlosti in kakovosti slike je sporočilo za zamenjavo žarnice nastavljeno tako, da se izpiše po določenem času, kot sledi. 🖝 "Brightness Control (Upravljanje svetlosti)" str.34
- Neprekinjena uporaba pri visoki osvetlitvi: Približno 1 900 ur
- ·Neprekinjena uporaba pri nizki svetlosti: Približno 2 900 ur
- Če žarnico uporabljate še po izteku roka trajanja, je možnost, da bo žarnico razneslo, večja. Ko se izpiše sporočilo za zamenjavo žarnice, jo čimprej zamenjajte, tudi če še deluje.
- Odvisno od lastnosti žarnice in načina uporabe, lahko žarnice potemni ali neha delovati, še preden se izpiše sporočilo. Za vsak primer imejte na zalogi rezervno žarnico.

#### Kako zamenjati žarnico

#### Pozor

- Ko žarnica neha svetiti, lahko to pomeni, da je počila. Če menjate žarnico na projektorju, ki visi s stropa, vedno predvidevajte, da je žarnica počila, zato stojte ob pokrovu žarnice in ne pod njim. Previdno odstranite pokrov žarnice. Ko odprete pokrov, lahko padejo ven majhni koščki stekla. Če koščki stekla pridejo v oči ali usta, takoj poiščite zdravniško pomoč.
- Počakajte, da se žarnica dovolj ohladi, preden odstranite pokrov žarnice. Vroča žarnica lahko povzroči opekline ali druge poškodbe. Žarnica se ohladi v približno eni uri po izklopu naprave.

#### Postopek

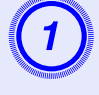

Potem ko projektor ugasnete, in ta dvakrat zapiska, iztaknite napajalni kabel.

# Počakajte, da se žarnica ohladi, preden odstranite pokrov.

Z izvijačem, ki je priložen novi žarnici, ali s križnim izvijačem odvijte pritrdilni vijak pokrova žarnice. Potem potisnite pokrov naprej in ga odstranite tako, da ga dvignete.

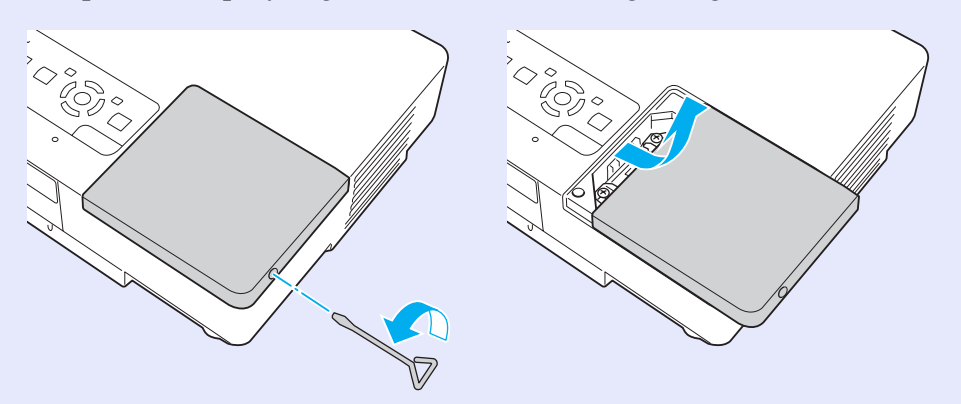

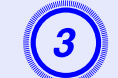

Odvijte pritrdilna vijaka za žarnico.

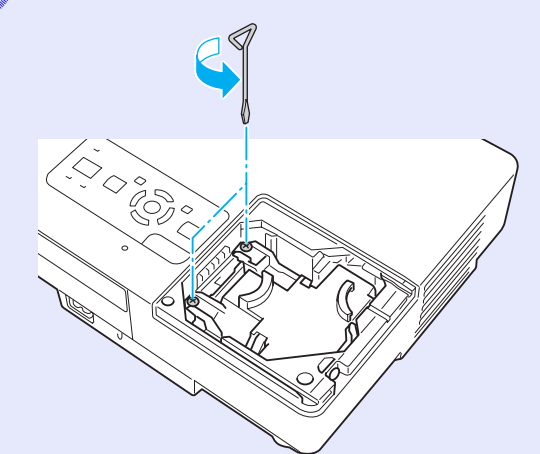

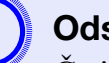

#### Odstranite staro žarnico.

Če je počena, jo zamenjajte z novo žarnico, ali pa se za nasvet obrnite na lokalnega prodajalca. Če žarnico menjate sami, delajte previdno in pazite na razbito steklo.

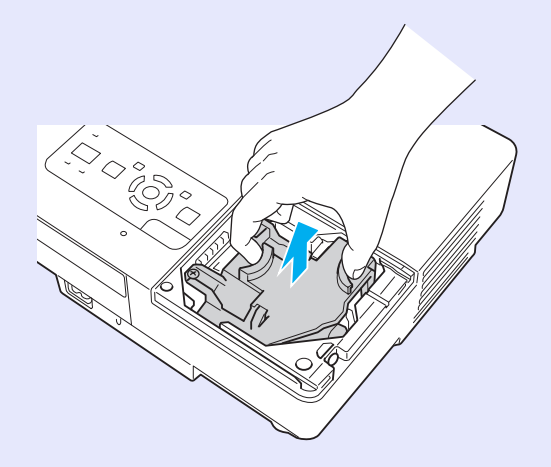

OF

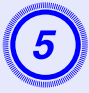

#### Namestite novo žarnico.

Novo žarnico vstavite po vodilu v pravi smeri, tako da se pritrdi na mesto in pritisnite na "PUSH (PRITISNI)"; potem ko je žarnica nameščena, privijte vijaka.

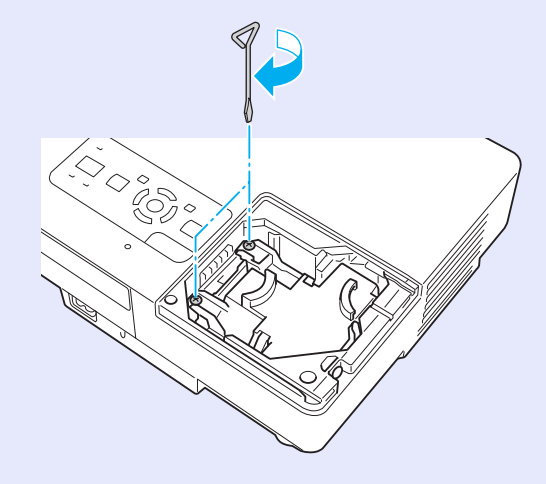

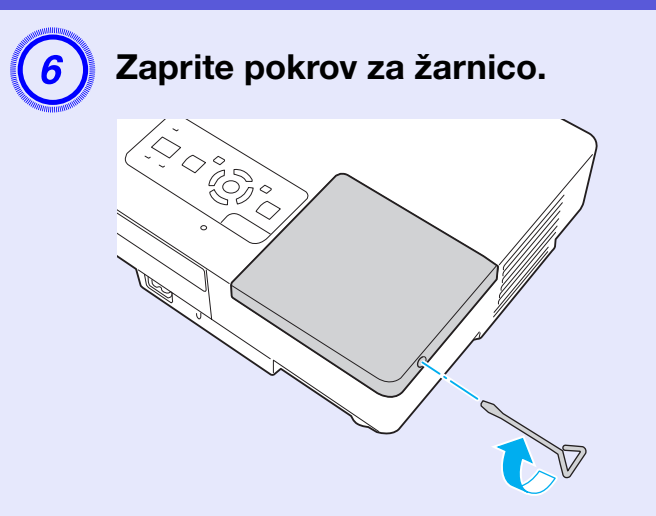

### Pozor

- Prepričajte se, da ste žarnico pravilno namestili. Ko odstranite pokrov žarnice, se žarnica samodejno ugasne. Žarnica ne zasveti, če pokrov ali žarnica nista pravilno nameščena.
- V izdelku je žarnica, ki vsebuje živo srebro (Hg). Upoštevajte lokalne predpise v zvezi z odlaganjem in recikliranjem. Naprave ne zavrzite med običajne odpadke.

### Ponastavitev časa trajanja žarnice

Projektor ima funkcijo, ki beleži čas, ko luč gori; sporočilo in indikator vas obvestita, ko je čas, da zamenjate žarnico. Potem ko zamenjate žarnico, ne pozabite ponastaviti trajanja žarnice v meniju za konfiguracijo. 🖝 str.39

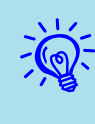

Čas trajanja žarnice ponastavite šele po zamenjavi žarnice, drugače čas trajanja žarnice ne bo pravilno prikazan.

### Menjava zračnega filtra

#### Čas za zamenjavo zračnega filtra

Zračni filter je treba zamenjati:

- Ko se zračni filter strga.
- Ko se izpiše sporočilo "The projector is overheating. Make sure nothing is blocking the air vent, and clean or replace the air filter." (Projektor se pregreva, prepričajte se, da nič ne ovira odprtine za zrak in očistite ali zamenjajte zračni filter.), tudi ko ste zračni filter že očistili.

#### Kako zamenjati zračni filter

Zračni filter lahko zamenjate, tudi če projektor visi s stropa.

#### Postopek

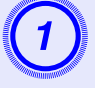

Potem ko projektor ugasnete, in ta dvakrat zapiska, iztaknite napajalni kabel.

#### Odstranite zračni filter.

Vstavite prst v odprtino v filtru in ga potisnite naprej, tako da ga odstranite.

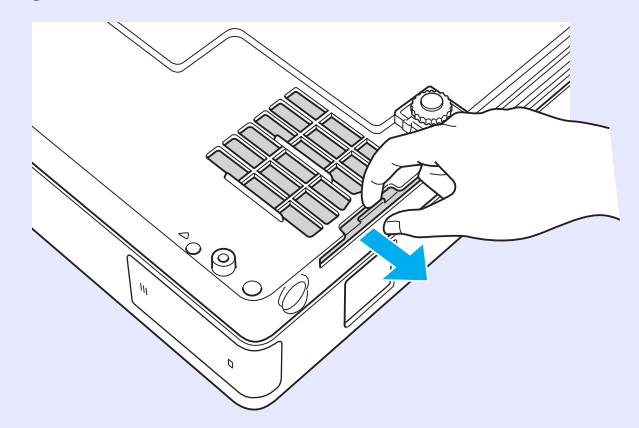

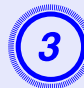

### Namestite nov zračni filter.

Zračni filter potisnite noter in ga pritiskajte, dokler se ne zaskoči na mesto.

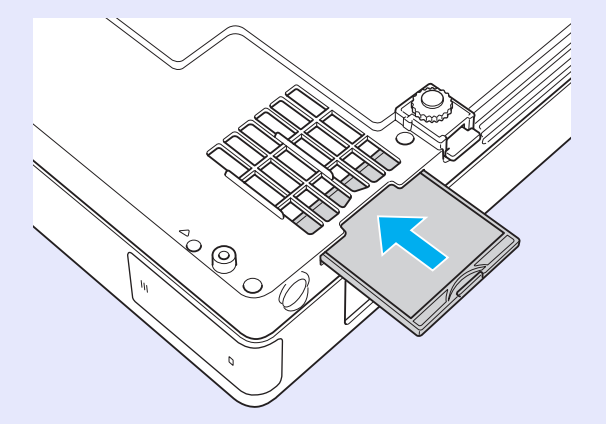

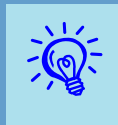

Rabljene zračne filtre zavrzite v skladu z lokalnimi predpisi.

Materialna sestava ogrodja: Polikarbonati, smola ABS Materialna sestava filtrirnega dela: Poliuretanska forma

# Shranjevanje uporabnikovega loga

Sliko, ki se trenutno projicira, lahko shranite kot uporabnikov logo.

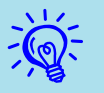

Ko shranite uporabnikov logo, se prejšnji uporabnikov logo izbriše.

#### Postopek

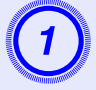

#### Projicirajte sliko, ki jo želite uporabiti kot uporabnikov logo, in pritisnite gumb [Menu].

#### Z daljinskim upravljalnikom

Z nadzorno ploščo

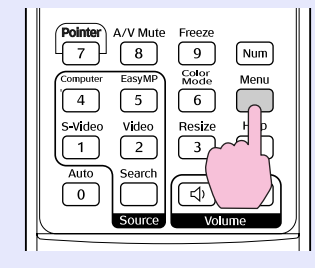

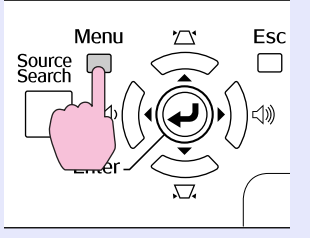

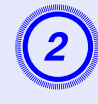

V meniju za konfiguracijo izberite "Extended (Razširjeno)" - "User's Logo (Uporabnikov logo)". ☞ "Uporaba menija Konfiguracija" str.31

Poglejte si gumbe, ki jih lahko uporabite, in njihove funkcije v vodiču pod menijem.

|                          | Return                                                                                                    |
|--------------------------|----------------------------------------------------------------------------------------------------|
| Utsplay<br>User's Logo   | •                                                                                                    |
| Projection<br>Operation  | Front                                                                                                    |
| USB Type B               | Network Off<br>EasyMP                                                                                                    |
| Link 21L<br>Multi-screen | Off                                                                                                    |
| Clanguage<br>Reset       | English                                                                                                    |
| Í                        |                                                                                                    |
|                          | Display<br>User's Logo<br>Projection<br>Operation<br>Standby Mode<br>USB Type B<br>Link 211<br>Multi-screen<br>Language<br>Reset |

[Esc]:Return [�]:Select [Enter]:Enter [Menu]:Exit

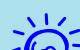

- Če je "User's Logo Protect (Zaščita loga uporabnika)" v "Password Protect (Zaščiti z geslom)" nastavljena na "On (Vklop)", se izpiše sporočilo, da se uporabnikovega loga ne da spremeniti. Spremenite ga lahko, če nastavite "User's Logo Protect (Zaščita loga uporabnika)" na "Off (Izklop)". ( str. 27
- Če izberete "User's Logo (Uporabnikov logo)", medtem ko se izvaja ena od funkcij: Keystone, E-Zoom, Spreminjanje velikosti ali Progresivno, se ta funkcija prekine.

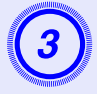

Ko se pokaže "Choose this image as the User's Logo? (Izberi to sliko kot uporabnikov logo?)", izberite "Yes (Da)".

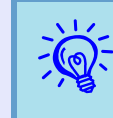

Ko pritisnete gumb [Enter] na daljinskem upravljalniku ali nadzorni plošči, se lahko spremeni velikost zaslona glede na signal, ker se nastavi na ločljivost slikovnega signala.

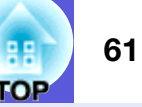

4

Slika se posname in pokaže se okvir za izbiro. Premaknite okvir na del slike, ki ga želite uporabiti kot uporabnikov logo.

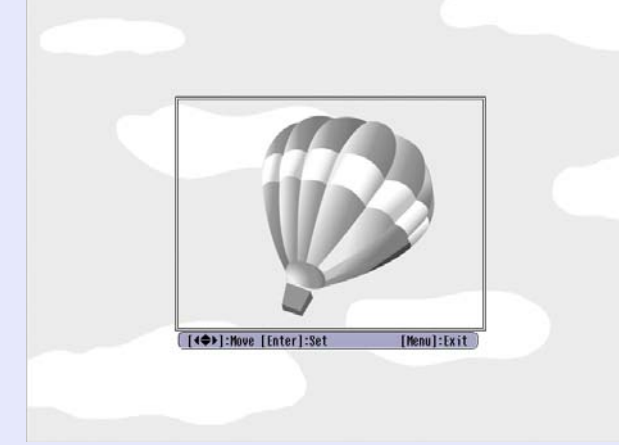

Z daljinskim upravljalnikom

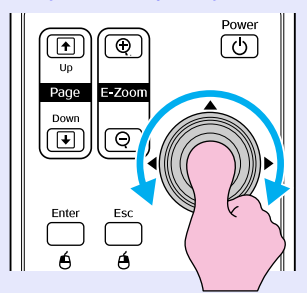

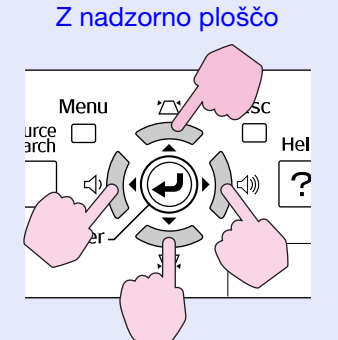

Lahko shranite v velikosti do 400 × 300 pik.

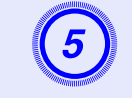

Ko se pokaže "Select this image? (Izberem to sliko?)", izberite "Yes (Da)".

# 6 Izberite faktor zoom na zaslonu zoom nastavitev.

| [User's l | .090]          |  |
|-----------|----------------|--|
| Set the z | coom factor.   |  |
| Zoom fact | tor:           |  |
|           | 01002 🕘        |  |
|           | U200%<br>U300% |  |
|           |                |  |

[Esc]:Return [♠]:Select [Enter]:Set [Menu]:Exit

7

Ko se izpiše sporočilo "Save this image as the User's Logo? (Shrani to sliko kot uporabnikov logo?)", izberite "Yes (Da)".

Slika je shranjena. Potem ko se slika shrani, se izpiše sporočilo "Completed (Končano).".

- Shranjevanje uporabnikovega loga lahko traja do 15 sekund. Projektorja ali povezane opreme ne uporabljajte, medtem ko se izvaja shranjevanje, ker lahko pride do napak.
- Potem ko se uporabnikov logo shrani, se ne da več ponastaviti tovarniške nastavitve.

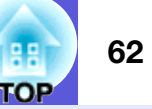

Za izbiro najboljšega položaja za projektor si oglejte naslednjo tabelo. Vrednosti so le okvirne.

| Enota: cm |                  | Enota: cr                                                                           | n Enota: cm                                                 |
|-----------|------------------|-------------------------------------------------------------------------------------|-------------------------------------------------------------|
| 4:3 \     | /elikost zaslona | Oddaljenost projektorja 🛿<br>Minimum Maksimum<br>(Široko-kotni zoom) do (Tele zoom) | Razdalja od središča objektiva do osnovne ploskve zaslona 🕑 |
| 30"       | 61 × 46          | 99 do 119                                                                           | 7                                                           |
| 40 "      | 81 × 61          | 133 do 160                                                                          | 9                                                           |
| 50"       | $100 \times 76$  | 166 do 200                                                                          | 11                                                          |
| 60"       | $120 \times 90$  | 200 do 240                                                                          | 13                                                          |
| 80 "      | $160 \times 120$ | 267 do 321                                                                          | 17                                                          |
| 100"      | 200×150          | 335 do 402                                                                          | 22                                                          |
| 120"      | $240 \times 180$ | 402 do 483                                                                          | 26                                                          |
| 150"      | 300×230          | 503 do 605                                                                          | 33                                                          |
| 200"      | 410×300          | 672 do 807                                                                          | 44                                                          |
| 300"      | $610 \times 460$ | 1.009 do 1.211                                                                      | 65                                                          |

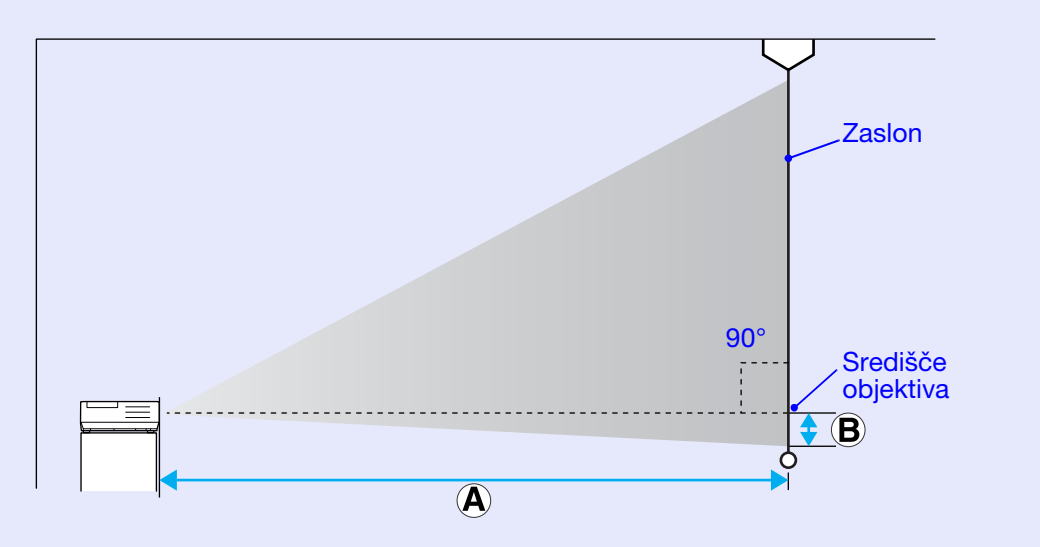

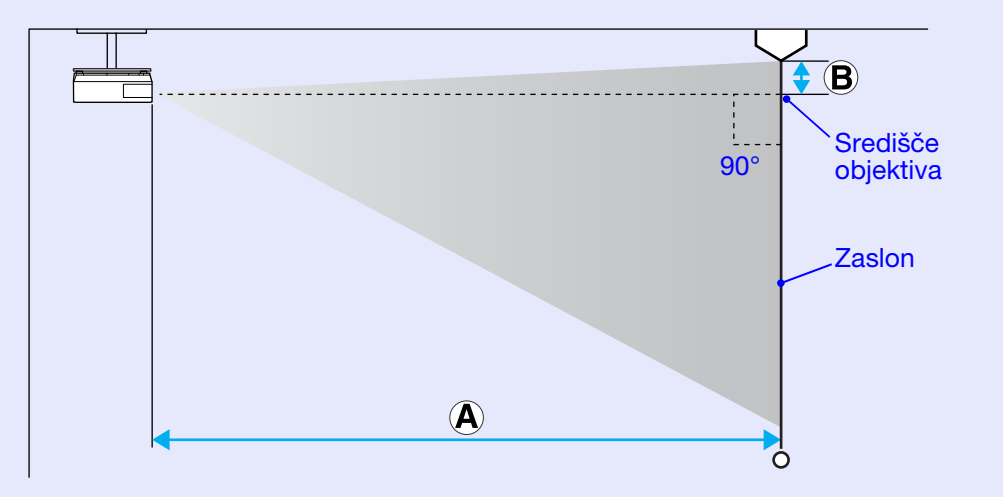

# Povezava na zunanjo opremo

### Povezava na zunanje zvočnike

Izhod za zvok slik, ki se projicirajo z enoto PC Free EasyMP, lahko povežete na izhodne zvočnike.

Če "External (Zunanji)" nastavite na "EasyMP Audio Out (Avdio izhod EasyMP)" v meniju za konfiguracijo, in če so vhodna vrata za zvok projektorja opremljena z vgrajenim zvočnikom zunanjega ojačevalca, lahko uživate ob bogatejšem, močnejšem zvoku. Povežite z navadnim avdio kablom (vtič ↔ 3,5 mm stereo mini vtič in tako naprej). Uporabite avdio kabel, ki je združljiv z zunanjimi zvočniki.

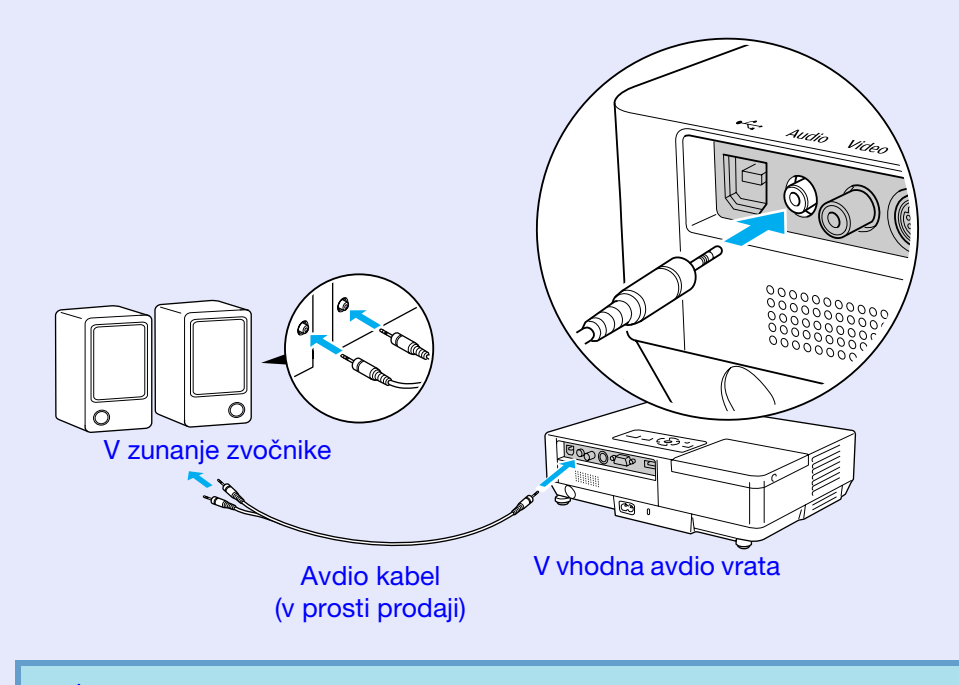

Ko projicirate s krajevnim omrežjem EasyMP, projektor ne oddaja zvoka.

# Neobvezni dodatki in potrošni materiali

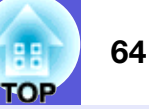

Naslednji seznam neobveznih dodatkov je veljal Julija 2006. Podrobnosti se lahko spremenijo brez obvestila in razpoložljivost je odvisna od države nakupa.

### Dodatna oprema

Torba iz blaga ELPKS16B To torbo uporabite, če morate potovati s projektorjem.

60" prenosni zaslon ELPSC07 80" prenosni zaslon ELPSC08 100" zaslon ELPSC10 Prenosni roletni zasloni (<u>Razmerje stranic</u>) 4:3)

50" prenosni zaslon ELPSC06 Kompaktni zaslon, ki ga zlahka nesete. (Razmerje stranic 4:3)

HD-15 kabel ELPKC02 (1,8 m - za mini D-Sub15-nožic/mini D-Sub 15 nožic) Ta je enak kot računalniški kabel, ki je priložen k projektorju.

HD-15 kabel ELPKC09 (3 m - za mini D-Sub15-nožic/mini D-Sub 15 nožic) HD-15 PC kabel ELPKC10 (20 m - za mini D-Sub15-nožic/mini D-Sub 15 nožic) Uporabite enega izmed teh daljših kablov, če je računalniški kabel, ki ste ga dobili s projektorjem, prekratek.

Kabel komponentnega videa ELPKC19 (3 m - za mini D-Sub 15-nožic/RCA moški×3) Uporabite za povezavo z virom <u>komponentnega videa</u>

Kabelska enota krajevnega omrežja ELPAP02 Ta kabel uporabite, ko se na omrežje povezujete s kablom krajevnega omrežja.

Stropna tablica<sup>\*</sup> ELPFC03 Stropna cev (370 mm /srebrna)<sup>\*</sup> ELPFP04 Stropna cev (570 mm /srebrna)<sup>\*</sup> ELPFP05 Stropna cev (770 mm /srebrna)<sup>\*</sup> ELPFP06 Za namestitev projektorja na visok strop.

#### Stropni nosilec<sup>\*</sup> ELPMB18

Za namestitev projektorja na strop.

### Potrošni materiali

Žarnica ELPLP38

Za zamenjavo pregorelih žarnic.

Zračni filter (po 2) ELPAF08 Za zamenjavo izrabljenih zračnih filtrov.

# Slovar

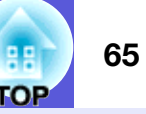

Ta odstavek na hitro razloži izraze za uporabo projektorja in ostale težke izraze, ki niso bili pojasnjeni v navodilih. Za podrobnosti glejte druge publikacije, ki so na voljo.

| Dolby Digital       | Zvočni format, ki so ga razvili v podjetju Dolby Laboratories. Normalen stereo format je 2-kanalni format, ki uporablja dva zvočnika. Dolby Digital format je 6-kanalni (5,1-kanalni) sistem z dodanim srednjim zvočnikom, dvema zadnjima zvočnikoma in subwooferjem.                                                                                      |  |
|---------------------|----------------------------------------------------------------------------------------------------|--|
| EMP Link21L         | Programska oprema za povezavo projektorja na računalnik, s katerim lahko nato upravljate projektor. Za programsko opremo, navodila za uporabo le-te in združljive modele projektorja obiščite http://www.epson.com in izberite podporo na vaši lokalni spletni strani Epson.                                                                               |  |
| HDTV                | <ul> <li>Kratica za "High-Definition Television" (TV sprejemnik visoke ločljivosti) oziroma sisteme visoke ločljivosti, ki izpolnjujejo naslednje pogoje.</li> <li>• Vodoravno ločljivost 750p ali 1125i ali večja (p = progresivna<sup>™</sup>, i = prepletena<sup>™</sup>)</li> </ul>                                                                    |  |
|                     | <ul> <li><u>Razmerje stranic</u><sup>*</sup> zaslona 16:9</li> <li>Dolby Digital<sup>*</sup> avdio sprejem in predvajanje (ali izhod)</li> </ul>                                                                                                    |  |
| Hitrost osveževanja | <ul> <li>Element zaslona, ki oddaja svetlobo, ohranja isto svetlost in barvo zelo kratek čas. Za osvežitev elementa oddajanja svetlobe se mora zato slika skenirati večkrat na sekundo. Število osveževanj na sekundo se imenuje hitrost osveževanja in je izražena v hercih (Hz).</li> </ul>                                                              |  |
| Komponentni video   | Video signal, ki ima za boljšo kakovost slike ločeno komponento osvetlitve in komponento barve.<br>Nanaša se na slike, ki imajo tri samostojne signale: Y (signal osvetlitve) in Pb in Pr (signala barvnih razlik).                                                                                                    |  |
| Kontrast            | Relativna svetlost svetlih in temnih mest na sliki, se lahko poveča ali zmanjša za izostritev besedila in grafike, za mehkejši prikaz. Nastavljanje te lastnosti slike se imenuje "contrast adjustment" (nastavljanje kontrasta).                                                                                                    |  |
| Prepleteno          | Način skeniranja slik, kjer se podatki o sliki razdelijo na tanke vodoravne črte, ki so prikazane v zaporedju od leve proti desni in nato od zgoraj navzdol. Izmenično se izpisujejo črte oštevilčene s soda števili in liho števili.                                                                                                    |  |
| Progresivno         | Način skeniranja slike, kjer se podatki posamezne slike skenirajo v zaporedju od zgoraj navzdol in se oblikuje enojna slika.                                                                                                    |  |
| Razmerje stranic    | Razmerje med dolžino in višino slike. Slike HDTV imajo razmerje stranic 16:9 in se zdijo podaljšane. Razmerje stranic za standardne slike je 4:3.                                                                                                    |  |
| SDTV                | Kratica za "Standard Definition Television" (TV sprejemnik standardne ločljivosti) oziroma standardne televizijske sisteme, ki ne izpolnjujejo pogojev za HDTV <sup>▶</sup> .                                                                                                    |  |
| Sestavljeni video   | Video signali, ki imajo signale svetlosti videa in barvne signale zmešane skupaj. Vrste signalov, ki se običajno uporabljajo za domačo video opremo (formati: NTSC, NTSC4.43, PAL, M-PAL, N-PAL, PAL60 in SECAM).                                                                                                    |  |
| Sinhronizacija      | Signali, ki jih pošilja računalnik, imajo določeno frekvenco. Če se frekvenca projektorja ne ujema s to frekvenco, slike niso<br>dobre kakovosti. Postopek usklajevanja faz teh signalov (relativni položaj vrhov in dolin signala) se imenuje Sinhronizacija. Če<br>signali niso sinhronizirani, se pojavijo migetanje, zamegljenost in vodoravne motnje. |  |
| Sledenje            | Signali, ki jih pošilja računalnik, imajo določeno frekvenco. Če se frekvenca projektorja ne ujema s to frekvenco, slike niso<br>dobre kakovosti. Postopek usklajevanja frekvenc teh signalov (relativni položaj vrhov in dolin signala) se imenuje Sledenje. Če<br>se sledenje ne izvaja pravilno, se v signalu pojavijo široke navpične črte.            |  |

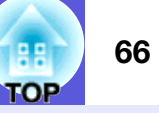

| SNMP            | Kratica za "Simple Network Management Protocol" (Protokol upravljanja enostavnega omrežja) oziroma protokol za nadzor            |  |  |
|-----------------|----------------------------------------------------------------------------------------------------|--|--|
|                 | in upravljanje naprav, kot so usmerjevalniki in računalniki, ki so povezani na omrežje TCP/IP.                                   |  |  |
| sRGB            | Mednarodni standard za barvne intervale, ki so ga osnovali za enostavnejše upravljanje barv, ki jih reproducira video oprema, z  |  |  |
|                 | računalniškimi sistemi (OS) in internetom. Če ima povezan vir način sRGB, nastavite projektor in povezani vir signala na         |  |  |
|                 | sRGB.                                                                                                    |  |  |
| Stisnjeni način | V tem načinu se široko zaslonske slike v načinu 16:9 stisnejo v vodoravni smeri, tako da se shranijo na medij v formatu 4:3.     |  |  |
|                 | Ko projektor te slike predvaja v stisnjenem načinu, se slike ponastavijo v prvotni format 16:9.                                  |  |  |
| SVGA            | Tip video signala z ločljivostjo 800 (vodoravnih) × 600 (navpičnih) pik, ki ga uporabljajo IBM PC/AT-združljivi računalniki.     |  |  |
| S-video         | Video signal, ki ima za boljšo kakovost slike ločeno komponento osvetlitve in komponento barve.                                  |  |  |
|                 | Nanaša se na slike, ki imajo dva samostojna signala: Y (signal osvetlitve) in C (signal barve).                                  |  |  |
| SXGA            | Tip video signala z ločljivostjo 1.280 (vodoravnih) × 1.024 (navpičnih) pik, ki ga uporabljajo IBM PC/AT-združljivi računalniki. |  |  |
| Varnostna reža  | Varnostna reža je združljiva z varnostnim sistemom Kensington Microsaver Security System. Podrobnosti o varnostnem sistemu       |  |  |
|                 | Microsaver Security System lahko najdete na domači strani podjetja Kensington http://www.kensington.com/.                        |  |  |
| VGA             | Tip video signala z ločljivostjo 640 (vodoravnih) × 480 (navpičnih) pik, ki ga uporabljajo IBM PC/AT-združljivi računalniki.     |  |  |
| XGA             | Tip video signala z ločljivostjo 1.024 (vodoravnih) × 768 (navpičnih) pik, ki ga uporabljajo IBM PC/AT-združljivi računalniki.   |  |  |
|                 |                                                                                                    |  |  |

# Seznam ukazov za ESC/VP21

### Seznam ukazov

Ko se ukaz ON (Vklop) posreduje v projektor, se ta vključi in začne ogrevati. Ko se projektor vključi, se ponovno označi ":" (3 Ah). Ko vnesete ukaz, ga projektor izvede in ponastavi ":"; nato sprejme naslednji ukaz.

Če se ukaz, ki ga izvaja, nenormalno zaključi, se izpiše sporočilo o napaki in ponovno se označi ":".

| Element menija       |                | Ukaz     |
|----------------------|----------------|----------|
| VKLOP/IZKLOP         | VKLOP          | PWR ON   |
| napajanja            | IZKLOP         | PWR OFF  |
| Izbira signala       | Računalnik     | VIR 1F   |
|                      | (samodejno)    |          |
|                      | Računalnik     | VIR 11   |
|                      | Komponentni    | VIR 14   |
|                      | video          |          |
|                      | Video          | VIR 41   |
|                      | S-video        | VIR 42   |
|                      | EasyMP (Samo   | VIR 50   |
|                      | EMP-1715/1705) |          |
| VKLOP/IZKLOP         | VKLOP          | MUTE ON  |
| slike in zvoka       | IZKLOP         | MUTE OFF |
| Izbira izklopa slike | Črno           | MSEL 00  |
| in zvoka             | Modro          | MSEL 01  |
|                      | Logo           | MSEL 02  |

\* Na konec vsakega ukaza dodajte kodo za vrnitev na začetek vrstice (CR) (0Dh) in pošljite.

### **Postavitev kablov**

Povezava USB

Oblika konektorja: USB (Tip B)

<Na projektorju>

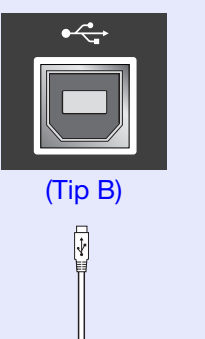

<Na računalniku>

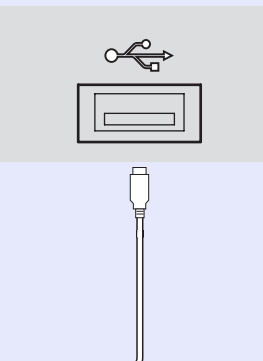

\* Za vozlišče USB ne morete uporabiti vrat USB tipa A (samo EMP-1715/1705).

### Nastavitev povezave USB

Za upravljanje projektorja z ukazi ESC/VP21 preko povezave USB je treba izvesti naslednje priprave.

#### Postopek

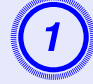

# Snemite gonilnik USB (gonilnik USB-COM) s spletne strani Epson.

Obiščite http://www.epson.com in izberite podporo na vaši lokalni spletni strani Epson.

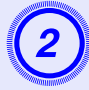

#### Gonilnik USB namestite na računalnik.

Preberite navodila, ki se izpišejo na zaslonu za snemanje.

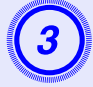

# Nastavite "Extended (Razširjeno)" - "Link 21L (Link 21L)" na "On (Vklop)" v meniju za konfiguracijo.

Za EMP-1715/1705

Nastavite "Link 21L (Link 21L)" na "On (Vklop)", po tem ko ste nastavili "Extended (Razširjeno)" - "USB Type B (USB tipa B)" na "Link 21L (Link 21L)" v meniju za konfiguracijo projektorja.

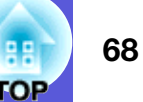

Razred 1 PJLink je določilo združenje JBMIA (Japan Business Machine and Information System Industries Association) za standardni protokol za nadzor projektorjev, ki so združljivi z omrežjem, in sicer z namenom, da standardizirajo protokole nadzora projektorjev.

Projektor je izdelan v skladu s standardom razred 1 PJLink, ki ga je določilo JBMIA.

Pozna vse ukaze, razen naslednjih, ki so določeni z razredom 1 PJLink; to je bilo potrjeno s preverjanjem ustreznosti standardu PJLink.

#### Nezdružljivi ukazi

| Funkcija                             |                       | Ukaz PJLink |
|--------------------------------------|-----------------------|-------------|
| Nastavitve izklopa<br>zvoka in slike | Izklop slike          | AVMT 11     |
|                                      | Preklic izklopa slike | AVMT 10     |
|                                      | Izklop zvoka          | AVMT 21     |
|                                      | Preklic izklopa zvoka | AVMT 20     |

#### Vhodna imena po PJLink in ustrezni konektorji projektorja

| Vhodni konektor | Ukaz PJLink |
|-----------------|-------------|
| Računalnik      | INPT 11     |
| Video           | INPT 21     |
| S-video         | INPT 22     |

Izpis imena proizvajalca na ukaz "Manufacture name information query (Poizvedovanje o imenu proizvajalca)"

**EPSON** 

Izpis imena modela na ukaz "Product name information query (Poizvedovanje o imenu modela)" EMP-1715/1705

# Seznam podprtih prikazov monitorja

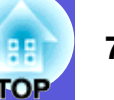

#### Računalniška slika

| Signal               | <u>Hitrost osveževanja</u> ⋫<br>(Hz) | Ločljivost<br>(pik)  | Število točk<br>po spremembi<br>velikosti<br>prikaza (pik) |
|----------------------|--------------------------------------|----------------------|------------------------------------------------------------|
| VGAEGA               |                                      | $640 \times 350$     | $1.024 \times 560$                                         |
| <u>VGA</u>           | 60, iMac*                            | $640 \times 480$     | $1.024 \times 768$                                         |
| VESA                 | 72/75/85                             | $640 \times 480$     | $1.024 \times 768$                                         |
| <u>SVGA</u>          | 56/60/72/75/85, iMac*                | $800 \times 600$     | $1.024 \times 768$                                         |
| <u>XGA</u> ⋫         | 60/70/75/85, iMac*                   | $1.024 \times 768$   | $1.024 \times 768$                                         |
| <u>SXGA</u>          | 70/75/85                             | $1.152 \times 864$   | $1.024 \times 768$                                         |
| SXGA                 | 60/75/85                             | $1.280 \times 960$   | $1.024 \times 768$                                         |
| SXGA                 | 60/75/85                             | $1.280 \times 1.024$ | $960 \times 768$                                           |
| SXGA+                | 60/75/85                             | $1.400 \times 1.050$ | $1.024 \times 768$                                         |
| UXGA                 | 60                                   | $1.600 \times 1.200$ | $1.024 \times 768$                                         |
| MAC13"               |                                      | $640 \times 480$     | $1.024 \times 768$                                         |
| MAC16"               |                                      | 832 × 624            | $1.024 \times 768$                                         |
| MAC19"               |                                      | $1.024 \times 768$   | $1.024 \times 768$                                         |
| MAC19"               | 60                                   | $1.024 \times 768$   | $1.024 \times 768$                                         |
| MAC21"               |                                      | $1.152 \times 870$   | $1.016 \times 768$                                         |
| <u>SDTV</u> ♥ (525i) | 60                                   | $720 \times 480$     | $1.024 \times 768$                                         |
| SDTV (625i)          | 50                                   | $720 \times 576$     | $1.024 \times 768$                                         |
| SDTV (525p)          | 60                                   | $720 \times 480$     | $1.024 \times 768$                                         |
| SDTV (625p)          | 50                                   | $720 \times 576$     | $1.024 \times 768$                                         |
| <u>HDTV</u> (750p)   | 50/60                                | $1.280 \times 720$   | $1.024 \times 576$                                         |
| HDTV (1125i)         | 50/60                                | $1.920 \times 1.080$ | $1.024 \times 576$                                         |

 \* Povezava ni možna, če naprava nima izhodnih vrat VGA. Slika se lahko projicira, tudi če so vhodni signali drugačni od omenjenih zgoraj.

Vendar pri tem ne bodo podprte vse funkcije.

#### Komponentni video

|                            | <u>Hitrost</u>               | Ločljivosti (pik)                                 |                          |  |
|----------------------------|------------------------------|---------------------------------------------------|--------------------------|--|
| Signal                     | <u>osveževanja</u> ⋫<br>(Hz) | <u>Razmerje</u><br><u>stranic</u> <sup></sup> 4:3 | Razmerje<br>stranic 16:9 |  |
| <u>SDTV</u> (525i)         | 60                           | $1.024 \times 768$                                | $1.024 \times 576$       |  |
| SDTV (625i)                | 50                           | $1.024 \times 768$                                | $1.024 \times 576$       |  |
| SDTV (525p)                | 60                           | $1.024 \times 768$                                | $1.024 \times 576$       |  |
| SDTV (625p)                | 50                           | $1.024 \times 768$                                | $1.024 \times 576$       |  |
| <u>HDTV</u> (750p)<br>16:9 | 50/60                        | $1.024 \times 768$                                | $1.024 \times 576$       |  |
| HDTV (1125i)<br>16:9       | 50/60                        | $1.024 \times 768$                                | $1.024 \times 576$       |  |

#### Sestavljeni video/S-video

|                                                | <u>Hitrost</u>               | Ločljivosti (pik)                                 |                          |  |
|------------------------------------------------|------------------------------|---------------------------------------------------|--------------------------|--|
| Signal                                         | <u>osveževanja</u> ⋫<br>(Hz) | <u>Razmerje</u><br><u>stranic</u> <sup></sup> 4:3 | Razmerje<br>stranic 16:9 |  |
| TV (NTSC,<br>NTSC4.43)                         | 60                           | $1.024 \times 768$                                | $1.024 \times 576$       |  |
| TV (PAL,<br>M-PAL, N-<br>PAL, PAL60,<br>SECAM) | 50                           | $1.024 \times 768$                                | 1.024 × 576              |  |

# Specifikacije

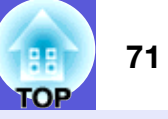

| lme izdelka            |                                                                                            |   | Multimedijski projektor<br>EMP-1715/1705                             | Multimedijski projektor<br>EMP-1710/1700 | V projektorju s                               |
|------------------------|--------------------------------------------------------------------------------------------|---|----------------------------------------------------------------------|------------------------------------------|-----------------------------------------------|
| Velikost               |                                                                                            |   | 273 (Š) × 68 (V) × 193 (G) mm (brez delov, ki izstopajo)             |                                          | <b>pixelworks</b> <sup>th</sup> Pixelworks DN |
| Velikost plošče        |                                                                                            |   | 0,                                                                   | 7"                                       |                                               |
| Način prikaza          |                                                                                            |   | Polisilikonska akt                                                   | ivna matrica TFT                         | -<br>Katura ile                               |
| Ločljivost             |                                                                                            |   | 786.432 točk <u>XGA</u> ♥ (1.0                                       | 24 (Š) × 768 (V) pik) × 3                | - Kot nagiba                                  |
| Nastavitev ostrin      | ne                                                                                         |   | Ro                                                                   | čno                                      |                                               |
| Nastavitev zoom        | n                                                                                          |   | Ročno (od                                                            | d 1 do 1,2)                              | 0° do 30°                                     |
| Žarnica                |                                                                                            |   | Žarnica UHE, 170 W                                                   | , model št.: ELPLP38                     |                                               |
| Največja glasno        | st                                                                                         |   | 1 W me                                                               | onaural                                  |                                               |
| Zvočnik                |                                                                                            |   | 1                                                                    | L                                        | Če projektor med uporabo nagne                |
| Napajanje              |                                                                                            |   | 100 do 200 V AC ±10%,                                                | 50/60 Hz AC 2,7 do 1,2 A                 | kot 30°, se lahko poškoduje in po             |
| Poraba energije        | od 100 do 120 V                                                                            |   | Vklop:                                                               | 244 W                                    | nesrečo.                                      |
|                        |                                                                                            |   | V stanju pripravljenosti (brez povezave z omrežjem): 3,8 W           |                                          |                                               |
|                        |                                                                                            |   | V stanju pripravljenosti (povezava z omrežjem): 18 W<br>Vklop: 228 W |                                          | _                                             |
|                        | od 200 do 240 V                                                                            |   |                                                                      |                                          |                                               |
|                        |                                                                                            |   | V stanju pripravljenosti (brez povezave z omrežjem): 5,1 W           |                                          |                                               |
| Dolovna vičina         |                                                                                            |   | V stanju pripravijenosti (po                                         | do 2.286 m                               | -                                             |
| Obratovalna tan        | aparatura                                                                                  |   | visina od 0                                                          | uo 2.280 III<br>z kondenzacije)          | -                                             |
|                        |                                                                                            |   | 5 00 55 C (Ble)                                                      | z kondenzacije)                          | -                                             |
|                        | Sillalijevalije                                                                            |   | -10  d0 + 00  C (BI                                                  | Dribližno 1.6 kg                         | -                                             |
| Ieza<br>Konoktorii Vr  | esto zo ročupolnili                                                                        | 1 | FIIDHZHO 1,7 Kg                                                      | PHDHZHO 1,0 Kg                           | -                                             |
| (ko                    | omponentni video)                                                                          | 1 | Mini D-Sub15-no.                                                     | žic(ženski) moder                        |                                               |
| Av                     | vdio vrata                                                                                 | 1 | Mini stereo                                                          | o priključek                             |                                               |
| Vrata S-v<br>Video vra | ata S-video                                                                                | 1 | Mini DI                                                              | N 4-nožic                                |                                               |
|                        | deo vrata                                                                                  | 1 | RCA pin jack                                                         |                                          |                                               |
| Vr                     | rata USB <sup>*1</sup>                                                                     | 1 | Konektor USB (Tip A)<br>Konektor USB (Tip B)                         | Konektor USB (Tip B)                     |                                               |
| Vr<br>end<br>end       | ata USB (ekskluzivna<br>ota za brezžično/kabelsko<br>oto krajevnega omrežja) <sup>*2</sup> | 1 | Konektor USB (Tip A)                                                 | -                                        | _                                             |

\*1 Vrata USB niso zagotovilo, da je vsa oprema USB združljiva.
\*2 Ekskluzivna brezžična enota krajevnega omrežja, ki je priložena projektorju, ali pa neobvezna kabelska enota krajevnega omrežja.

so enote NX<sup>TM</sup> IC.

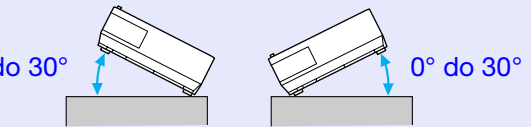

ete za več vzroči

#### Specifikacije

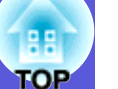

#### Safety standards

EMC standards

USA UL60950-1

Canada CSA C22.2 No.60950-1

EU The Low Voltage Directive (73/23/EEC) IEC/EN60950-1 USA FCC Part 15B Class B (DoC)

Canada ICES-003 Class B

EU The EMC Directive (89/336/EEC) EN55022, Class B EN55024 IEC/EN61000-3-2 IEC/EN61000-3-3

Australia/New Zealand AS/NZS CISPR 22:2002 Class B
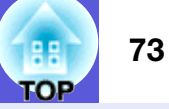

#### **DECLARATION of CONFORMITY**

According to 47CFR, Part 2 and 15 Class B Personal Computers and Peripherals; and/or CPU Boards and Power Supplies used with Class B Personal Computers

| We         | : Epson America, Inc.     |
|------------|---------------------------|
| Located at | : 3840 Kilroy Airport Way |
|            | MS: 3-13                  |
|            | Long Beach, CA 90806      |
| Tel        | : 562-290-5254            |

Declare under sole responsibility that the product identified herein, complies with 47CFR Part 2 and 15 of the FCC rules as a Class B digital device. Each product marketed, is identical to the representative unit tested and found to be compliant with the standards. Records maintained continue to reflect the equipment being produced can be expected to be within the variation accepted, due to quantity production and testing on a statistical basis as required by 47CFR 2.909. Operation is subject to the following two conditions :

| Trade Name      | : EPSON                                  |
|-----------------|------------------------------------------|
| Type of Product | : Projector                              |
| Model           | : EMP-1715/EMP-1710<br>EMP-1705/EMP-1700 |

#### FCC Compliance Statement For United States Users

This equipment has been tested and found to comply with the limits for a Class B digital device, pursuant to Part 15 of the FCC Rules. These limits are designed to provide reasonable protection against harmful interference in a residential installation. This equipment generates, uses, and can radiate radio frequency energy and, if not installed and used in accordance with the instructions, may cause harmful interference to radio or television reception. However, there is no guarantee that interference will not occur in a particular installation. If this equipment does cause interference to radio and television reception, which can be determined by turning the equipment off and on, the user is encouraged to try to correct the interference by one or more of the following measures.

- Reorient or relocate the receiving antenna.
- Increase the separation between the equipment and receiver.
- Connect the equipment into an outlet on a circuit different from that to which the receiver is connected.
- Consult the dealer or an experienced radio/TV technician for help.

#### WARNING

The connection of a non-shielded equipment interface cable to this equipment will invalidate the FCC Certification or Declaration of this device and may cause interference levels which exceed the limits established by the FCC for this equipment. It is the responsibility of the user to obtain and use a shielded equipment interface cable with this device. If this equipment has more than one interface connector, do not leave cables connected to unused interfaces. Changes or modifications not expressly approved by the manufacturer could void the user's authority to operate the equipment.

#### FCC Radiation Exposure Statement:

The wireless LAN 802.11a/b/g adapter Model: WN6501CEP complies with FCC radiation exposure limits set forth for an uncontrolled environment. This device should be installed and operated with minimum distance 20 cm between the radiator and your body.

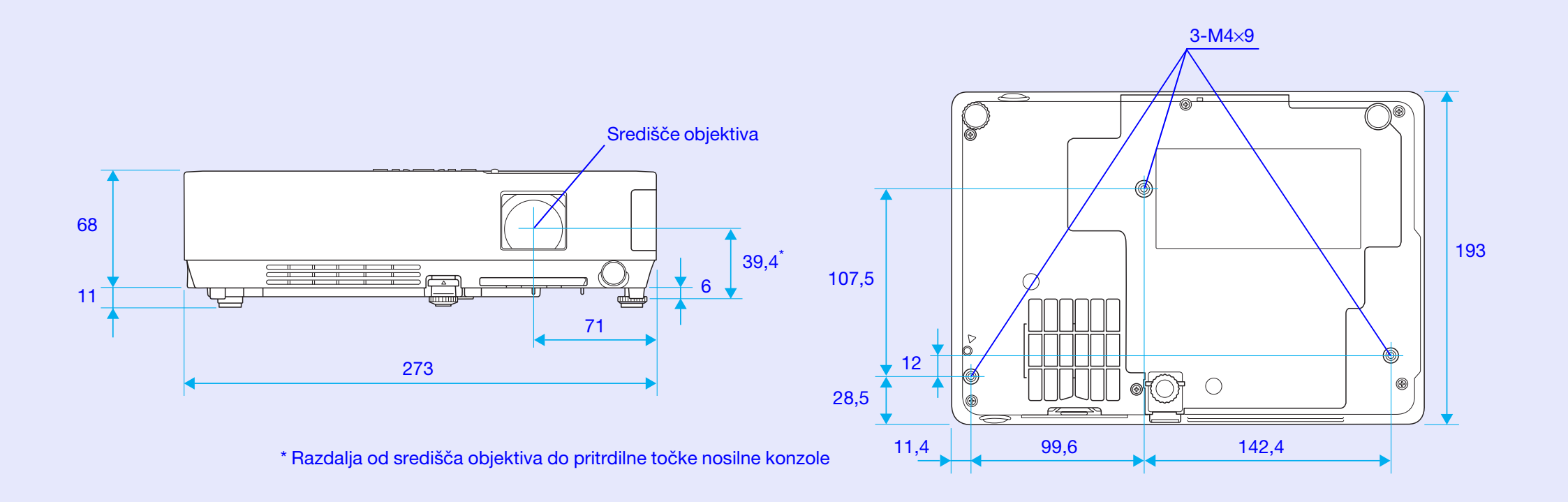

Enote: mm

TOP

# Indeks

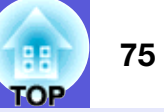

#### Α

|             | _     |
|-------------|-------|
| Avdio vrata | <br>8 |

# В

| Barvna nasičenost | 32     |
|-------------------|--------|
| Barvni način      | 15, 32 |
| Brezžična miška   | 20     |

# Č

| Čas za menjavo žarnice                        | 56 |
|-----------------------------------------------|----|
| Čas za zamenjavo zračnega filtra              | 59 |
| Čiščenje površine projektorja                 | 54 |
| Čiščenje zračnega filtra in odprtine za dovod |    |
| zraka                                         | 54 |

### D

| Daljinski sprejemnik            | 6, 8   |
|---------------------------------|--------|
| Daljinski upravljalnik          | 10, 20 |
| Delovanje                       |        |
| Dodatna oprema                  | 64     |
| Drsnik za izklop slike in zvoka | 6      |

#### Ε

| ESC/VP21 | <br>67 |
|----------|--------|
| E-zoom   | <br>19 |

#### F

| Foto           | <br>15 |
|----------------|--------|
| Funkcija Pomoč | <br>41 |

# G

| Glasnost   |     |    |
|------------|-----|----|
| Glavni me  | eni |    |
| Gledališče | e   | 15 |

# Η

| HDTV7               | '( |
|---------------------|----|
| Hitrost osveževanja | 88 |

| lgra                    | 15         |
|-------------------------|------------|
| Imena in funkcije delov | 6          |
| Indikator napajanja     | 42         |
| Indikator za luč        | 42         |
| Indikatorii             | 42         |
| Iskanie virov           | .7. 11. 13 |
| Izklop slike in zvoka   |            |
| •                       |            |

### J

# Κ

| Kako zamenjati zračni filter |    |
|------------------------------|----|
| Kako zamenjati žarnico       | 56 |
| Kazalec                      | 18 |
| Keystone                     | 34 |
| Koda zahtevka                |    |
| Kontrast                     |    |
| Kot nagiba                   | 71 |
| Križec                       |    |
|                              |    |

#### 

# Μ

| Meni               |    |
|--------------------|----|
| Meni Informacije   |    |
| Meni Konfiguracija |    |
| Meni Nastavitve    |    |
| Meni Ponastavitev  |    |
| Meni Razširjeno    |    |
| Meni Signal        |    |
| Meni Slika         |    |
| Menjava baterij    |    |
| Miškin kazalec     | 21 |
|                    |    |

# Ν

| Način za velike višine:   | . 36 |
|---------------------------|------|
| Nadzorna plošča           | 7    |
| Nalepka zaščiten z geslom | .27  |
| Nastavljanje barv         | . 32 |
| Neposredni vklop          | . 36 |
| Nizka svetlost            | . 34 |

# 0

| Oblika kazalca                         |    |
|----------------------------------------|----|
| Območje oddajanja svetlobe daljinskega |    |
| upravljalnika                          | 11 |
| Obratovalna temperatura                | 71 |
| Obroč za ostrenje                      | 6  |
| Obroč za zoom                          | 6  |
| Odprtina za dovod zraka                | 9  |
| Odprtina za izpuh zraka                | 6  |
| Ostrina                                | 32 |
| Ozadje prikaza                         | 35 |

#### Ρ

| Podmeni                   | 31 |
|---------------------------|----|
| Podprti prikazi monitorja | 70 |
| Pokrov žarnice            | 6  |

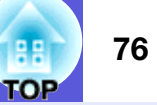

| Položaj                            |    |
|------------------------------------|----|
| Ponastavi vse                      | 39 |
| Ponastavite čas trajanja žarnice   | 39 |
| Ponastavitev časa trajanja žarnice | 58 |
| Potrošni materiali                 | 64 |
| Predstavitev                       | 15 |
| Pregrevanje                        | 43 |
| Prikaz                             | 35 |
| Pritrdilne točke nosilne konzole   | 74 |
| Progresivno                        |    |
| Proiekcija                         |    |

# R

| Računalniška vrata | . 8 |
|--------------------|-----|
| Računalniški vnos  | 33  |
| Razmerje stranic   | 17  |
| Reševanje težav    | 12  |

# S

| Samodeina nastavitev      | .33 |
|---------------------------|-----|
| Sinh. Informacije         | .38 |
| Sinhronizacija            | 33  |
| Sledenie                  | 33  |
| Slovar                    | 65  |
| Spanie                    | 36  |
| Specifikacije             | .71 |
| Sporočila                 | 35  |
| Sprednia nastavlijva noga | 6   |
| Spremeni velikost prikaza | .70 |
| sRGB                      | 15  |
| Stanie pripravlienosti    | .36 |
| Svetlost                  | 32  |
|                           |     |

# Š

| Širokozaslonska projekcija | 17 |
|----------------------------|----|
| Šport                      | 15 |
| Številčnica                | 11 |

#### Т

| Tabla                                | 15 |
|--------------------------------------|----|
| Temperatura za shranjevanje          | 71 |
| Temperaturni indikator               | 42 |
| Točke za pritrditev montažne konzole | 9  |
| Ton                                  | 32 |
| Trajanje žarnice                     | 38 |
|                                      |    |

# U

| Uporabnikov logo      | 6 | 60 |
|-----------------------|---|----|
| Upravljanje svetlosti |   | 34 |

### V

| Vhodni signal                | 38 |
|------------------------------|----|
| Video signal                 |    |
| Video vrata                  | 8  |
| Vir                          | 38 |
| Vrata S-video                | 8  |
| Vrata USB                    | 8  |
| Vtič za električno napajanje | 8  |
|                              |    |

# Ζ

|                         | -     |
|-------------------------|-------|
| Zadnja noga             | 9     |
| Zadnji zaslon           | 53    |
| Zagonski zaslon         | 35    |
| Zaklep                  | 29    |
| Zaklep delovanja        | 34    |
| Zamrzni                 | 17    |
| Zaščita loga uporabnika | 26    |
| Zaščita ob vklopu       | 26    |
| Zaščita z geslom        | 26    |
| Zračni filter           | 9     |
| Zvočnik                 | 8, 63 |

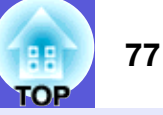

Vse pravice pridržane. Nobenega dela te publikacije ni dovoljeno reproducirati, shraniti v nadomestni sistem ali prepisati v kakršni koli obliki oziroma na kakršen koli način, bodisi elektronsko, mehansko, s fotokopiranjem, snemanjem ali kako drugače, brez pisnega dovoljenja podjetja Seiko Epson Corporation. Podjetje ne prevzame patentne odgovornosti v zvezi z uporabo navedenih podatkov. Prav tako ne prevzame nobene odgovornosti za škodo zaradi uporabe navedenih podatkov.

Ne podjetje Seiko Epson Corporation in ne njegova pooblaščena podjetja niso odgovorni za škodo, izgube, stroške ali izdatke, ki jih povzroči kupec ali tretja oseba zaradi: nesreče, nepravilne uporabe ali zlorabe tega izdelka, nedovoljenih spreminjanj, popravil ali dodajanj oziroma (izven ZDA) zaradi neupoštevanja navodil za uporabo in vzdrževanje podjetja Seiko Epson Corporation.

Podjetje Seiko Epson Corporation ni odgovorno za škodo ali težave, ki so posledica uporabe neobveznih ali potrošnih materialov, ki niso originalni izdelki Original Epson Products oziroma odobreni izdelki Epson Approved Products podjetja Seiko Epson Corporation.

Vsebina teh navodil se lahko spremeni ali izboljša brez opozorila.

Ilustracije v teh navodilih in dejanski projektor se lahko razlikujejo.

Splošno opozorilo:

Macintosh, Mac in iMac so zaščitene blagovne znamke Apple Computer, Inc.

IBM je zaščitena blagovna znamka International Business Machines Corporation.

Windows, Windows NT in VGA so zaščitene blagovne znamke Microsoft Corporation v ZDA.

Dolby je blagovna znamka Dolby Laboratories.

Pixelworks in DNX sta blagovni znamki Pixelworks, Inc.

Druga imena izdelkov, ki so uporabljena v navodilih, so samo za namen identifikacije in so lahko blagovne znamke v lasti posameznih subjektov. Epson nima nobenih pravic do teh znamk. Ta izdelek uporablja odprto kodno programsko opremo.